# การคีย์คลอดและเยี่ยมหลังคลอด

## รายชื่อที่ปรากฏในคู่มือตอนนี้ได้ขออนุญาตเจ้าตัวเพื่อใช้เป็นตัวอย่างในการเขียนคู่มือฉบับนี้แล้ว

การคีย์คลอดเราจะคีย์ได้ก็ต่อเมื่อเราได้ไปเยี่ยมหลังคลอดที่บ้านมาแล้ว เมื่อเยี่ยมมาแล้วคราวนี้ก็ถึง คราวที่ต้องมาบันทึกข้อมูลเก็บไว้ในJHCISเพื่อส่งออกไปที่21แฟ้ม และ 43แฟ้มต่อไป

การคีย์คลอดและเยี่ยมหลังคลอด สิ่งที่ต้องคำนึงถึงในขณะนี้คือ

- 1. คีย์อย่างไรให้ได้21แฟ้ม เพื่อตอบโจทย์ของสปสช.(ซึ่งถ้าเยี่ยมครบ2ครั้งก็ได้แต้มตามเกณฑ์สปสช)
- คีย์อย่างไรให้ได้43แฟ้ม เพื่อใช้ตอบโจทย์ของสนยและตอบKPI.(ซึ่งตามเกณฑ์นี้ต้องเยี่ยม3ครั้ง)

กติกาการเยี่ยมหลังคลอดของสปสช(21แฟ้ม)คือ

เยี่ยมหลังคลอดครั้งที่ 1 ให้อยู่ระหว่างวันที่ 1-15หลังจากเด็กเกิด

เยี่ยมหลังคลอดครั้งที่ 2 ให้อยู่ระหว่างวันที่ 16-42 หลังจากเด็กเกิด

เยี่ยมหลังคลอดครั้งที่ 3 ตั้งแต่43วันขึ้นไป

ซึ่งตามเกณฑ์ของสปสช.เราเยี่ยมหลังคลอดครบ2ครั้ง ตามเงื่อนเวลานี้เราก็จะได้3แต้มตามกติกา

กติกาการเยี่ยมหลังคลอดของสนย.(43แฟ้ม)คือ

เยี่ยมหลังคลอดครั้งที่ 1 ให้อยู่ระหว่าง 1-7 วันหลังจากเด็กเกิด

เยี่ยมหลังคลอดครั้งที่ 2 ให้อยู่ระหว่าง 8-15 วันหลังจากเด็กเกิด

เยี่ยมหลังคลอดครั้งที่ 3 ให้อยู่ระหว่าง 16-42วันหลังจากเด็กเกิด

ซึ่งตามเกณฑ์ของสนย.(43แฟ้ม) จะต้องเยี่ยมหลังคลอดให้ได้ครบ3ครั้ง

คราวนี้ก็เป็นปัญหาสำหรับuserทั่วไปว่า แล้วจะคีย์คลอดและเยี่ยมหลังคลอดอย่างไรหละ เพื่อให้ได้ข้อมูลทั้ง 21แฟ้มและ43แฟ้ม ดังนั้นผมก็เลยขอแนะนำสูตรวันที่ในการจะใช้เยี่ยมหลังคลอดดังนี้

# 5 -10 -20

เยี่ยมหลังคลอดครั้งที่1 ให้ไปเยี่ยมในวันที่ 5หลังจากเด็กเกิด เยี่ยมหลังคลอดครั้งที่ 2 ให้ไปเยี่ยมในวันที่ 10 หลังจากเด็กเกิด เยี่ยมหลังคลอดครั้งที่ 3 ให้ไปเยี่ยมในวันที่ 20 หลังจากเด็กเกิด สมมติว่ามีเด็กเกิดวันที่ 3 ตุลาคม 2556 วันที่ที่จะไปเยี่ยมหลังคลอดคือ 8-13-23 ตุลาคม 2556 ถ้าเรากำหนดวันที่ไปเยี่ยมหลังคลอดตามสูตรวันที่ที่ผมแนะนำ เราก็จะได้ข้อมูลการเยี่ยมหลังคลอดในส่วนของ 21แฟ้ม ครบ2ครั้งตามเกณฑ์ที่สปสช.กำหนด แล้วก็จะได้ในส่วนของ43แฟ้มครบ3ครั้งตามเกณฑ์ของสนย.

# ขั้นตอนการคีย์คลอด

1.เพิ่มเด็กเกิดตามบ้านเลขที่ที่แจ้งเกิดกับที่ว่าการอำเภอก่อน

| 🍰 ระบบงาน รพ. สต. : JHCIS: Vers. 9 สิงหาคม 2556: วังทอง บ้านวังดารา หมู่ที่ 02,                                 | สอ.(04600) ต.วังทอง อ.บ้านดุง จ.อุดรธานี User Login: เจตพล :[นายเจตพล                 | 🛛 เกษแก้ว] : JHCIS Vers. 9 สิงหาคม 2556 วังทอง บั 🗕 🗇 📉 🗙 |  |  |  |  |  |  |  |  |
|----------------------------------------------------------------------------------------------------|---------------------------------------------------------------------------------------|-----------------------------------------------------------|--|--|--|--|--|--|--|--|
| ระบบงานโรงพยาบาลส่งเสริมสุร<br>(Java Health Center Inf<br>JHCIS Version                                         |                                                                                       |                                                           |  |  |  |  |  |  |  |  |
| สถานบริการ: วังทอง บ้านวั<br>ต.วังทอง อ.บ้า                                                                     | สถานบริการ: วังทอง บ้านวังดารา หมู่ที่ 02,สอ.(04600)<br>ต.วังทอง อ.บ้านดุง จ.อุดรธานี |                                                           |  |  |  |  |  |  |  |  |
| คุณเข้าสู่ระบบฯ โดยเลือกบันทึกข้อมูลแบบ On Line [ เชื่อมด่ะ                                                     | กับเครื่องแม่ข่ายจริง(Now that connect to database server                             | )]                                                        |  |  |  |  |  |  |  |  |
| ร่วยมายาย และเป็นการสายเรา เป็นสาย เราสาย เป็นสาย เสียง เราสาย เป็นสาย เสียง เราสาย เป็นสาย เสียง เสียง เสียง เ | a (system configuration & Maintenance for JHCIS)                                      |                                                           |  |  |  |  |  |  |  |  |
| ขอมูลพ่นฐาน                                                                                                    | เรา(ต่อง) ทำใด                                                                        |                                                           |  |  |  |  |  |  |  |  |
| การให้บริการ                                                                                                    | โครงการพิเศษเฉหาะๆ                                                                    |                                                           |  |  |  |  |  |  |  |  |
| ตรวจสอบ ประมว                                                                                                   | ลผลและสำรองข้อมูล                                                                     |                                                           |  |  |  |  |  |  |  |  |
| รายงานและ                                                                                                    | สอบถามข้อมูล                                                                          |                                                           |  |  |  |  |  |  |  |  |
| ระบบคลังยา - เวชภัณฑ์ [คลังยานอกฯ]                                                                              | ระบบคลังยา - เวชภัณฑ์ [คลังยาในฯ]                                                     |                                                           |  |  |  |  |  |  |  |  |
| .ระบบศัตกรองโรคไ                                                                                                | ນ່ທີດດ່ວເรื้อรัง (NCD).                                                               |                                                           |  |  |  |  |  |  |  |  |
| ຈະນນແລກເປລີ່ຍນນ້ອງເ                                                                                             | a PROVIS Datacenter                                                                   |                                                           |  |  |  |  |  |  |  |  |
| 🗮 ส่งออกและปาย                                                                                                  | ข้า JVisit (การเขียมบ้าน)                                                             |                                                           |  |  |  |  |  |  |  |  |
| แปลงบ่อมูล HosxP PCU to JHCIS                                                                                   | จบการทำงาน                                                                            |                                                           |  |  |  |  |  |  |  |  |
|                                                                                                    |                                                                                       |                                                           |  |  |  |  |  |  |  |  |
| 💿 ĉ 🚔 夏 Facebook - Mozill 🧿 🤔 🕎                                                                                 | ] การตั้งคลองแรงข้อม                                                                  | TH ∧ B <b>x †Î</b> ) ant 40 - 9×58<br>31/10/2556 -        |  |  |  |  |  |  |  |  |

ไปที่ข้อมูลพื้นฐาน >>>ประชากร จากนั้นก็เลือกหมู่บ้าน และบ้านเลขที่ ที่จะเพิ่มเด็กเกิดใหม่เข้า

| <u></u>    |              |                             | JHCIS: Vers. 9                          | ) สิงหาคม 2556 ประ                                 | ซากร :วังหอง                          | บ้านวังดารา หมู่ที                           | 1 02,สอ.(04600) ต.วังทอง อ.บ้านดุง จ.อุดรธ                                                                       | รานี -> User      | _ogin: เจตพล | ล :[นายเจตพล เกษแก้ว] 🛛 🗕 🗇 | ×             |
|------------|--------------|-----------------------------|-----------------------------------------|----------------------------------------------------|---------------------------------------|----------------------------------------------|----------------------------------------------------------------------------------------------------|-------------------|--------------|-----------------------------|---------------|
|            | •            | <del>ล้นหาชื่</del> อ สกุล: |                                         |                                                    | ข้อ                                   | มูลบ้าน                                      | ห้ง หมู่บ้าน: วังแสนสุข หมู่ 6                                                                                   |                   | -            |                             |               |
|            |              | ไฟล์รูปภาพ HN:              | ວັນເຄື່ອ:                               |                                                    | ♥ Fam                                 | ily Folder                                   | เครือญาติ บ้านเลขที่: 90 ถนน:0 (บ้านสำคับที่:1                                                                   | 082)              | -            |                             |               |
|            |              | บัตร ปชช.:                  |                                         |                                                    | ด้นเล                                 | ขบัตรสิทธิ 🗧                                 | งำนวนคนที่อยู่จริง(0,1,3) ในหมู่บ้าน: <u>503 คน</u>                                                              | ทั้งหมดในหมู่บ้า  | น: 608 คน    |                             |               |
|            |              | แสดงข้อมูลของ:              |                                         |                                                    | ประวัติก                              | าารรับบริการ                                 | ทะเบียนบ้าน 11 หลัก (Typearea 3 ,4)                                                                              | จำนวนคนในบ้า      | าน: 4 คน     |                             |               |
| ข้อมูลบุค  | คล ที่อเ     | jตามทะเบียนบ้าน             | <ol> <li>โรคเรื้อรัง &amp; "</li> </ol> | พฤติกรรมสุขภาพ ดำแ                                 | หน่งในชุมชน &                         | นักเรียน & สาแหน่งท                          | างศาสนา รายชื่อ ปชก.                                                                                             |                   |              |                             |               |
| รหัสา      | ดำนำหน้      | ้า ชื่อ                     | ៨កុត                                    | วันเกิด                                            | อายุบีจจุบัน(ปี)                      | ทะเบียนบ้านเลขที่                            | บ้าน(house.hno) -หมู่(vilcode) -pcucodepersor                                                                    | n ประวัติ         | ย้าย         |                             |               |
| 9251       | ດ.ຄູ.        | ศุภัสสร                     | ดามสีรัมย์-1                            | 3 ตุลาคม 2556                                      | 0                                     | 90                                           | 90 -41111006(04600)                                                                                              | ประวัติ           | ย้าย         |                             |               |
| 4492       | นาย          | สีทา                        | ดามสีรัมย์-1                            | 29 กันยายน 2502                                    | 54                                    | 90                                           | 90 -41111006(04600)                                                                                              | ประวัติ           | ย้าย         |                             |               |
| 4490       | นาย          | หาญนภา                      | ตามสี่รัมย์-2                           | 9 พฤศจิกายน 2531                                   | 25                                    | 90                                           | 90 -41111006(04600)                                                                                              | ประวัติ           | ย้าย         |                             |               |
| 4491       | น.ส.         | เพ็ญ                        | ดามสีรัมย์-2                            | 31 กรกฎาคม 2534                                    | 22                                    | 90                                           | 90 -41111006(04600)                                                                                              | ประวัติ           | ย้าย         |                             |               |
|            |              |                             |                                         |                                                    |                                       |                                              | 1 Second State Street Street Street Street Street Street Street Street Street Street Street Street Street Street |                   |              |                             |               |
| H. IN TOWN | iadu inaitie | ก พมายถอบระเทร              | ог сай айгаараана<br>-3 (               | ผอขออยู่เนทะเบียนบานห<br>คือชื่ออยู่ในทะเบียนบ้านห | าลงอนเนเขตๆ แ<br>เล้งนี้ๆ แต่ด้วอยู่ป | สตรอยู่บระจาบานนา<br>ระจำที่บ้านนี้ฯ -4 อยู่ | -1 ผออยู่บระจาทบานน ทั้งตรและขอา -2 ขออยู่เนบา<br>นอกเขตรับผิดชอบๆ                                               | ามมา แต่ตัวเบอยู่ | นอกเซตา      |                             |               |
|            |              |                             |                                         |                                                    |                                       |                                              |                                                                                                    |                   |              |                             |               |
| บันท์      | ก            | เพิ่มคนใหม่                 | คนรายบ้านฯ                              | พิมพ์บัตรผู้รับบ่                                  | ริการ ท่                              | ใมพ์ OPD Card                                | รับบริการ ลบ ดาย/                                                                                                | /ไม่ดาย           | จบ           |                             |               |
|            | 6            |                             | (1) Facebook                            | с- М 🧿                                             | 🤌 💌                                   | การคีย์คลอดและเยิ่                           | ענש JHCIS: Vers. 9 איא                                                                                           |                   |              | 10.<br>TH 🔺 😿 📆 ail 🐠 31/10 | :00<br>)/2556 |

คลิ๊กที่คำว่า "เพิ่มคนใหม่" จากนั้นก็เพิ่มข้อมูลเข้าไปตามภาพด้านล่าง

| <u></u>                           | JHCIS                            | 3: Vers. 9 สิงหาคม 2556 ประชา        | กร :วังหอง บ้านวังดารา    | หมู่ที่ 02,สอ.(04    | 600) ต.วังทอง อ      | .บ้านดุง จ.อุดรธานี -> User Lo  | gin: เจตพล :[นายเจตพล เก | เษแก้ว] – 🗇 🗙                      |
|-----------------------------------|----------------------------------|--------------------------------------|---------------------------|----------------------|----------------------|---------------------------------|--------------------------|------------------------------------|
|                                   | ค้นหาชื่อ สกุล:                  |                                      | ข้อมูลบ้าน                | สัง                  | หมู่บ้าน: วังแสนส    | (ขหมู่ 6                        | <b>▼</b>                 |                                    |
| คลึก                              | ไฟล์รูปภาพ HN:                   | วันเกิด: 🛛 🛛                         | Family Folder             | Children IV          | บานเลขท:90 ถนเ       | :0 (บานลาดบท:1082)              |                          |                                    |
| เพอแสดงรูป                        | บัตร ปชช.:                       |                                      | ด้นเลขบัตรสิทธิ           | จำนวนคนที่อยู่จ      | ริง(0,1,3) ในหมู่บ้า | น: 503 คน ทั้งหมดในหมู่บ้าน     | 608 คน                   |                                    |
|                                   | แสดงข้อมูลของ: (HN:              | :9251) ด.ญ.ศุภัสสร ตามสี่รัมย์       | ประวัติการรับบริการ       | ทะเบียนบ้าน          | 11 หลัก (Typeare     | a 3 ,4) จำนวนคนในบ้าน           | 4 คน                     |                                    |
| ข้อมูลบุคคล ที                    | อยู่ตามทะเบียนบ้าน   โรค         | คเรื้อรัง & พฤติกรรมสุขภาพ 🦷 ตำแหน่ง | ป็นชุมชน & นักเรียน & ตำแ | หน่งทางศาสนา ร       | ายชื่อ ปชก.          |                                 |                          |                                    |
| HN:                               | 9251                             | ขือเจ้าบ้าน: นายสีทา ตามสี           | นย์ (4492) 💌 ร์           | ชื่อเล่น(nickname) - | ชื่อภาษาอังกฤษ       | ดรวจสิทธิจากฐาน สปสช.           |                          |                                    |
| สำปาหบ้า:                         | . ຄ.ຎ.                           | 💌 ชื่อ (สกุล: ศุภัสสร                | ตามสีรัมย์                | ว/ด/ป เกิด: 3 ต.ค    | 2556 🛛 😵             | อายุ (ปี): 28 วัน               |                          |                                    |
| เพศะ                              | 2 หญิง                           | 💌 เลขบัตร ปชช: 1-4175                | -00141-84-4               | หมู่เลือด: AB        | -                    | RH: 🖲 บวก 🔾 ลบ 📿                | ) <mark>ใ</mark> ม่ทราบ  |                                    |
| แพ้ยา/อาหาร:                      |                                  |                                      |                           |                      |                      |                                 |                          |                                    |
| สิทธิ:                            | : 71: เด็กอายุไม่เกิน12ปีบริบูรเ | ณ์                                   |                           | เลขที่บัตร: R714     | 0023061513           | เลข Pa                          | spot                     |                                    |
| รพ.หลัก:                          | : บ้านดุง,รพร.                   | รพ.(สอ.)รอง. วังทอง บ้านวังดา        | รา หมู่ที่ 02,สอ.         | ວັນລວ                | ทะเบียน:             | 🗇 วันเริ่มมีสิทธิ: 15 ค.ค. 255  | 56 🛛 🛩                   |                                    |
| วันหมดอายุ:                       | 2 ต.ค. 2568                      | 🗇 ที่ทำงาน:                          |                           |                      |                      |                                 |                          |                                    |
|                                   |                                  |                                      |                           |                      |                      |                                 |                          |                                    |
| ครอบครัวที                        | : 1 สถานะในคร                    | รอบครัว: หลาน(ของ หน.ครอบครัว)       | ▼ 1/5:                    | ะเภทการอยู่: 1:มชอ   | ในทะเบียนบ้านนิและ   | อยู่จริงในบ้านนิฯ (ในเขตฯ)      |                          |                                    |
| สัญชาติ                           | : 99-099-ไทย 🔽 เรื่              | ชื่อชาดิ: 99-099-ไทย                 | · · ·                     | วันย้ายเข้าฯ:        | *                    | สาเหตุจำหน่าย: 9:ยังไม่จำหน่ายๆ | <b>•</b>                 |                                    |
| ศาสนา                             | :01-พุทธ 🔻 สถาน                  | นะสมรส: 1-โสด                        | -                         | วันจำหน่าย:          | *                    |                                 |                          |                                    |
| วุฒิการศึกษา                      | : 00-ไม่ได้รับการศึกษา 🔻         | อาชีพ: 9999-9999-ไม่มีงานทำ          | -                         | ชื่อมารดา: เกศรารั   | ชด์ ตามสีรัมย์ 🔻     | บัตร ปชช.มารดา: <u></u>         | <u></u>                  |                                    |
| รายได้/ปี(บาท)                    | :                                | 0                                    |                           | ชื่อบิดา:            | -                    | บัตร ปชช.บิดา:                  | <u></u>                  |                                    |
| ต่างด้าว(ที่ไม่ใช่<br>สัญชาติไทย) | :                                |                                      | -                         | ชื่อคู่สมรส:         | -                    | บัตรปชช.คู่สมรส:                |                          |                                    |
|                                   |                                  |                                      | แพทย์-                    | ->ประจำดัว:          |                      |                                 |                          |                                    |
|                                   |                                  |                                      |                           |                      |                      |                                 |                          |                                    |
|                                   |                                  |                                      |                           |                      |                      |                                 |                          |                                    |
| บันทึก                            | เพิ่มคนใหม่ คน                   | เรายบ้านๆ พิมพ์บัตรผู้รับบริกา       | ร พืมพ์ OPD Card          | รับบริการ            | ลบ                   | ดาย/ใม่ดาย                      | ຈນ                       |                                    |
| (2)                               | ) 🚞 🔁 (2) I                      | Facebook - M 🧿 💡                     | 🎽 👿 🗌 การลีย์คลอง         | ດແລະເບີ່ຍມ           | JHCIS: Vers. 9 ネ     | n                               |                          | TH 🔺 隆 👬 and 🌵 10:01<br>31/10/2556 |

เมื่อเพิ่มเด็กเกิดที่เกิดจากการคลอดเรียบร้อยต่อไปก็เป็นการบันทึกข้อมูลการคลอด โดยให้กลับไปเริ่มที่หน้า บริการ

| ระบบงาน รพ. สต. : JHCIS: Vers. 9 สิงหาคม 2556: 1            | วังทอง บ้านวังดารา หมู่ที่ 02,สอ.(04600) ต.วังทอง อ.บ้านดุง จ.อุดรธานี User Login: เจตพล :[นายเจตพล เกษแก้ว]                  | _ 0                  |
|-------------------------------------------------------------|----------------------------------------------------------------------------------------------------|----------------------|
| สถานบริการ:วังทอง บ้านวังดารา หมู่ที่ 02                    | 2,สอ.(04600) ต.วังทอง อ.บ้านดุง จ.อุดรธานี                                                                                    |                      |
| เปิดให้บริการวันที่ 31 ต                                    | ุลาคม 2556 เวลา 10:09:11                                                                                                    |                      |
|                                                             |                                                                                                    |                      |
| ดับหาจาก ชื่อ - สกล:                                        |                                                                                                    |                      |
| ดับหวอาก HN:                                                | You share                                                                                                    |                      |
|                                                             |                                                                                                    |                      |
| HN ศำหน้า ช่อ สกุล วเ                                       | ดปเกิด อายุ(ป-ค-ว) EPI Coverate                                                                                               |                      |
|                                                             |                                                                                                    |                      |
|                                                             |                                                                                                    |                      |
|                                                             |                                                                                                    |                      |
|                                                             |                                                                                                    |                      |
|                                                             |                                                                                                    |                      |
|                                                             |                                                                                                    |                      |
| สามนี้ออาสให้หลือวร สำเน็                                   | รับเรื่องวามอรามออมอระดะวาดระดั ( ANC ) 🔒 และอารออาจเรื่อนเช่น                                                                |                      |
| ารับที่คอารใน้บริการ ข้อบบลัง                               | มัยเพิ่ม เล่นร้อมหมุ่มการแรงร่างการการการการการการการการการการการการการก                                                      |                      |
| ระบบตัดกรองโรดไม่ติดต่อเรื้อรัง (ส่งออกแพ้ม NCDSCREEN.txt). | มัญชี 0 (11 concluse (2) กันผินมายอากา (2) กันจุบรรรรฐกันสุขา)<br>มักเขี 7 (หลือส้อครรรคายใน 40 สัปคาพ์ ( 10 เดือน) ย้อนพลัง) |                      |
| ารับทึกตัดกรอง ความต้น + เมาหวาน + รองแอว                   | มันขึ้วความครองคลบการตรวจแล้มไขยาวัน DTX_ERS และตรวจเลือดตั้งอรรต์)                                                           |                      |
| บับทึกตัดกรอง ตรวจตัดกรองบะเร็ง(เต้าบบ + ปากบดอก )          | บันทึกความครอบคลมการได้รับวัดขึ้น( FPI )ที่ได้รับอากสถาบบริการอื่น                                                            |                      |
| เล็ก 0 - 227 เดือน ซึ่งน้ำหนัก ,วัดขึ้น ,ตรวจพัฒนาการ       | ข้อมูล Refer บริการที่อกยกเล็ก คิวอัตโมมัติ                                                                                   |                      |
| เด็ก 0 - 227 เดือน ตรวจสขภาพช่องปาก                         | บันทึกข้อมอประชากร รายงาน                                                                                                    |                      |
| นักเรียน(รับวัคชั้น)                                        |                                                                                                    |                      |
| นักเรียน(ตรวจอนามัย)                                        | จบ                                                                                                    |                      |
|                                                             |                                                                                                    |                      |
|                                                             |                                                                                                    |                      |
|                                                             |                                                                                                    | 10-09                |
| Facebook - Mozill 💙 🧭 🖉                                     |                                                                                                    | 3 TU all 🗣 31/10/255 |

แล้วไปที่เมนู "บันทึกความครอบคลุมการตรวจครรภ์และการคลอดหรือแท้ง"

เมื่อคลิ๊กเข้าไปจะพบกล่องข้อความตามภาพด้านล่าง ให้ตอบ OK

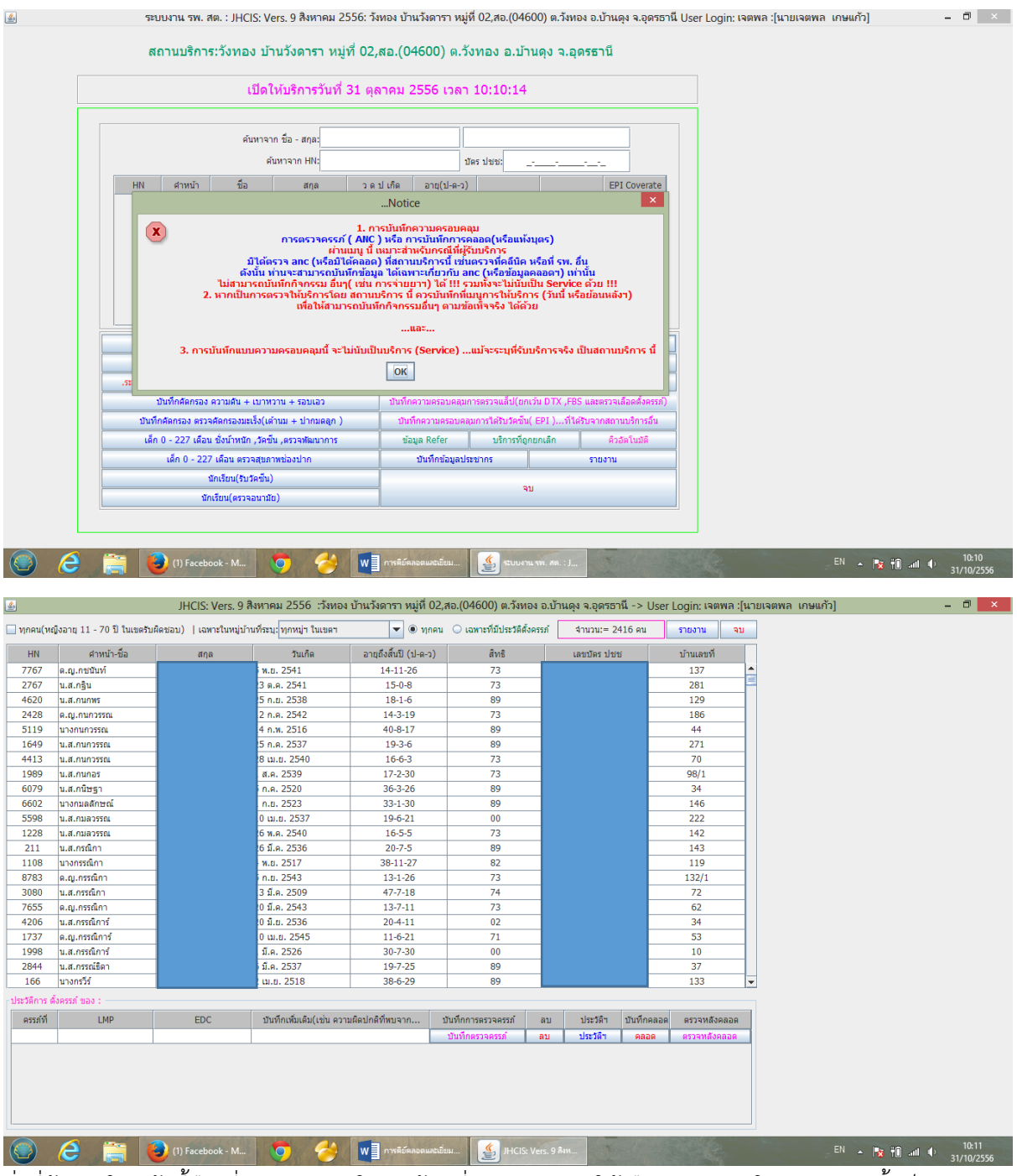

สิ่งที่ต้องทำในหน้านี้คือ ที่เมนู "เฉพาะในหมู่บ้านที่ระบุ" แนะนำให้เลือก ทุกหมู่ฯ.ในเขตฯ จากนั้นก็จะปรากฎ รายชื่อของหญิงมีครรภ์ทั้งหมดขึ้นมา ต่อไปก็เป็นการค้นหาหญิงตั้งครรภ์ที่เราจะทำการคีย์คลอด ให้นำเม้าท์ไป คลิ๊กขวาที่ช่องคำหน้า-ชื่อ เลือกค้นหา ก็จะปรากฏกล่องข้อความค้นหา ที่เมนูระบุคำค้นหา ก็ให้พิมพ์ชื่อของ หญิงที่เราต้องการค้นหาเพื่อคีย์การคลอดลงไป ตามภาพ

| <u>\$</u>                                                                                                    |                                                                                              | JHCIS: Vers. 9                                                                                                    | สิงหาคม 2556 :วังทอง                                                                                                    | เ บ้านวังดารา หมู่ที่ 02                                                                                                    | สอ.(04600) ต.วังทอง อ.                                                                                                    | บ้านดุง จ.อุดรธานี -> เ                                                                                                    | Jser Login: ເຈຫພລ :[ນາ                                                                                                    | ายเจตพล เกษแก้ว] 🛛 🗖 🗖         | ×        |
|----------------------------------------------------------------------------------------------------|----------------------------------------------------------------------------------------------|----------------------------------------------------------------------------------------------------|----------------------------------------------------------------------------------------------------|----------------------------------------------------------------------------------------------------|----------------------------------------------------------------------------------------------------|----------------------------------------------------------------------------------------------------|----------------------------------------------------------------------------------------------------|--------------------------------|----------|
|                                                                                                    | บิงอายุ 11 - 70 ปี ในเขตรับ                                                                  | เผืดชอบ)   เฉพาะในหมุ่บ่                                                                                                    | ้านที่ระบุ: ทกหม่ฯ ในเขตฯ                                                                                                    | 💌 🖲 ทุกคน                                                                                                    | <ul> <li>เฉพาะที่มีประวัติตั้งครรภ์</li> </ul>                                                                                                    | <ul><li>สามวน:= 2416 คน</li></ul>                                                                                              | รายงาน จบ                                                                                                    | 1                              |          |
|                                                                                                    | สวนหัว สีว                                                                                   | 702                                                                                                    |                                                                                                    | วอมอึงขึ้นยี (ป. อ. อ.)                                                                                                    | 35                                                                                                    | 1700705 10/0/                                                                                                    | ນ້ອນເວລາເວັ                                                                                                    |                                |          |
| HN 7767                                                                                                    | ศาหนา-ชอ<br>ค.ณ.กระบับท์                                                                     | สกุล                                                                                                    | วนเกต<br>5 พ.ศ. 2541                                                                                                    | อายุถงสนบ (บ-ด-ว)<br>14-11-26                                                                                                    | สทธ<br>73                                                                                                    | เลขบตร บชช                                                                                                    | บานเลขท<br>137                                                                                                    |                                |          |
| 2767                                                                                                    | น.ส.กฐิน                                                                                     | ดีทอง                                                                                                    | 23 ต.ค. 2541                                                                                                    | 15-0-8                                                                                                    | 73                                                                                                    | 1411101335526                                                                                                    | 281                                                                                                    |                                |          |
| 4620                                                                                                    | น.ส.กนกพร ค้นหา:                                                                             |                                                                                                    | 25 ค.ย. 2538                                                                                                    | 18-1-6                                                                                                    | 89                                                                                                    |                                                                                                    | 129                                                                                                    |                                |          |
| 2428                                                                                                    | ด.ญ.กนกวรรณ                                                                                  | _                                                                                                    | 12 п.я. 2542                                                                                                    | 14-3-19                                                                                                    | 73                                                                                                    | _                                                                                                    | 186                                                                                                    |                                |          |
| 5119                                                                                                    | นางกนกวรรณ                                                                                   | -                                                                                                    | 14 n.w. 2516                                                                                                    | 40-8-17                                                                                                    | 89                                                                                                    |                                                                                                    | 44                                                                                                    |                                |          |
| 4413                                                                                                    | น.ส.กนกวรรณ                                                                                  | -                                                                                                    | 25 ก.ศ. 2537                                                                                                    | 19-3-0                                                                                                    | 89                                                                                                    | -                                                                                                    | 2/1                                                                                                    |                                |          |
| 1989                                                                                                    | น.ส.กนกอร                                                                                    |                                                                                                    | 1 ส.ค. 2539                                                                                                    | 17-2-30                                                                                                    | 73                                                                                                    | -                                                                                                    | 98/1                                                                                                    |                                |          |
| 6079                                                                                                    | น.ส.กนิษฐา                                                                                   | -                                                                                                    | 5 ก.ศ. 2520                                                                                                    | 36-3-26                                                                                                    | 89                                                                                                    | -                                                                                                    | 34                                                                                                    |                                |          |
| 6602                                                                                                    | นางกมลลักษณ์                                                                                 |                                                                                                    | 1 n.u. 2523                                                                                                    | 33-1-30                                                                                                    | 89                                                                                                    |                                                                                                    | 146                                                                                                    |                                |          |
| 5598                                                                                                    | น.ส.กมลวรรณ                                                                                  | _                                                                                                    | 10 ເມ.ຍ. 2537                                                                                                    | 19-6-21                                                                                                    | 00                                                                                                    | _                                                                                                    | 222                                                                                                    |                                |          |
| 1228                                                                                                    | น.ส.คมลวรรณ                                                                                  | -                                                                                                    | 26 พ.ศ. 2540                                                                                                    | 16-5-5                                                                                                    | 73                                                                                                    | -                                                                                                    | 142                                                                                                    |                                |          |
| 1108                                                                                                    | น.ส.กรณกา<br>มางกรรณิกา                                                                      | -                                                                                                    | 20 J.R. 2530                                                                                                    | 20-7-5                                                                                                    | 89                                                                                                    | -                                                                                                    | 143                                                                                                    |                                |          |
| 8783                                                                                                    | ด.ณ.กรรณิกา                                                                                  | -                                                                                                    | 5 n.u. 2543                                                                                                    | 13-1-26                                                                                                    | 73                                                                                                    | -                                                                                                    | 132/1                                                                                                    |                                |          |
| 3080                                                                                                    | น.ส.กรรณิกา                                                                                  |                                                                                                    | 13 มี.ค. 2509                                                                                                    | 47-7-18                                                                                                    | 74                                                                                                    | -                                                                                                    | 72                                                                                                    |                                |          |
| 7655                                                                                                    | ด.ญ.กรรณิกา                                                                                  | -                                                                                                    | 20 มี.ค. 2543                                                                                                    | 13-7-11                                                                                                    | 73                                                                                                    |                                                                                                    | 62                                                                                                    |                                |          |
| 4206                                                                                                    | น.ส.กรรณิการ์                                                                                |                                                                                                    | 20 มิ.ย. 2536                                                                                                    | 20-4-11                                                                                                    | 02                                                                                                    |                                                                                                    | 34                                                                                                    |                                |          |
| 1737                                                                                                    | ด.ญ.กรรณิการ์                                                                                | -                                                                                                    | 10 เม.ย. 2545                                                                                                    | 11-6-21                                                                                                    | 71                                                                                                    | -                                                                                                    | 53                                                                                                    |                                |          |
| 1998                                                                                                    | น.ส.กรรณิการ                                                                                 | -                                                                                                    | 1 ม.ค. 2526                                                                                                    | 30-7-30                                                                                                    | 00                                                                                                    | -                                                                                                    | 10                                                                                                    |                                |          |
| 166                                                                                                    | น.ส.กรรณธตา                                                                                  | -                                                                                                    | 2 IN #. 2518                                                                                                    | 38-6-29                                                                                                    | 89                                                                                                    | -                                                                                                    | 133                                                                                                    |                                |          |
| -startings d                                                                                                    | 10056 ND 1 -                                                                                 |                                                                                                    | L MIDI LUTO                                                                                                    | 00025                                                                                                    |                                                                                                    |                                                                                                    | 100                                                                                                    | _                              |          |
| Dis Juli i M                                                                                                    | 104221 100 :                                                                                 | 50.0                                                                                                    | and a day by faile and                                                                                                    |                                                                                                    | ×.A                                                                                                    | denter and a                                                                                                    |                                                                                                    |                                |          |
| ครรภท                                                                                                    | LMP                                                                                          | EDC                                                                                                    | บันทกเพมเตม(เช่น ควา                                                                                                    | มผดบกตทพบจาก                                                                                                    | บันทุกการตรวจครรภ ลบ                                                                                                    | ประวัตร บันทกศ                                                                                                    | าลอด ตรวจหลังคลอด                                                                                                    |                                |          |
|                                                                                                    |                                                                                              |                                                                                                    |                                                                                                    |                                                                                                    | Difference and and                                                                                                    | 1000 M 1 M 100                                                                                                    | и изланнонным                                                                                                    |                                |          |
|                                                                                                    |                                                                                              | 🔄 🌽 (1) Facebook - M                                                                                                    |                                                                                                    | W = การคยตลอดและเร                                                                                                    | บบม JHCIS: Vers.                                                                                                    | 9 สงห                                                                                                    |                                                                                                    | EN 🔺 🥳 🕈 🔐 👘                   |          |
|                                                                                                    |                                                                                              |                                                                                                    |                                                                                                    |                                                                                                    |                                                                                                    | v 4.                                                                                                    |                                                                                                    | 31/10/2                        | 556      |
| 🍝<br>🗌 ทุกคน(หย่                                                                                                    | มิงอายุ 11 - 70 ปี ในเขตรับ                                                                  | JHCIS: Vers. 9<br>ผิดชอบ)   เฉพาะในหมุ่ป                                                                                                    | สิงหาคม 2556 :วังทอง<br>วันที่ระบุ: ทุกหมู่า ในเขตา                                                                                                    | บ้านวังดารา หมู่ที่ 02<br><ul> <li>ทุกคน</li> </ul>                                                                                                    | สอ.(04600) ต.วังทอง อ.<br>เ () เฉพาะที่มีประวัติดังครรภ์                                                                                                    | บ้านดุง จ.อุดรธานี -> (<br>จำนวน:= 384 คม                                                                                      | Jser Login: ເຈຕພລ :[ນ:<br>รายงาน ຈນ                                                                                                    | ายเจตพล เกษแก้ว] – ปี          | 556<br>× |
| <ul> <li>มีกลน(หยุ่</li> <li>HN</li> </ul>                                                                                                    | นิงอายุ 11 - 70 ปี ในเขตรับ<br>ศาหนัา-ชื่อ                                                   | JHCIS: Vers. 9<br>ผิดชอบ)   เฉพาะในหมู่ป<br>สกุล                                                                                                    | สิงหาคม 2556 :วังทอง<br>วันที่ระบุ: ทุกหมู่า ในเขตา<br>วันเกิด                                                                                                    | <ul> <li>บ้านวังดารา หมู่ที่ 02.</li> <li>พกคน</li> <li>อายุถึงสั้นปี (ป-ค-ว)</li> </ul>                                                                                                    | สอ.(04600) ต.วังหอง อ.<br>() เฉพาะที่มีประวัติตั้งครรภ์<br>สิทธิ                                                                                                    | บ้านดุง จ.อุดรธานี -≻ เ<br>จำนวน:= 384 คน<br>เลขบัตร ปชช                                                                       | Jser Login: เจตพล :[น<br>รายงาน จบ<br>บ้านเลขที                                                                                                    | ายเจตพล เกษแก้ว] — ปี          | ×        |
| <ul> <li>พุกคน(หยุ่</li> <li>HN</li> <li>2006</li> </ul>                                                                                                    | มิงอายุ 11 - 70 ปี ในเขตรับ<br>ศาหน้า-ชื่อ                                                   | JHCIS: Vers. 9<br>เผิดชอบ)   เฉพาะในหมู่ป<br>สกุล                                                                                                    | สิงหาคม 2556 : วังหอง<br>ำบที่ระบุ: ทุกหมู่ฯ ในเขตฯ<br>วันเกิด<br>1 ส.ค. 2534                                                                                                    | บ้านวังดารา หมู่ที่ 02                                                                                                    | สอ.(04600) ต.วังหอง อ.                                                                                                    | บ้านดุง จ.อุดรธานี -> (<br>จำนวน:= 384 คน<br>เลชบัตร ปชช                                                                       | Jser Login: เจตพล :[น<br>รายงาน จบ<br>บ้านเลขที่<br>101                                                                                                    | ายเจตพล เกษแก้ว] – ปี          | ×        |
| <ul> <li>Μυθητική</li> <li>Μυθητική</li> <li>Μυθητη</li> <li>Μυθητη</li> <li>Μυθητη</li></ul>           | มิงอายุ 11 - 70 ปี ในเขตรับ<br>ศาหน้า-ชื่อ                                                   | JHCIS: Vers. 9<br>เผิดชอบ)   เฉพาะในหมู่ป<br>สกุล                                                                                                    | สิงหาคม 2556 : วังหอง<br>านที่ระบุ: ทุกหมู่า ในเยลา<br>1 ส.ค. 2534<br>8 ก.ค. 2534<br>4 ค. 255                                                                                                    | บ้านวังดารา หมู่ที่ 02<br>▼ ○ ทุกคน<br>อายุถึงสั้นปี (ป-ด-ว)<br>22-2-0<br>22-3-13<br>21.4.25                                                                                                    | <ul> <li>สอ.(04600) ต.วังทอง อ.</li> <li> <ul> <li>เลาะที่มีประวัติสังคระภั</li> <li>สิทธิ</li> <li>89</li> <li>02</li> <li>90</li> </ul> </li> </ul>                                                                                                    | บ้านดุง จ.อุตรธานี -> L<br>จำนวน:= 384 คน<br>เลขปิตร ปชช                                                                       | Jser Login: เจตพล :[น<br>รายงาน จบ<br>บ้านเลขที่<br>101<br>                                                                                                    | ายเจตพล เกษแก้ว] – ปี          | ×        |
| <ul> <li>мпец(ис</li> <li>ни</li> <li>2006</li> <li>2131</li> <li>5007</li> <li>2246</li> </ul>                                                                                                    | มิงอายุ 11 - 70 ปี ในเขตรับ<br>ศาหน่า-ข้อ                                                    | JHCIS: Vers. 9<br>ເຄືອນວນ   ເວທາະໃນหมู່ນັ<br>ສາງຄ                                                                                                    | สิงหาคม 2556 :วังหอง<br>านที่ระบุ: พุกหมู่า ในเอลา<br>วนเกิด<br>1 ส.ศ. 2534<br>8 ก.ศ. 2535<br>ก.ศ. 2525<br>ก.ศ. 2525                                                                                                    | <ul> <li>บ้านวังดารา หมู่ที่ 02</li> <li>▼ ○ ทุกคน</li> <li>อายุสังสั้นปี (ป-ด-ว)</li> <li>22-2-0</li> <li>22-3-13</li> <li>31-4-26</li> <li>32-1-11</li> </ul>                                                                                                    | <ul> <li>สอ.(04600) ต.วังทอง อ.</li> <li> <ul> <li>สงหรั</li> <li>สิทธิ</li> <li>89</li> <li>02</li> <li>89</li> <li>89</li> </ul> </li> </ul>                                                                                                    | บ้านดุง จ.อุดรธานี -> เ<br>จำนวน:= 384 คม<br>เลขปัตร ปชช                                                                       | Jser Login: เจตพล :[น<br>รายงาน จบ<br>บ้านเลขที่<br>101<br>127<br>30<br>147                                                                                                    | ายเจตพล เกษแก้ว] – ปี          | ×        |
| <ul> <li>Μηρει(We</li> <li>ΗΝ</li> <li>2006</li> <li>2131</li> <li>5007</li> <li>2246</li> <li>108</li> </ul>                                                                                                    | มิงอายุ 11 - 70 ปี ในเยตรับ<br>สำหน่า-ข้อ                                                    | JHCIS: Vers. 9<br>เสีดขอบ)   เฉพาะในหมู่ป<br>สกุล                                                                                                    | สิงหาคม 2556 : วังหอง<br>่านที่ระบุ: <mark>ทุกหนู่า ในเธตา<br/>วันเกิด</mark><br>1 ส.ศ. 2534<br>ชิ.ก.ศ. 2534<br>มิ.ศ. 2525<br>0 ก.ศ. 2525<br>4 พ.ศ. 2535                                                                                                    | บ้านวังดารา หมู่ที่ 02<br>▼ ○ บุกคม<br>22-2-0<br>22-3-13<br>31.4-26<br>32-1-11<br>21.5-7                                                                                                    | <ul> <li>สอ.(04600) ต.วังหอง อ.</li> <li>ดารที่มีประวัติดังคระภั</li> <li>สิทธิ</li> <li>สิทธิ</li> <li>สิทธิ</li> <li>อา</li> <li>อา</li> <l< td=""><td>บ้านดุง จ.อุครธานี - &gt; (<br/>จำบวน:= 384 คม<br/>เลขปตร ปชช</td><td>Jser Login: เจตพล :[พ<br/>รายงาน จบ<br/>บ่านเลขที่<br/>101<br/>127<br/>30<br/>147<br/>12</td><td>ายเจตพล เกษแก้ว] – ฮี</td><td>×</td></l<></ul>                                                                                                    | บ้านดุง จ.อุครธานี - > (<br>จำบวน:= 384 คม<br>เลขปตร ปชช                                                                       | Jser Login: เจตพล :[พ<br>รายงาน จบ<br>บ่านเลขที่<br>101<br>127<br>30<br>147<br>12                                                                                                    | ายเจตพล เกษแก้ว] – ฮี          | ×        |
| <ul> <li>мончи(ме)</li> <li>ни</li> <li>2006</li> <li>2131</li> <li>5007</li> <li>2246</li> <li>108</li> <li>4945</li> </ul>                                                                                                    | มิงอายุ 11 - 70 ปี ในเขตรับ<br>สาหน่า-ชื่อ                                                   | JHCIS: Vers. 9<br>ທີອະລນ)  ເວທາຣໃນหນູ່ປ<br>ສຖລ                                                                                                    | สิงหาคม 2556 :วังหอง<br>ำนที่ระบุ (ทุกพุ่า ในเขตา<br>วันเกิด<br>1 ส.ศ. 2534<br>มี.ศ. 2534<br>มี.ศ. 2535<br>0 ก.ศ. 2535<br>0 ก.ศ. 2535<br>3 ศ.ศ. 2525                                                                                                    | บ้านวังดารา หมู่ที่ 02<br>■ บ้านวังดารา หมู่ที่ 02<br>■ บุทงส์บบี (ป-ด-2)<br>22-3-13<br>314-26<br>32-1-11<br>21-5-7<br>31-0-8                                                                                                    | สอ.(04600) ต.วังหอง อ.                                                                                                    | บ้านดุง จ.อุตรธานี - > (<br>จำนวน:= 384 คน<br>เลขปตร ปชช                                                                       | Jser Login: เจตพล :[น'<br>รายงาน จม<br>ม้านเลขที่<br>101<br>127<br>30<br>147<br>12<br>80                                                                                                    | ายเจตพล เกษแก้ว] – ปี          | ×        |
| <ul> <li>мленция</li> <li>ни</li> <li>2006</li> <li>2131</li> <li>5007</li> <li>2246</li> <li>108</li> <li>4945</li> <li>6134</li> </ul>                                                                                                    | มิงอาชุ 11 - 70 ปี ในเพตรับ<br>สำหน้า-ยือ                                                    | JHCIS: Vers. 9<br>เดิดชอบ)   เฉพาะในหนุ่ม<br>สกุล                                                                                                    | <b>สิงหาคม 2556 : วังหอง</b><br>านที่สม; 'ทุกหมู่า ในเชลา<br>1 ส.ศ. 2534<br>8 ก.ศ. 2534<br>8 ก.ศ. 2535<br>0 ก.ย. 2525<br>0 ก.ศ. 2525<br>3 ค.ศ. 2525<br>9 ค.ศ. 2525<br>9 ค.ศ. 2538                                                                                                    | <ul> <li>บ้านวิงคารา หมู่ที่ 02</li> <li>▼</li> <li>&gt; บุทคบ</li> <li>22-2-0</li> <li>22-3-13</li> <li>31.4-26</li> <li>32-1-11</li> <li>21-5-7</li> <li>31-0-8</li> <li>18-0-12</li> </ul>                                                                                                    | สอ.(04600) ต.รังทอง อ.<br>(องการที่มีปลารัสด์จรรส<br>สิทธิ<br>89<br>02<br>89<br>89<br>02<br>89<br>89<br>89<br>89<br>89<br>89<br>89<br>89                                                                                                    | บ้านดุง จ.อุดรธานี -> (<br>สาบวน:= 384 คม<br>เลขปิดร ปชช                                                                       | Jser Login: เจตพล :[น                                                                                                    | ายเจตพล เกษแก้ว] – ฮี          | ×        |
| <ul> <li>Μηραυ(жε</li> <li>ΗΝ</li> <li>2006</li> <li>2131</li> <li>5007</li> <li>2246</li> <li>108</li> <li>4945</li> <li>6134</li> <li>2380</li> </ul>                                                                                                    | มิงอายุ 11 - 70 ปี ในเขตรับ<br>ศาหน่า-ข้อ                                                    | JHCIS: Vers. 9<br>สิตขอบ) (เอหารใบหมู่ป<br>สกุล                                                                                                    | <b>สิงหาคม 2556 :วังหอง</b><br>วันเกิด<br>1 ส.ค. 2534<br>8 ก.ค. 2534<br>1 ส.ค. 2525<br>0 ก.ย. 2525<br>0 ก.ย. 2524<br>4 พ.ค. 2535<br>3 ค.ค. 2525<br>9 ค.ค. 2538<br>5 มิ.ย. 2532                                                                                                    | บ้านรังดารา หมู่ที่ 02<br>▼ ○ ทุกคน<br>22:3-13<br>31:4-26<br>32:1-11<br>21:5-7<br>31:0-8<br>18:0-12<br>24:4-6                                                                                                    | สอ.(04600) ต.วังทอง อ.<br>ส.ส.(04600) ต.วังทอง อ.<br>1 (อาการที่มีประวัติศังกรรรภ์<br>89<br>02<br>89<br>02<br>89<br>89<br>02<br>89<br>89<br>02<br>89<br>89<br>89<br>89<br>89<br>89<br>89<br>89<br>89<br>89                                                                                                    | ບ້ານດຸຈ ຈ.ວຸດຮອານີ -> (<br>ຈຳນວນ:= 384 ຄນ<br>ເສນນີຄະ ປນນ                                                                       | Jser Login: เจตพล :[u:                                                                                                    | ายเจตพล เกษแก้ว] – ปี          | ×        |
| Μηκρι(κε)           ΗΝ           2006           2131           5007           2246           108           4945           6134           2380           7996                                                                                                    | มิงอายุ 11 - 70 ปี ในเขตรับ<br>สำหน่า-ข้อ                                                    | JHCIS: Vers. 9<br>ເຄື່ອນອນ)   ເອາາະໂນນນຸ່ມ<br>ສາງລ                                                                                                    | สิงหาคม 2556 : วังหอง<br>านที่ระบุ ทุกหมู่า ในเชลา<br>1 ศ.ค. 2534<br>1 ศ.ค. 2534<br>1 ศ.ค. 2535<br>0 ก.ค. 2535<br>3 ค.ค. 2535<br>3 ค.ค. 2535<br>3 ค.ค. 2535<br>3 ค.ค. 2532<br>3 ค.ศ. 2532                                                                                                    | บ้านวิงคารา หมู่ที่ 02<br>▼ ○ ทุกคน<br>аาสูถึงสั้นปี (ป.ค.ว)<br>22-3-13<br>314-26<br>32-1-11<br>21-5-7<br>31-0-8<br>18-0-12<br>24-4-6<br>20-4-10<br>6 ผันพ                                                                                                    | สอ.(04600) ต.วังหอง อ.                                                                                                    | บ้านดุง จ.อุตรธานี -> (<br>จำนวน:= 384 คน<br>เลขบัตร ปขช                                                                       | Jser Login: 1968 a: [47<br>101                                                                                                    | ายเจตพล เกษแก้ว] – ปี          | ×        |
| Μηκρι(%)           ΗΝ           2006           2131           5007           2246           108           4945           6134           2380           7496           4813           1337                                                                                                    | มิงอายุ 11 - 70 ปี ในเร⊯ร้น<br>สำหน้า-ขื่อ                                                   | JHCIS: Vers. 9<br>เคียช่อม)   เฉพาะในหมู่ม่<br>สกุด                                                                                                    | <b>สิงหาคม 2556 : รึงหอง</b><br>ามที่ระบุ (ทุกษุ)- ในเชลา<br>1 ส.ศ. 2534<br>8 ก.ศ. 2535<br>0 ก.ศ. 2525<br>0 ก.ศ. 2525<br>0 ค.ศ. 2535<br>3 ศ.ศ. 2525<br>9 ศ.ศ. 2535<br>3 ริ.ศ. 2532<br>3 ริ.ศ. 2532<br>0 เม.ศ. 2533<br>3 น.ศ. 2536                                                                                                    | <ul> <li>บ้านวิ่งคารา หมู่ที่ 02</li> <li>♥ ♥ ทุคยน</li> <li>อายุถึงส์เป็ (ป-ค-)</li> <li>22-2-0</li> <li>22-3-13</li> <li>314-26</li> <li>32-1-11</li> <li>21-5-7</li> <li>31-0-8</li> <li>18-0-12</li> <li>24-4-6</li> <li>24-4-6</li> <li>24-4-6</li> <li>24-4-6</li> <li>24-4-6</li> <li>410</li> </ul>                                                                                                    | <ul> <li>สอ.(04600) ต.รังหอง อ.</li> <li>เอกาะทัมประวัติสังครภั</li> <li>เอกาะทัมประวัติสังครภั</li> <li>เอกาะที่มีระดับ</li> <li>เอกาะที่มีระดับ</li> <li>เอกาะที่มีระดู</li> <li>เอกาะที่มีระดับ</li> <li>เอกาะที่มีระดับ</li> <li>เอกาะที่มีระดับ</li> <li>เอกาะที่มีระดู</li> <li>เอกาะที่มีระดู</li> <li>เอกาะที่มีระดับ</li> <li>เอกาะที่มีระดับ<td>บ้านดุง จ.อุตรธานี -&gt; (<br/>สานวน:= 384 คน<br/>เลขปัตร ปชช</td><td>Jser Login: 149848 : [14<br/>101 101 127 30 147 12 80 99 176 146 54 168</td><td>ายเจตพล เกษแก้ว] – ปี</td><td>×  </td></li></ul> | บ้านดุง จ.อุตรธานี -> (<br>สานวน:= 384 คน<br>เลขปัตร ปชช                                                                       | Jser Login: 149848 : [14<br>101 101 127 30 147 12 80 99 176 146 54 168                                                                                                    | ายเจตพล เกษแก้ว] – ปี          | ×        |
| <ul> <li>уплац(же</li> <li>НN</li> <li>2006</li> <li>2131</li> <li>5007</li> <li>2246</li> <li>108</li> <li>4945</li> <li>6134</li> <li>2380</li> <li>7496</li> <li>4813</li> <li>1337</li> <li>8504</li> </ul>                                                                                                    | มิงอายุ 11 - 70 ปี ในเขอรับ<br>ต่าหน้า-ขือ                                                   | JHCIS: Vers. 9<br>ເຄືອາລວນ)   ເອາາະໃນແຫຼ່ນ<br>ສາງລ                                                                                                    | <b>สิงหาคม 2556 : รึงหอง</b><br>านที่ระบุ (ทุกหมู่า ในเนตา<br><b>1</b> ส.ศ. 2534<br>8 ก.ศ. 2534<br>8 ก.ศ. 2535<br>0 ก.ย. 2525<br>0 ก.ย. 2525<br>9 ค.ศ. 2538<br>5 ภิ.ศ. 2525<br>9 ศ.ศ. 2538<br>5 ภิ.ศ. 2528<br>0 น.ย. 2533<br>3 ม.ศ. 2533<br>5 ส.ศ. 2531                                                                                                    | <ul> <li>บ้านวิ่งดารา หมู่ที่ 02</li> <li>▼     <li>&gt; บุกคน     </li> <li>22-2-0     </li> <li>22-3-13     </li> <li>31.4-26     </li> <li>32-1-11     </li> <li>21-5-7     </li> <li>31.0-8     </li> <li>18-0-12     </li> <li>24-4-6     </li> <li>24-4-6      </li> <li>24-4-6      24-4-6     </li> <li>24-4-6      24-4-6      24-4-6     24-4-6     24-4-6     24-4-6     24-4-6     24-4-6     24-4-6     24-4-6     24-4-6     24-4-6     24-4-6     24-4-6     24-4-6     24-4-6     24-4-6     24-4-6     24-4-6     24-4-6     24-4-6     24-4-6     24-4-6     24-4-6     24-4-6     24-4-6     24-4-6     24-4-6     24-</li></li></ul>                                                                                                    | <ul> <li>สอ.(04600) ต.วิรทอง อ.</li> <li>เอทารที่มีประวัติศังครที่</li> <li>สิทธิ</li> <li>สิทธิ</li> <li></li></ul>                                                                                                    | บ้านดุง จ.อุตรธานี -> (<br>จำนวน:= 384 คน<br>เลขปรร ปขช                                                                        | Jser Login: เจตพล : [น                                                                                                    | ายเจลพล เกษแก้ว] – ฮี<br>]<br> | ×        |
| <ul> <li>упяч(же</li> <li>ни</li> <li>2006</li> <li>2131</li> <li>5007</li> <li>2246</li> <li>108</li> <li>4945</li> <li>6134</li> <li>2380</li> <li>7496</li> <li>4813</li> <li>13374</li> <li>8357</li> <li>8356</li> </ul>                                                                                                    | มิงอายุ 11 - 70 ปี ในเซตรับ<br>สำหายัา-ยือ                                                   | JHCIS: Vers. 9<br>สิคขอบ)   เอหาะใบหมู่ป<br>สุคล                                                                                                    | <b>สิงหาคม 2556 : รังหอง</b><br>่านที่ระบุ: พุกพบู่า ในเขตา<br><b>วินเกิล</b><br>1 ส.ศ. 2534<br>8 ก.ศ. 2535<br>9 ค.ศ. 2525<br>9 ค.ศ. 2525<br>9 ค.ศ. 2525<br>9 ค.ศ. 2535<br>9 ค.ศ. 2538<br>5 มิ.ย. 2532<br>9 มิ.ย. 2533<br>3 ม.ศ. 2536<br>0 นม.ศ. 2533<br>5 ส.ศ. 2531<br>1 น.ศ. 2524                                                                                                    | <ul> <li>บ้านวิงตารา หมู่ที่ 02</li> <li>▼ ) ทุกคน</li> <li>อายุถึงสัมป์ (ป-ค-ว)</li> <li>22-3-0</li> <li>22-3-13</li> <li>31-4-26</li> <li>32-4-11</li> <li>21-5-7</li> <li>31-0-8</li> <li>18-0-12</li> <li>24-4-6</li> <li>20-4-10</li> <li>24-4-6</li> <li>20-4-10</li> <li>สันห</li> <li>ระบุสาดใน:</li> <li>เกศรารชังด์</li> </ul>                                                                                                    | สอ.(04600) ต.รังทอง อ.<br>(อาการที่มีประวัติส์ชอรรภ์<br>ชิต<br>ชิต<br>ชิต<br>ชิต<br>ชิต<br>ชิต<br>ชิต<br>ชิต                                                                                                    | บ้านดุง จ.อุดรธานี -> (<br>ราบวน:= 384 คม<br>เลขบัตร ปชช                                                                       | Jser Login: เจตพล :[น<br>1718.847<br>1718.847<br>127<br>30<br>147<br>127<br>80<br>99<br>176<br>146<br>168<br>85<br>81                                                                                                    | ายเจตพล เกษแก้ว] – ปี          | ×        |
| <ul> <li>мляч(же</li> <li>НN</li> <li>2006</li> <li>2131</li> <li>5007</li> <li>2246</li> <li>108</li> <li>4945</li> <li>6134</li> <li>2380</li> <li>7496</li> <li>4813</li> <li>1337</li> <li>8504</li> <li>3956</li> <li>2098</li> </ul>                                                                                                    | มิงอายุ 11 - 70 ปี ในแระรับ<br>สำหน่า-ข้อ                                                    | JHCIS: Vers. 9<br>ເຄື່ອນອນ) (ເອາາະໂນນນຸ່ມ<br>ສຳເລ                                                                                                    | <b>สิงหาคม 2556 : วังหอง</b><br>ามที่ระบุ (ทุกหาู่า ในเขตา<br>1 ต.ศ. 2534<br>ชี ก.ศ. 2534<br>ชี ก.ศ. 2535<br>0 ก.ศ. 2535<br>0 ค.ศ. 2535<br>9 ค.ศ. 2535<br>9 ค.ศ. 2532<br>3 มิ.ศ. 2532<br>3 มิ.ศ. 2532<br>3 ม.ศ. 2536<br>5 ศ.ศ. 2531<br>ม.ศ. 2536<br>8 ศ.ศ. 2538                                                                                                    | <ul> <li>บ้านวิงคารา หมู่ที่ 02</li> <li>♥ ♥ ทุกคน</li> <li>คายถึงสั้นปี (ป-ค-ว)</li> <li>22-2-0</li> <li>22-3-13</li> <li>314-26</li> <li>32-1-11</li> <li>21-5-7</li> <li>31-0-8</li> <li>18-0-12</li> <li>24-4-6</li> <li>20-4-10</li> <li>24-4-6</li> <li>20-4-10</li> <li>สันพา</li> <li>รรมสำคัน: เกศราชะล์</li> <li>ตันพา</li> </ul>                                                                                                    | สอ.(04600) ต.วังหอง อ.                                                                                                    | บ้านดุง จ.อุตรธานี -> (<br>จำนวน:= 384 คม<br>เลขบัตร ปชช                                                                       | Jser Login: 1989 a: [14]<br>101 101 127 30 147 12 80 99 176 146 54 168 85 81 120                                                                                                    | ายเจตพล เกษแก้ว] – ปี          | × _      |
| <ul> <li>мпени(же)</li> <li>ни</li> <li>2006</li> <li>2131</li> <li>5007</li> <li>2246</li> <li>108</li> <li>4945</li> <li>6134</li> <li>2380</li> <li>7496</li> <li>6134</li> <li>2380</li> <li>7496</li> <li>4813</li> <li>1337</li> <li>8504</li> <li>3956</li> <li>2098</li> <li>502</li> </ul>                                                                                                    | งิงอายุ 11 - 70 ปี ในเร⊌ะรับ<br>สำหน้า-ซื่อ                                                  | JHCIS: Vers. 9<br>เคียร่อม)   เฉพาะในหมู่ม่<br>สฤด                                                                                                    | <b>สิงหาคม 2556 : รึงหอง</b><br>ามที่ระบุ (ทุกษุ)-า ในเชลา<br>1 ส.ศ. 2534<br>8 ก.ศ. 2535<br>0 ก.ศ. 2525<br>0 ก.ศ. 2525<br>0 ค.ศ. 2535<br>3 ศ.ศ. 2535<br>9 ศ.ศ. 2536<br>5 ศ.ศ. 2536<br>5 ศ.ศ. 2536<br>5 ศ.ศ. 2536<br>8 ศ.ศ. 2538<br>8 ศ.ศ. 2538                                                                                                    | <ul> <li>บ้านวิ่งคารา หมู่ที่ 02</li> <li>♥ ♥ ทุคยน</li> <li>อายุถึงสัมปี (ป-ค-)</li> <li>22-2-0</li> <li>22-3-13</li> <li>314-26</li> <li>32-1-11</li> <li>21-5-7</li> <li>31-0-8</li> <li>18-0-12</li> <li>24-4-6</li> <li>24-4-6</li> <li>24-4-6</li> <li>24-4-6</li> <li>24-4-6</li> <li>16-12</li> <li>24-4-6</li> <li>16-12</li> <li>24-4-6</li> <li>24-4-6</li> <li>24</li></ul>   | <ul> <li>สอ.(04600) ต.รังหอง อ.</li> <li>๑ เอกาะทั่มีประวัติสังครภั</li> <li>๑</li> <li>๑</li></ul>                                                                                                    | บ้านดุง จ.อุตรธานี -> (<br>4านวน:= 384 คน<br>เลขปัตร ปชช                                                                       | Jser Login: 149Wa : [14<br>710311 92<br>1/142807<br>127<br>30<br>147<br>128<br>80<br>99<br>176<br>146<br>54<br>168<br>85<br>81<br>120<br>226                                                                                                    | ายเจตพล เกษแก้ว] _ O           | × _      |
| ψηραμ(wc           ΗΝ           2006           2131           5007           2246           108           4945           6134           2380           7496           4813           1337           8504           3956           2098           502           5660           2386                                                                                                    | มิงอายุ 11 - 70 ปี ในเขตรับ<br>สำหน้า-ขือ                                                    | JHCIS: Vers. 9<br>เสียขอม)   เฉพาะในหมุ่มไ<br>สญล                                                                                                    | <b>สิงหาคม 2556 : ริงหอง</b><br>ามที่ระบุ (ทุกหมู่า โนเนตา<br><b>าน</b> ที่ต. 2534<br>8 ก.ศ. 2534<br>8 ก.ศ. 2535<br>0 ก.ย. 2525<br>0 ก.ย. 2525<br>0 ค.ศ. 2535<br>9 ค.ศ. 2535<br>9 ค.ศ. 2535<br>9 ศ.ศ. 2533<br>3 ม.ศ. 2536<br>0 ม.ย. 2533<br>3 ม.ศ. 2531<br>1 ม.ศ. 2534<br>8 ศ.ศ. 2535<br>1 ม.ศ. 2535<br>1 ม.ศ. 2535                                                                                                    | <ul> <li>บ้านวิ่งดารา หมู่ที่ 02</li> <li></li></ul>                                                                                                    | ເຄ. (04600)         ແລ້າກອາ ອ.           ເຄ. ເວທາເກັກປະສະກິສໃຫ້ເຮາກ         ເຄ.           ເຄ. ເກາເກັກປະສະກິສ         ເຄ.           ເຄ. ເກາເກັກປະສະກິສ         ເຄ.           ເຄ. ເກາເຮັດ         ເຄ.           ເຄ. ເກາເຮັດ         ເຄ.           ເຄ. ເກາເຮັດ         ເຄ.           ເຄ. ເກາເຮັດ         ເຄ.           ເຄ. ເກາເຮັດ         ເຄ.           ເຄ. ເກາເຮັດ         ເຄ.           ເຄ. ເກາເຮັດ         ເຄ.           ເຄ. ເກາເຮັດ         ເຄ.           ເຄ. ເກາເຮັດ         ເຄ.           ເຄ. ເກາເຮັດ         ເຄ.           ເຄ. ເກາເຮັດ         ເຄ.           ເຄ. ເກາເຮັດ         ເຄ.                                                                                                    | บ้านดุง จ.อุตรธานี -> (<br>จำนวน:= 384 คน<br>เลขปัตร ปชช                                                                       | Jser Login: 14948 a: [4/<br>101 101 127 30 147 147 12 80 99 176 146 54 168 85 81 120 226 62 26 62 295                                                                                                    | ายเจลพล เกษแก้ว] _ O           | ×        |
| <ul> <li>Mnau(md</li> <li>Mnau(md</li> <li>HN</li> <li>2006</li> <li>2131</li> <li>5007</li> <li>2246</li> <li>108</li> <li>4945</li> <li>6134</li> <li>2380</li> <li>4813</li> <li>1337</li> <li>8504</li> <li>4813</li> <li>1337</li> <li>8504</li> <li>4813</li> <li>1337</li> <li>8504</li> <li>298</li> <li>2098</li> <li>502</li> <li>5660</li> <li>2785</li> <li>4008</li> </ul>                                                                                                    | βงอายุ 11 - 70 ปี ในแขะรับ<br>สำหน้า-ข้อ                                                     | JHCIS: Vers. 9<br>Aeroou)   ເອກາະໃນແຫຼ່ນ<br>ສາກ                                                                                                    | <b>สิงหาคม 2556 : รังหอง</b><br>ามที่สม; (ทุกหมู่า ในเขตา<br><b>1</b> ม.ศ. 2534<br>8 ก.ศ. 2534<br>1 ม.ศ. 2535<br>0 ก.ย. 2525<br>0 ก.ย. 2525<br>9 ค.ศ. 2535<br>9 ค.ศ. 2535<br>9 ค.ศ. 2535<br>1 ม.ศ. 2528<br>0 เม.ศ. 2533<br>3 ม.ศ. 2536<br>5 ส.ศ. 2531<br>1 ม.ศ. 2534<br>8 ส.ศ. 2535<br>1 ม.ศ. 2535<br>1 ม.ศ. 2535<br>1 ม.ศ. 2535<br>1 ม.ศ. 2535<br>1 ม.ศ. 2535                                                                                                    | <ul> <li>เป้าแว้งดารา หมู่ที่ 02</li> <li>▼     <li>) ทุกคน     <li>aายุถึงส์เป็ (ป-ค-ว)</li> <li>22-2-0</li> <li>22-3-13</li> <li>31.4-26</li> <li>32-1-11</li> <li>21-5-7</li> <li>31-0-8</li> <li>18-0-12</li> <li>24-4-6</li> <li>20-4.10</li> <li>24-4-6</li> <li>20-4.10</li> <li>#um     </li> <li>รรมศักดิน:</li> <li>เกศรารษต์</li> <li>29-6-28     <li>21-11-28</li> <li>26-23</li> </li></li></li></ul>                                                                                                    | สอ.(04600)         ต.ร้างหอง อ.           ๑         เอการที่มีปลารัสส์จรรรส           ๑         เอการที่มีปลารัสส์จรรรส           ๑         เอการที่มีปลารัสส์จรรรส           ๑         เอการที่มีปลารัสส์จรรรส           ๑         เอการที่มีปลารัสส์จรรรส           ๑         เอการที่มีปลารัสส์จรรรส           ๑         เอการที่มีปลารัสส์จรรรส           ๑         เอการที่มีปลารัสส์จรรรส           ๑         เอการที่มีปลารัสส์จรรรส           ๑         เอการที่มีปลาร์สรรรส           ๑         เอการที่มีปลาร์สรรรส           ๑         เอการที่มีปลาร์สรรรส           ๑         เอการที่มีปลาร์สรรรส           ๑         เอการที่มีปลาร์สรรรรส           ๑         เอการที่มีปลาร์สรรรรส           ๑         เอการที่มีปลาร์สรรรรส           ๑         เอการที่มีปลาร์สรรรรส           ๑         เอการที่มีปลาร์สรรรรรส           ๑         เอการที่มีปลาร์สรรรรรรรรรรรรรรรรรรรรรรรรรรรรรรรรรรร                                                                                                    | บ้านดุง จ.อุตรธานี -> (<br>ชานวน:= 384 คน<br>เลขปิดร ปขช                                                                       | Jser Login: เจตพล : [น                                                                                                    | ายเจลพล เกษแก้ว] – ฮี<br>]<br> | ×        |
| ψηραμ(μα)           Ηη           2006           2131           5007           2246           108           4945           6134           2380           7496           4813           1337           8504           3956           2098           502           5660           2785           4008           4197                                                                                                    | มิงอายุ 11 - 70 ปี ในแระรับ<br>สำหน่า-ข้อ                                                    | JHCIS: Vers. 9<br>ເຄື່ອນອນ) (ເອາາະໂນນນຸ່ມ<br>ສຳເລ                                                                                                    | <b>สิงหาคม 2556 : รังหอง</b><br>ามรีซม <sub>ู</sub> (ทุกทุ่า ในเขตา<br>1 ส.ค. 2534<br>8 ก.ค. 2534<br>8 ก.ค. 2535<br>9 ค.ค. 2535<br>9 ค.ค. 2535<br>9 ค.ค. 2535<br>9 ค.ค. 2535<br>9 ค.ค. 2532<br>3 ม.ค. 2532<br>3 ม.ค. 2532<br>3 ม.ค. 2536<br>5 ส.ค. 2531<br>8 ส.ค. 2538<br>8 ส.ค. 2538<br>8 ส.ค. 2538<br>8 ส.ค. 2538<br>8 ส.ค. 2538<br>8 ส.ค. 2537<br>10.0.2527<br>10.0.2534<br>8 ส.ค. 2531                                                                                                    | <ul> <li>บ้านวิงคารา หมู่ที่ 02</li> <li>↓ บ้านวิงคารา หมู่ที่ 02     </li> <li>↓ บ้านวิงคารา หมู่ที่ 02     </li> <li>22-2-0     </li> <li>22-3-13     </li> <li>31-4-26     </li> <li>32-1-11     </li> <li>21-5-7     </li> <li>31-0-8     </li> <li>18-0-12     </li> <li>24-4-6     </li> <li>20-4-10     </li> <li>第14-56     </li> <li>30-4-10     </li> <li>第14-56     </li> <li>20-4-10     </li> <li>第14-56     </li> <li>20-4-10     </li> <li>第14-56     </li> <li>20-4-10     </li> <li>第14-56     </li> <li>20-4-10     </li> <li>第14-56     </li> <li>20-4-10     </li> <li>第14-56     </li> <li>20-4-10     </li> <li>第14-56     </li> <li>20-4-10     </li> <li>第14-56     </li> <li>第14-56      </li> <li>第14-56</li></ul>                                                                                                    | до. (04600)         с. Заноз о.                • เอกาะที่มีประวัติส์งครภั<br>вуз         89           02         89           02         89           02         89           02         89           02         89           89         02           89         02           89         89           89         89           89         89           89         89           89         89           89         89           89         89           89         89           89         89           89         89           89         89                                                                                                    | บ้านดุง จ.อุตรธานี -> (<br>จำนวน:= 384 คม<br>เลขบัตร ปขข                                                                       | Jser Login: 1989 a: [44<br>900 - 101 - 2<br>101 - 2<br>30<br>147<br>127<br>30<br>147<br>128<br>80<br>99<br>176<br>146<br>54<br>168<br>85<br>81<br>120<br>226<br>62<br>285<br>100<br>32 - 2                                                                                                    | ายเจตพล เกษแก้ว] – ปี          | ×        |
| <ul> <li>Innau(me</li> <li>Innau(me</li> <li>Innau(me&lt;</li></ul> | งิงอายุ 11 - 70 ปี ในเร⊌ะรับ<br>สำหน้า-ซือ                                                   | JHCIS: Vers. 9<br>เคียร่อน)   เฉพาะในหมู่ม่<br>สฤด                                                                                                    | สิงหาคม         2556         เว็งหอง           ามที่สน,         ทุกทนู่าา ในเขตา           1         ส.ส. 2534           8         ก.ส. 2534           9         ส.ส. 2535           0         ก.น. 2525           9         ส.ส. 2535           3         ส.ส. 2535           3         ส.ส. 2532           3         ส.ส. 2533           3         ม.ส. 2536           5         ส.ส. 2531           ม.ส. 2536         ส.ส. 2535           พ.ธ. 2536         ส.ส. 2531           ม.ส. 2536         ส.ส. 2536           3         ส.ส. 2531           ม.ส. 2534         ส.ส. 2531           พ.ธ. 2534         ส.ส. 2530           ม.ส. 2521         2                                                                                                    | <ul> <li>บ้านวิ่งคารา หมู่ที่ 02</li> <li>บ้านวิ่งคารา หมู่ที่ 02</li> <li>บ้านวิ่งคารา หมู่ที่ 02</li> <li>22-3-0</li> <li>22-3-13</li> <li>314-26</li> <li>32-1-11</li> <li>21-5-7</li> <li>31-0-8</li> <li>18-0-12</li> <li>24-4-6</li> <li>24-4-6</li></ul>  | สอ.(04600) ต.รังหอง อ.<br>● เอกาะที่มีประวัติสังครภั<br>89<br>02<br>89<br>02<br>89<br>02<br>89<br>89<br>89<br>89<br>89<br>89<br>89<br>89<br>89<br>89                                                                                                    | บ้านดุง จ.อุตรธานี -> (<br>4านวน:= 384 คน<br>เลขปิตร ปชช                                                                       | Jser Login: 14644 a: [44<br>710311 30<br>101<br>127<br>30<br>147<br>147<br>12<br>80<br>99<br>176<br>146<br>54<br>168<br>85<br>81<br>120<br>226<br>62<br>285<br>100<br>32<br>132                                                                                                    | ายเจลพล เกษแก้ว] – O           | ×        |
| <ul> <li>Innau(xe</li> <li>HN</li> <li>2006</li> <li>2131</li> <li>2246</li> <li>108</li> <li>4945</li> <li>6134</li> <li>2340</li> <li>4945</li> <li>6134</li> <li>2396</li> <li>4813</li> <li>1337</li> <li>2496</li> <li>4813</li> <li>1337</li> <li>2496</li> <li>4813</li> <li>3956</li> <li>2098</li> <li>502</li> <li>5660</li> <li>2785</li> <li>4008</li> <li>4197</li> <li>4197</li> <li>4197</li> <li>4197</li> <li>4197</li> <li>3406</li> </ul>                                                                                                    | งิงอายุ 11 - 70 ปี ในเทยครับ<br>สำหน้า-ข้อ                                                   | JHCIS: Vers. 9<br>เสียชอบ)   เจทาะในหมุ่ม<br>สกุด                                                                                                    | สิงหาคม         2556         รังหอง           ทมพีตม         ทุกหมู่าา ในเนตา           ทมพีตม         ทุกหมู่าา ในเนตา           ม.ส.         2534           ต.ค.         2535           ด.ค.         2525           ด.ค.         2525           ด.ค.         2525           ด.ค.         2525           ด.ค.         2525           ด.ค.         2525           ด.ค.         2525           ด.ค.         2526           0.เบ.         2533           3.เ         2526           0.เบ.         2533           ม.ค.         2536           5. ส.ค.         2531           ม.ค.         2536           8. ส.ค.         2535           ม.ก.         2527           พ.ย.         2534           8. ส.ค.         2521           2. ค.ค.         2521           2. ค.ค.         2539                                                                                                    | <ul> <li>บ้านวิ่งคารา หมู่ที่ 02</li> <li>บ้านวิ่งคารา หมู่ที่ 02</li> <li>22-2-0</li> <li>22-3-13</li> <li>31.4-26</li> <li>32-1-11</li> <li>21-5-7</li> <li>31.0-8</li> <li>18-0-12</li> <li>24-4-6</li> <li>24-4-6</li></ul>  | スカン(04600)         ページがわってい           ・ いのいたががわまず結婚やみたが         第           ・ いのいたががわまず結婚やみたが         第           ・ いのいたががわまず結婚やみたが         第           ・ いのしたがかりまず結婚やみたが         第           ・ いのしたがかりまず結婚やみたが         第           ・ いのしたがかりまず結婚やみたが         第           ・ いのしたがかりまず結婚やみたが         第           ・ いのしたがかります         第           ・ いのしたがりまず結婚やれたが         第           ・ いのしたがりまず結婚やれたが         1           ・ いのしたがりまず結婚やれたが         1           ・ いのしたがります         1           ・ いのしたがります         1 <td>บ้านดุง จ.อุตรธานี -&gt; (<br/>4านวน:= 384 คน<br/>เลขปิดร ปขช</td> <td>Jser Login: 14948 a: [44<br/>101 101 127 30 147 147 12 80 99 176 146 54 168 85 81 120 226 62 285 100 32 285 100 32 45</td> <td>ายเจลพล เกษแก้ว] – O</td> <td>×</td>                                                                                                    | บ้านดุง จ.อุตรธานี -> (<br>4านวน:= 384 คน<br>เลขปิดร ปขช                                                                       | Jser Login: 14948 a: [44<br>101 101 127 30 147 147 12 80 99 176 146 54 168 85 81 120 226 62 285 100 32 285 100 32 45                                                                                                    | ายเจลพล เกษแก้ว] – O           | ×        |
| <ul> <li>Inneu(xe</li> <li>Inneu(xe</li> <li>Inneu(xe&lt;</li></ul> | งิงอายุ 11 - 70 ปี ในแขอรับ<br>สำหน้า-ชื่อ                                                   | JHCIS: Vers. 9<br>สิงขอบ)   เจทารับหนุ่ม<br>สกุด<br>สกุด                                                                                                    | <b>สิงหาคม 2556 : ริงหอง</b><br>ามที่ระบุ (ทุกหมู่า โนเนตา<br><b>1</b> ส.ศ. 2534<br>8 ก.ศ. 2535<br>0 ก.ย. 2525<br>0 ก.ย. 2525<br>0 ก.ย. 2525<br>0 ค.ศ. 2535<br>1 ค.ศ. 2535<br>9 ค.ศ. 2538<br>5 ริ.ศ. 2535<br>3 ริ.ศ. 2538<br>3 ริ.ศ. 2538<br>3 ริ.ศ. 2538<br>5 ส.ศ. 2533<br>1 ค.ศ. 2535<br>1 ค.ศ. 2535<br>1 ค.ศ. 2535<br>1 ค.ศ. 2535<br>1 ค.ศ. 2535<br>1 ค.ศ. 2535<br>1 ค.ศ. 2537<br>1 ค.ศ. 2531<br>2 ค.ศ. 2530<br>1 ค.ศ. 2531<br>2 ค.ศ. 2539<br>31 ก.ศ. 2534                                                                                                    | <ul> <li>บ้านวิ่งดารา หมู่ที่ 02</li> <li>บ้านวิ่งดารา หมู่ที่ 02</li> <li>22-3-0</li> <li>22-3-13</li> <li>31.4-26</li> <li>32-1-11</li> <li>21-5-7</li> <li>31.0-8</li> <li>18-0-12</li> <li>24-4-6</li> <li>24-4-6</li></ul>  | ເພື່ອງ         ເພື່ອງ           ເພື່ອງ         ເພື່ອງ           ເພືອງ         ເພືອງ           ເພືອງ         ເພືອງ           ເພືອງ         ເພືອງ           ເພືອງ         ເພືອງ           ເພືອງ         ເພືອງ           ເພືອງ         ເພືອງ           ເພືອງ         ເພືອງ           ເພືອງ         ເພືອງ           ເພືອງ         ເພືອງ           ເພືອງ         ເພືອງ </td <td>บ้านดุง จ.อุตรธานี -&gt; (<br/>จำนวน:= 384 คน<br/>เลขปรร ปขช</td> <td>Jser Login: 14948 a: [44<br/>100 100 100 100 100 100 100 100 100 100</td> <td>ายเจลพล เกษแก้ว] – ฮี<br/> <br/> </td> <td>× _</td>                                                                                                    | บ้านดุง จ.อุตรธานี -> (<br>จำนวน:= 384 คน<br>เลขปรร ปขช                                                                        | Jser Login: 14948 a: [44<br>100 100 100 100 100 100 100 100 100 100                                                                                                    | ายเจลพล เกษแก้ว] – ฮี<br> <br> | × _      |
| <ul> <li>Ynnau(xxc</li> <li>HN</li> <li>2006</li> <li>2131</li> <li>5007</li> <li>2246</li> <li>1034</li> <li>4945</li> <li>6134</li> <li>2380</li> <li>7496</li> <li>4813</li> <li>1337</li> <li>8504</li> <li>2395</li> <li>2098</li> <li>502</li> <li>562</li> <li>2098</li> <li>502</li> <li>562</li> <li>2785</li> <li>4008</li> <li>4197</li> <li>4109</li> <li>3406</li> <li>4491</li> </ul>                                                                                                    | (งอายุ 11 - 70 ปี ในเขตรับ<br>สาหน่า-ข้อ<br>น.ส.เกศรารัยด์                                   | JHCIS: Vers. 9<br>ผิดของ) (เจขารในหมุ่ม<br>สกุล<br>สามสิริษย์                                                                                                    | <b>สิงหาคม 2556 : รังคอง</b><br>านที่ระบุ (ทุกหมู่า ในเชลา<br>1 ส.ค. 2534<br>ปี ค.ค. 2534<br>ปี ค.ค. 2535<br>0 ค.ศ. 2535<br>3 ค.ค. 2535<br>3 ค.ค. 2535<br>3 ค.ศ. 2535<br>3 ค.ศ. 2535<br>3 ค.ศ. 2535<br>3 ม.ศ. 2536<br>5 ส.ศ. 2531<br>1 เศ. 2534<br>8 ส.ศ. 2530<br>8 ส.ศ. 2531<br>2 ค.ศ. 2531<br>2 ค.ศ. 2531<br>2 ค.ศ. 2531<br>2 ค.ศ. 2534                                                                                                    | <ul> <li>บ้านวิงคารา หมู่ที่ 02</li> <li>บ้านวิงคารา หมู่ที่ 02</li> <li>บ้านวิงคารา หมู่ที่ 02</li> <li>22-2-0</li> <li>22-3-13</li> <li>31-4-26</li> <li>32-1-11</li> <li>21-5-7</li> <li>31-0-8</li> <li>18-0-12</li> <li>24-4-6</li> <li>20-4-10</li> <li>24-4-6</li> <li>20-4-10</li> <li>24-4-6</li> <li>20-4-10</li> <li>สันหา</li> <li>สนุสาคัน:</li> <li>(กศรารชพ์)</li> <li>เกศรารชพ์</li> <li>20-6-28</li> <li>21-11-28</li> <li>26-23</li> <li>35-9-26</li> <li>35-9-19</li> <li>17-0-19</li> <li>22-3-0</li> <li>23-0</li> <li>24-30</li> </ul>                                                                                                    | κα. (04600)         κ. 3 κτιου ο. <ul> <li>κ. 3 κτιου ο.</li> <li>κ. 3 κτιου ο.</li> <li>κ. 4 κτιου ο.</li> <li>κ. 4 κτιου ο.</li> <li>κ. 4 κτιου ο.</li> <li>κ. 4 κτιου ο.</li> <li>κ. 4 κτιου ο.</li> <li>κ. 4 κτιου ο.</li> <li>κ. 4 κτιου ο.</li> <li>κ. 4 κτιου ο.</li> <li>κ. 4 κτιου ο.</li> <li>κ. 4 κτιου ο.</li> </ul> <li>κ. 4 κτιου ο.</li> <li>κ. 4 κτιου ο.</li> <li>κ. 4 κτιου ο.</li> <li>κ. 4 κτιου ο.</li> <li>κ. 4 κτιου ο.</li> <li>κ. 4 κτιου ο.</li> <li>κ. 4 κτιου ο.</li> <li>κ. 4 κτιου ο.</li> <li>κ. 4 κτιου ο.</li> <li>κ. 4 κτιου ο.</li> <lu li=""> </lu>                                                                                                    | บ้านดุง จ.อุดรธานี -≻ (                                                                                                    | Jser Login: 149848 : [44<br>17163911 91<br>127<br>30<br>147<br>127<br>30<br>147<br>12<br>80<br>99<br>176<br>146<br>54<br>168<br>81<br>120<br>226<br>62<br>285<br>81<br>120<br>226<br>62<br>285<br>100<br>32<br>132<br>132<br>132<br>132<br>132<br>132<br>132                                                                                                    | ายเจตพล เกษแก้ว) - D           | × _      |
| ψηπαι(κε           ΗΝ           2006           2131           5007           2246           108           4945           4945           4945           4945           4945           6134           2380           7496           4813           3956           2098           502           5660           2785           4008           4109           3406           4491                                                                                                    | จึงอายุ 11 - 70 ปี ในเรษคับ<br>สำหน่า-ซื่อ<br>ปีส.เกศราริชต์<br>LMP                          | JHCIS: Vers. 9<br>ifetsou) (construction<br>ane<br>ane<br>ane<br>EDC                                                                                                    | สิงหาคม 2556 : รึงหอง<br>ามที่ระบุ (ทุกษุ)า ในเมตา<br>1 ส.ศ. 2534<br>ชิ ก.ศ. 2535<br>0 ก.ศ. 2535<br>0 ก.ศ. 2535<br>0 ก.ศ. 2535<br>3 ศ.ศ. 2535<br>3 ศ.ศ. 2535<br>3 ศ.ศ. 2535<br>3 ศ.ศ. 2532<br>3 ศ.ศ. 2536<br>5 ศ.ศ. 2531<br>1 ศ.ศ. 2536<br>5 ศ.ศ. 2531<br>1 ศ.ศ. 2536<br>5 ศ.ศ. 2533<br>8 ศ.ศ. 2535<br>1 ศ.ศ. 2534<br>8 ศ.ศ. 2535<br>1 ศ.ศ. 2531<br>2 ศ.ศ. 2531<br>2 ศ.ศ. 2531<br>2 ศ.ศ. 2531<br>2 ศ.ศ. 2531<br>2 ศ.ศ. 2531<br>2 ศ.ศ. 2531<br>2 ศ.ศ. 2531<br>2 ศ.ศ. 2531<br>2 ศ.ศ. 2531                                                                                                    | <ul> <li>เป้าแว้งคารา หมู่ที่ 02</li> <li>เป้าแว้งคารา หมู่ที่ 02</li> <li>เป้าเรื่องรับปี (ป-ค-2)</li> <li>22-3-13</li> <li>31-4-26</li> <li>32-1-11</li> <li>21-5-7</li> <li>31-0-8</li> <li>18-0-12</li> <li>24-4-6</li> <li>20-4-10</li> <li>24-4-6</li> <li>20-4-10</li> <li>สันหา</li> <li>รรมสำคัญ:</li> <li>เกศรา รรมสำคัญ:</li> <li>เกศรา รรมสำคัญ:</li> <li>เกศรา รรมสำคัญ:</li> <li>29-6-28</li> <li>21-11-28</li> <li>26-23</li> <li>35-9-26</li> <li>35-9-19</li> <li>17-0-19</li> <li>22-3-0</li> <li>ร.น.ธ.เกศรารรษฐ์ คามสีมม</li> <li>มธิตปกติที่พบงาก</li> </ul>                                                                                                    | ເພາະຄຳຄາດ         ເພາະຄຳຄາດ         <                                                                                                    | บ้านดุง จ.อุตรธานี -> (<br>4าบวน:= 384 คม<br>เลขบัตร ปขบ                                                                       | Jser Login: 14940 a: [44<br>9101 101 127 127 147 12 80 99 176 146 54 168 85 81 120 226 62 285 100 2226 62 285 100 226 132 45 90 ***********************************                                                                                                    | ายเจลพล เกษแก้ว] _ O           | × _      |
| ynnau(xe     HN     2006     2130     10     10     2246     108     4945     6134     2380     4945     6134     2380     4945     4943     3956     202     5660     2785     4008     4197     3406     4491     4491     1                                                                                                    | มิงอายุ 11 - 70 ปี ในเชละรับ<br>สำหน่า-ข้อ       ม.ส.เกศรารับด์       LMP       21 ธ.ค. 2555 | JHCIS: Vers. 9<br>เดียร่อม) (เฉพาะในหมุ่ม<br>สกุล<br>สกุล<br>สกุล<br>สกุล<br>5<br>5<br>5<br>7 ธ. 2556                                                                                                    | สิงหาคม         2556         รังหอง           ามที่ตม         รมเกิด           1         ส.ศ. 2534           8         ก.ศ. 2534           9         ค.ศ. 2535           9         ส.ศ. 2535           9         ส.ศ. 2535           9         ส.ศ. 2535           9         ส.ศ. 2535           9         ส.ศ. 2532           3         ส.ศ. 2533           3         ม.ศ. 2536           5         ส.ศ. 2536           5         ส.ศ. 2536           9         ส.ศ. 2536           9         ส.ศ. 2536           9         ส.ศ. 2536           9         ส.ศ. 2536           9         ส.ศ. 2536           9         ส.ศ. 2538           9         ส.ศ. 2538           9         ส.ศ. 2538           9         ส.ศ. 2531           10         10           11         10           12         10           12         10           12         10           12         10           12         10           12         10           12         10                                                                                                    | <ul> <li>เป้านวิจัตารา หมู่ที่ 02</li> <li>เป้านวิจัตารา หมู่ที่ 02</li> <li>22-31</li> <li>314-26</li> <li>32-111</li> <li>21-5-7</li> <li>31-0-8</li> <li>18-0-12</li> <li>24-4-6</li> <li>24-4-6</li></ul>    | ส.ส. (04600) ต. รังหาอง อ.           ๑ เอกาะที่มีประวัติสังครรภ์           ๑ เอกาะที่มีประวัติสังครรภ์           ๑ เอกาะที่มีประวัติสังครรภ์           ๑ เอกาะที่มีประวัติสังครรภ์           ๑ เอกาะที่มีประวัติสังครรภ์           ๑ เอกาะที่มีประวัติสังครรภ์           ๑ เอกาะที่มีประวัติสังครรภ์                                                                                                    | บ้านดุง จ.อุตรธานี -> (                                                                                                    | Jser Login: 14644 a: [14]<br>101<br>101<br>127<br>30<br>147<br>127<br>147<br>12<br>80<br>99<br>176<br>146<br>54<br>168<br>85<br>81<br>120<br>226<br>62<br>285<br>100<br>32<br>132<br>45<br>90<br>•<br>*                                                                                                    | ายเจลพล เกษแก้ว] - O           | × _      |
| ynnau(xe     HN     2006     2131     5007     2246     108     4945     6134     2380     4945     6134     2380     4945     4943     3956     202     5660     2785     4008     4197     3406     4491     4491     1                                                                                                    | รู้งอายุ 11 - 70 ปี ในเรตรับ<br>สำหน่า-ข้อ<br>บ.ส.เกศรารับด์<br>LMP<br>31 s.e. 2555          | JHCIS: Vers. 9<br>ส์คร่อม) (เฉพาะในหมุ่ม<br>สกุล<br>สามส์รับย์<br>EDC<br>7 ต.ศ. 2556                                                                                                    | สิงหาคม 2556 : รึงหอง           ามที่ตม         วมเกิด           1 ส.ศ. 2534         ก.ศ. 2534           8 ก.ศ. 2535         ด.ศ. 2535           0 ก.ศ. 2525         ด.ศ. 2535           9 ศ.ศ. 2535         3 ศ.ศ. 2535           9 ศ.ศ. 2538         5 ศ.ศ. 2532           9 ศ.ศ. 2538         5 ศ.ศ. 2531           1 ผ.ศ. 2536         5 ส.ศ. 2531           1 ผ.ศ. 2536         5 ส.ศ. 2531           1 ผ.ศ. 2536         5 ส.ศ. 2531           1 ผ.ศ. 2536         5 ส.ศ. 2531           1 ผ.ศ. 2534         9 ส.ศ. 2532           2 ผ.ศ. 2531         1.ศ. 2524           2 ผ.ศ. 2531         1.ศ. 2534           9 ส.ศ. 2531         2 ผ.ศ. 2531           1 พ.ศ. 2534         9 ส.ศ. 2531           2 ผ.ศ. 2531         2 ผ.ศ. 2531           2 ผ.ศ. 2531         2 ผ.ศ. 2531           2 ผ.ศ. 2531         2 ผ.ศ. 2531           3 ส.ศ. 2531         2 ผ.ศ. 2531           3 ส.ศ. 2531         1.ศ. 2534           3 ส.ศ. 2531         2 ผ.ศ. 2531           3 ส.ศ. 2531         1.ศ. 2534           3 ส.ศ. 2531         1.ศ. 2534           3 ส.ศ. 2531         1.ศ. 2534           3 ส.ศ. 2534         1.ศ. 2534                                                                                                    | <ul> <li>เป้านวิจัตารา หมู่ที่ 02</li> <li>เป้านวิจัตารา หมู่ที่ 02</li> <li>22-3-0</li> <li>22-3-13</li> <li>314-26</li> <li>32-1-11</li> <li>21-5-7</li> <li>31-0-8</li> <li>18-0-12</li> <li>24-4-6</li> <li>24-4-6</li></ul> | ส. (04600) ต. รังหาว อ.<br>(0 เอกาะที่มีประวัติส์อครภั<br>89<br>02<br>89<br>02<br>89<br>02<br>89<br>89<br>89<br>89<br>89<br>89<br>89<br>89<br>89<br>89                                                                                                    | บ้านดุง จ.อุตรธานี -> (                                                                                                    | Jser Login: 14644 a: [14<br>703314 30<br>101<br>127<br>127<br>147<br>12<br>80<br>99<br>176<br>146<br>54<br>168<br>85<br>81<br>120<br>226<br>62<br>285<br>100<br>32<br>32<br>45<br>90<br>45<br>88<br>81<br>120<br>226<br>62<br>285<br>100<br>32<br>32<br>45<br>90<br>45<br>88<br>80<br>80<br>81<br>120<br>226<br>62<br>285<br>100<br>88<br>81<br>120<br>226<br>62<br>285<br>100<br>88<br>81<br>120<br>226<br>62<br>285<br>100<br>100<br>32<br>132<br>45<br>85<br>81<br>100<br>100<br>100<br>100<br>100<br>100<br>100 | ายเจลพล เกษแก้ว] _ O           | ×        |
| Image           Image         Image           Image         Image           Image         Image           108         Image           108         Image           108         Image           108         Image           108         Image           109         Image           109         Image           11         Image           11         Image                                                                                                    | โงอายุ 11 - 70 ปี ในประรับ<br>สาหน่า-ชื่อ<br>น.ส.เทศรารัชต์<br>LMP<br>31 ธ.ค. 2555           | JHCIS: Vers. 9           เลือนอน)         เฉพาะในหนุ่มได้           สฤด         สฤด           สฤด         ()           สฤด         ()           สฤด         ()           สฤด         ()           สฤด         ()           ()         ()           ()         ()           ()         ()           ()         ()           ()         ()           ()         ()           ()         ()           ()         ()           ()         ()           ()         ()           ()         ()           ()         ()           ()         ()           ()         ()           ()         ()           ()         ()           ()         ()           ()         ()           ()         ()           ()         ()           ()         ()           ()         ()           ()         ()           ()         ()           ()         ()           ()         () <t< td=""><td><b>สิงหาคม 2556 : รังคอง</b><br/>ามที่ระบุ (ทุกษุ)า ในเขตา<br/><b>รับเกิด</b><br/>1 ส.ศ. 2534<br/>8 ก.ศ. 2535<br/>0 ก.ย. 2525<br/>0 ก.ย. 2525<br/>0 ค.ศ. 2535<br/>9 ค.ศ. 2535<br/>9 ค.ศ. 2538<br/>3 ม.ศ. 2535<br/>9 ค.ศ. 2538<br/>3 ม.ศ. 2538<br/>0 เม.ศ. 2538<br/>3 ม.ศ. 2536<br/>8 ส.ศ. 2538<br/>8 ส.ศ. 2538<br/>8 ส.ศ. 2538<br/>8 ส.ศ. 2538<br/>8 ส.ศ. 2538<br/>8 ส.ศ. 2538<br/>8 ส.ศ. 2538<br/>9 ส.ศ. 2535<br/>1 ม.ศ. 2537<br/>8 ส.ศ. 2531<br/>2 ม.ศ. 2531<br/>2 ม.ศ. 2531<br/>3 ม.ศ. 2531<br/>2 ม.ศ. 2531<br/>2 ม.ศ. 2531<br/>2 ม.ศ. 2531<br/>2 ม.ศ. 2531<br/>2 ม.ศ. 2531<br/>2 ม.ศ. 2531<br/>2 ม.ศ. 2531<br/>2 ม.ศ. 2531<br/>2 ม.ศ. 2531<br/>2 ม.ศ. 2531<br/>2 ม.ศ. 2531<br/>2 ม.ศ. 2531<br/>2 ม.ศ. 2531<br/>3 ม.ศ. 2531<br/>3 ม.</td><td><ul> <li>บ้านวิรอกรา หมู่ที่ 02</li> <li>บ้านวิรอกรา หมู่ที่ 02</li> <li>22-2-0</li> <li>22-3-13</li> <li>31.4-26</li> <li>32-1-11</li> <li>21-5-7</li> <li>31.0-8</li> <li>18-0-12</li> <li>24-4-6</li> <li>24-4-6</li></ul></td><td>ส.ส. (04600) ต.ร้างหอง อ.<br/>๑ เอกาะทั่งประวัติสังคระห์<br/>89<br/>02<br/>89<br/>89<br/>02<br/>89<br/>89<br/>89<br/>89<br/>89<br/>89<br/>89<br/>89<br/>89<br/>89</td><td>บ้านดุง จ.อุดรธานี -&gt; (<br/>ช่านวน:= 384 คน<br/>เลขปัตร ปขช<br/>ประวิลา<br/>ประวิลา<br/>ประวิลา<br/>มระวิลา<br/>คลอ<br/>ประวิลา<br/>คลอ</td><td>Jser Login: 14944 a: [44<br/>101 127 30 147 127 30 147 127 30 147 147 12 80 99 176 146 54 168 85 61 146 54 168 85 61 120 226 62 225 62 225 62 100 32 226 62 132 132 132 132 45 90  4</td><td>ายเจลพล เกษแก้ว] _ O</td><td>× _</td></t<> | <b>สิงหาคม 2556 : รังคอง</b><br>ามที่ระบุ (ทุกษุ)า ในเขตา<br><b>รับเกิด</b><br>1 ส.ศ. 2534<br>8 ก.ศ. 2535<br>0 ก.ย. 2525<br>0 ก.ย. 2525<br>0 ค.ศ. 2535<br>9 ค.ศ. 2535<br>9 ค.ศ. 2538<br>3 ม.ศ. 2535<br>9 ค.ศ. 2538<br>3 ม.ศ. 2538<br>0 เม.ศ. 2538<br>3 ม.ศ. 2536<br>8 ส.ศ. 2538<br>8 ส.ศ. 2538<br>8 ส.ศ. 2538<br>8 ส.ศ. 2538<br>8 ส.ศ. 2538<br>8 ส.ศ. 2538<br>8 ส.ศ. 2538<br>9 ส.ศ. 2535<br>1 ม.ศ. 2537<br>8 ส.ศ. 2531<br>2 ม.ศ. 2531<br>2 ม.ศ. 2531<br>3 ม.ศ. 2531<br>2 ม.ศ. 2531<br>2 ม.ศ. 2531<br>2 ม.ศ. 2531<br>2 ม.ศ. 2531<br>2 ม.ศ. 2531<br>2 ม.ศ. 2531<br>2 ม.ศ. 2531<br>2 ม.ศ. 2531<br>2 ม.ศ. 2531<br>2 ม.ศ. 2531<br>2 ม.ศ. 2531<br>2 ม.ศ. 2531<br>2 ม.ศ. 2531<br>3 ม.ศ. 2531<br>3 ม. | <ul> <li>บ้านวิรอกรา หมู่ที่ 02</li> <li>บ้านวิรอกรา หมู่ที่ 02</li> <li>22-2-0</li> <li>22-3-13</li> <li>31.4-26</li> <li>32-1-11</li> <li>21-5-7</li> <li>31.0-8</li> <li>18-0-12</li> <li>24-4-6</li> <li>24-4-6</li></ul>    | ส.ส. (04600) ต.ร้างหอง อ.<br>๑ เอกาะทั่งประวัติสังคระห์<br>89<br>02<br>89<br>89<br>02<br>89<br>89<br>89<br>89<br>89<br>89<br>89<br>89<br>89<br>89                                                                                                    | บ้านดุง จ.อุดรธานี -> (<br>ช่านวน:= 384 คน<br>เลขปัตร ปขช<br>ประวิลา<br>ประวิลา<br>ประวิลา<br>มระวิลา<br>คลอ<br>ประวิลา<br>คลอ | Jser Login: 14944 a: [44<br>101 127 30 147 127 30 147 127 30 147 147 12 80 99 176 146 54 168 85 61 146 54 168 85 61 120 226 62 225 62 225 62 100 32 226 62 132 132 132 132 45 90  4                                                                                                    | ายเจลพล เกษแก้ว] _ O           | × _      |

ตามภาพด้านบน เราต้องการบันทึกข้อมูลการคลอดของนางเกศรารัชต์ ที่ช่องระบุคำค้นก็พิมพ์ชื่อคนที่เรา ต้องการเข้าไปในที่นี้คือ เกศรารัชต์ เมื่อคลิ๊กค้นหาก็จะได้ตามภาพ จากนั้นให้นำเม้าท์ไปคลิ๊กที่ชื่อคนที่เรา ค้นหาอีกครั้ง ก็จะปรากฏประวัติการฝากครรภ์ขึ้นมา ต่อไปให้คลิ๊กที่เมนู "คลอด"ก็จะปรากฏกล่องข้อความ ตามภาพด้านล่าง ให้กรอกวันที่คลอดลงไป แล้วกดที่ปุ่ม OK(บันทึกการคลอดตามวันที่ระบุ)

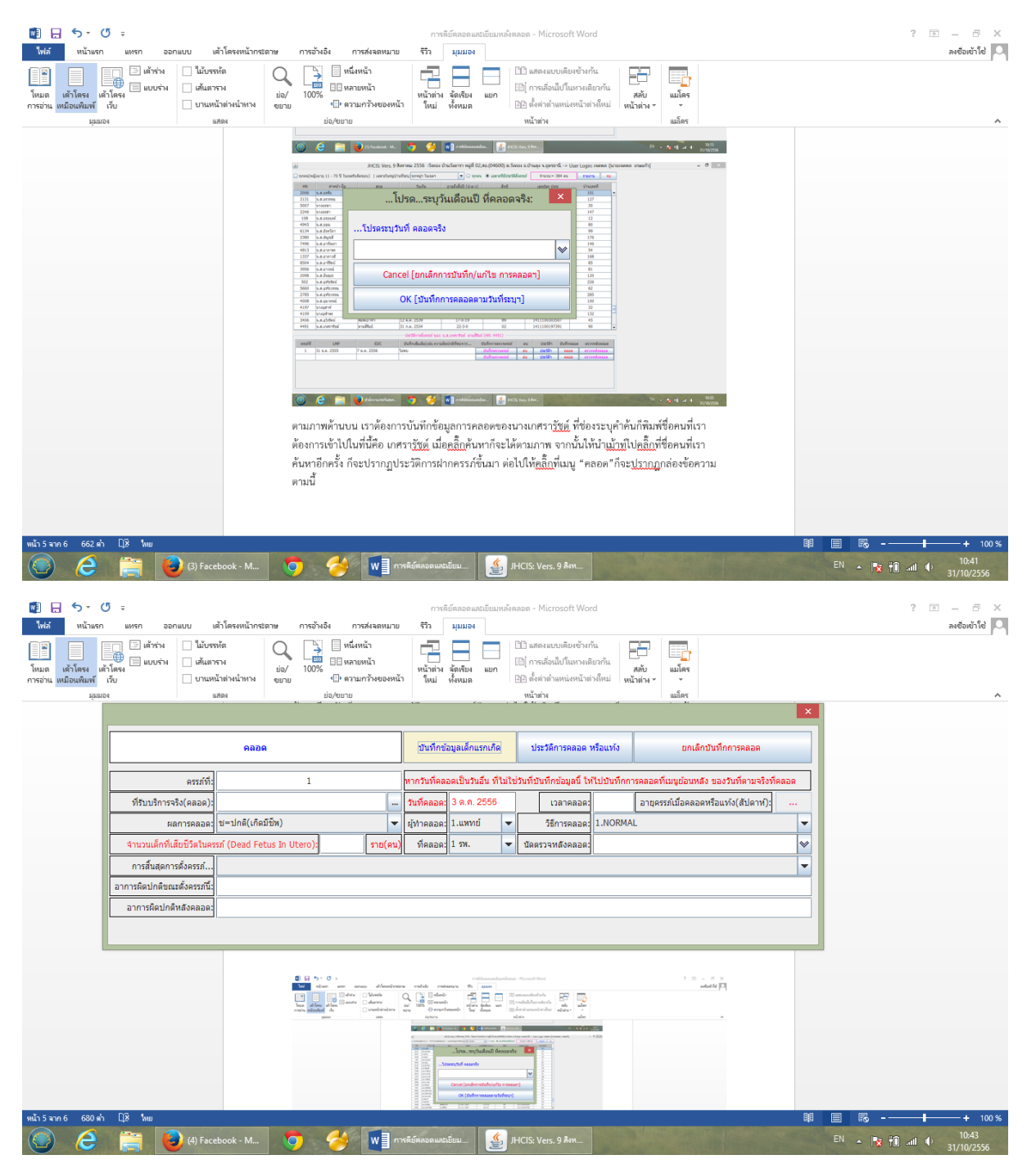

จากนั้นก็จะปรากฏตามกล่องข้อความตามภาพด้านบน ให้เรากรอกข้อมูลลงไปดังนี้

- 1. ที่รับบริการจริง(คลอด) ให้ใส่เป็นรหัสของโรพยาบาลที่คลอดเช่น 11446 เป็นต้น
- 2. เวลาคลอด ระหว่างชั่วโมงนาทีให้ขั้นด้วย: เช่น 15:36:00 เป็นต้น
- 3. ผลการคลอด ให้เลือกได้ตามdropdown ตามภพ

| 😻 🔛 🍤 - 🕑<br>ไฟล์ หน้าแสก                       | ะ                                                                                                    | สำโสรงหน้ากระดาษ                        | การอ้างอิง การส่งจอหมาย                                                                                                    | កាទរ<br>កោ       | ไข้คลอดและเขีย<br>มุมมอง | เมหลังค     | ลอด - Microsoft Wo                                                                    | rd                                  |                                                                                                    |     | ?          |         |
|-------------------------------------------------|----------------------------------------------------------------------------------------------------|-----------------------------------------|----------------------------------------------------------------------------------------------------|------------------|--------------------------|-------------|---------------------------------------------------------------------------------------|-------------------------------------|----------------------------------------------------------------------------------------------------|-----|------------|---------|
| โหมด เด้าโครง เด้าโ<br>การถ่าน เหมือนเพิ่มพ์ ถึ | <ul> <li>เข้าร่าง</li> <li>ไม้บระ</li> <li>เข้นขาง</li> <li>เข้นขาง</li></ul> | ณ้ด Q<br>เราง ย่อ/<br>น้าต่างนำหาง ขยาย | <ul> <li>เมื่อสุมมาย</li> <li>เมือง</li> <li>เมือง</li></ul> | หน้าต่าง<br>โกม่ | นั้ดเรียง แข<br>รังหมด   | -   [       | 10 แสดงแบบเดียงข้าง<br>(b) การเลื่อนไปในหางย่<br>(b) ตั้งค่าต่ายหน่งหน้าย<br>แน้วอ่าง | กัน<br>(อากัน<br>(กลัพม) <b>หน้</b> | มี<br>สลับ แมโคร<br>เพ่าง                                                                                                    |     |            |         |
| Abstra                                          |                                                                                                    |                                         | 50/0515                                                                                                    | 174.04           |                          |             | N04 78 19                                                                             |                                     | PROMI                                                                                                    | ×   |            |         |
| [                                               |                                                                                                    | คลอด                                    |                                                                                                    | บันทึกข่         | ้อมูลเล็กแรกเ            | ña          | ประวัติการคลอด                                                                        | หรือแข่ง                            | ยกเล็กบันทึกการคลอด                                                                                                    |     |            |         |
|                                                 | ครรภ์ที่:                                                                                                    |                                         | 1                                                                                                    | หากวันที่คล      | อดเป็นวันอื่น :          | ที่ไม่ใช่   | เว้นที่บันทึกข้อมูลนี้ ใ                                                              | าไปบันทึกกา                         | เรคลอดที่เมนูย้อนหลัง ของวันที่ตามจริงที่ค                                                                                                    | Rea |            |         |
|                                                 | ที่รับบริการจริง(คลอค):                                                                                                    | บ้านคุง,รพร.                            |                                                                                                    | วันที่คลอด:      | 3 ค.ศ. 255               | 6           | เวลาคลอด                                                                              | 15:36:00                            | อายุครรภ์เมื่อคลอดหรือแท้ง(สัปดาห์):                                                                                                    |     |            |         |
|                                                 | ผลการคลอด:                                                                                                    | ช=ปกติ(เกิดมีชีพ)                       |                                                                                                    | ผู้ทำคลอด:       | 1.แพทย์                  | -           | วิธีการคลอด                                                                           | 1.NORMA                             | L                                                                                                    | -   |            |         |
| ļ                                               | จำนวนเด็กที่เสียชีวิตในคร                                                                                                    | ข=บกต(เกตมชพ)<br>ท=แห้ง                 |                                                                                                    | ที่คลอด:         | 1 รพ.                    | -           | นัดตรวจหลังคลอด                                                                       |                                     |                                                                                                    | *   |            |         |
| -                                               | การสินสุดการดังครรภ์                                                                                                    | อ=อนๆ(เช่น แผด/ดา                       | b1119911484)                                                                                                    |                  |                          |             |                                                                                       |                                     |                                                                                                    | -   |            |         |
| ŀ                                               | อาการผิดปกติบณะผงครรมน.                                                                                                    |                                         |                                                                                                    |                  |                          |             |                                                                                       |                                     |                                                                                                    |     |            |         |
| L                                               |                                                                                                    |                                         |                                                                                                    |                  |                          |             |                                                                                       |                                     |                                                                                                    |     |            |         |
| L                                               |                                                                                                    |                                         |                                                                                                    |                  | 10.0                     | distant a   |                                                                                       |                                     |                                                                                                    |     | I          |         |
|                                                 |                                                                                                    |                                         |                                                                                                    |                  |                          |             |                                                                                       |                                     |                                                                                                    |     |            |         |
|                                                 |                                                                                                    |                                         | C C C C C C C                                                                                                    | 9 👙              | - diameter.              | <b>1</b> 00 | a tran ( ) fan,                                                                       |                                     | The state of the state of the s |     |            |         |
|                                                 |                                                                                                    |                                         | ຈາກນັ້ນກິຈະປรາກฏตามกล่                                                                                                    | องข้อความต       | ามภาพด้าน                | เบน ให้     | ท้เรากรอกข้อมูลละ                                                                     | ไปตั้งนี้                           |                                                                                                    |     |            |         |
|                                                 |                                                                                                    |                                         | 1. ที่รับ                                                                                                    | บริการจริง(ค     | าลอด) ให้ไส่             | เป็นรง      | หัสของโรพยาบาลท่                                                                      | คลอดเช่น                            | 11446 เป็นต้น                                                                                                    |     |            |         |
|                                                 |                                                                                                    |                                         | 2. เวลา                                                                                                    | คลอด ระหว่       | ท่างชั่วโมงนา            | ท์ให้ข้     | ันด้วย: เช่น 15:36                                                                    | 00 เป็นต้น                          |                                                                                                    |     |            |         |
|                                                 |                                                                                                    |                                         | 3. µan                                                                                                    | ารคลอด           |                          |             |                                                                                       |                                     |                                                                                                    |     |            |         |
| หน้า 6 จาก 7 734 ต่ำ                            | []8 Ma                                                                                                    |                                         |                                                                                                    |                  |                          |             |                                                                                       |                                     |                                                                                                    | 68  | 8          | + 100 % |
| (a)                                             | 🤶 🜔 Fac                                                                                                    | ebook - M                               | 🏓 🌽 📢                                                                                                    | าหลีย์คลอดและ    | งมี่มม                   | ı,          | HCIS: Vers. 9 Ann                                                                     |                                     |                                                                                                    |     | EN 🔺 🎼 👘 📶 | 0:46    |

# 4. ผู้ทำคลอด รายละเอียดตามภาพด้านล่าง

| <ul> <li>ไป รังสาราร์</li> <li>ไป รังสาราร์</li> <li>โหนด</li> <li>หลังสาราร์</li> <li>เหลือนเสียงที่</li> <li>มุมมม</li> </ul> | 5 ะ<br>แหรก ออร<br>เอ็นสำห่าง<br>เรียน<br>เรียน<br>ห   | າມບບ ເທົ່າໂອ<br>ນີ້ນັບຫາໂຄ<br>ເທັນກາກາ<br>ບານຫລັງທ່າງ<br>ແກນ         | มหม้ากระดาษ<br>ม่อ/<br>ชมายาม                 | การอังเอิง<br>100%<br>iio/ear | การล่งจดหมาย<br>นึ่งหน้า<br>เคายหน้า<br>เกามกว้างของหน้า<br>ย | การ<br>รีวิง<br>หน้าต่าง<br>โรเม่             | สีย์คลอดแลปเป็บมา<br>รุมมอง<br>มัลเรียง แบก<br>ขั้งรมอ                                                   | 100000<br>           <br> | tee - Microsoft Wor<br>12 แสดงแบบเดียงข้างา<br>12 เส้งต่ายในเทางอั<br>12 เส้งต่ายในเทางอั<br>หน้าต่าง                                                                                                    | d<br>บรคัน<br>ฟโตม์ <mark>หน</mark> ั | And And And And And And And And And And                         |     |      | ? 🔊 – | ewente P |
|----------------------------------------------------------------------------------------------------|--------------------------------------------------------|----------------------------------------------------------------------|-----------------------------------------------|-------------------------------|---------------------------------------------------------------|-----------------------------------------------|----------------------------------------------------------------------------------------------------|---------------------------|----------------------------------------------------------------------------------------------------|---------------------------------------|-----------------------------------------------------------------|-----|------|-------|----------|
|                                                                                                    |                                                        | ดรรณ์ที่ว                                                            | RODR                                          | 1                             |                                                               | มันทึกข่<br>หากวันที่คล                       | ร่อมูลเล็กแรกเกิด<br>เอลเป็นวันอื่น ที่ไ                                                                 | tuite!                    | ประวัติการคลอด 1<br>วันที่เป็นทึกข่อมูลนี้ ไว                                                                                                    | ารือแห่ง<br>ไปมันทึกกา                | ยกเล็กปันทึกการคลอด<br>รคลอดที่เบนน้อนหลัง ของวันที่ตามจริงที่ค | ×   |      |       |          |
|                                                                                                    | ท์รับบริการจ<br>ผง<br>จำนวนเด็กที่เมื่<br>การสิ้นสุดกา | ริง(คลอด): บ้าน<br>หการคลอด: ช–1<br>สัยชีวิตในครรภ์ ([<br>รศั้งครรภ์ | งง,รพร.<br>Iกติ(เกิดมีนีพ)<br>)ead Fetus In U | tero):                        |                                                               | <mark>วันทีคลอด</mark><br>ผู้ทำคลอด<br>ทีดลอด | 3 ค.ศ. 2556<br>1.แททย์<br>1.แททย์<br>2.พยาบาล<br>3.จนท.สส.                                               | -                         | เวลาคลอด:<br>วิธีการคลอด:<br>มัดตรวจหลังคลอด:                                                                                                    | 15:36:00<br>1.NORMA                   | อายุครรภ์เมื่อตลอดหรือแท้ง(สัปดาท์):<br> -                      | ••• |      |       |          |
|                                                                                                    | อาการผิดปกตัชณ<br>อาการผิดปกตั                         | ะตั้งครรภ์นี้:<br>หลังคลอด:                                          |                                               |                               |                                                               |                                               | 4.ผดงครรภ์ฯ<br>5.อื่นๆเช่น คลเ                                                                           | 2913                      |                                                                                                    |                                       |                                                                 |     |      |       |          |
|                                                                                                    |                                                        |                                                                      |                                               | \$                            | <ol> <li>4. ผู้ทำค</li> </ol>                                 | aon                                           | a<br>editoring<br>i<br>i<br>i<br>i<br>i<br>i<br>i<br>i<br>i<br>i<br>i<br>i<br>i<br>i<br>i<br>i<br>i<br>i | Parter<br>Barter          | And a second second sec |                                       |                                                                 |     |      |       |          |
| พบ้า 7 มาก 7 744 ฝา                                                                                                    | Q8 hus                                                 | ) (7) Facebool                                                       | к-М 🚺                                         | 6                             | w                                                             | าลีย์คลอดแห                                   | nêun 🧯                                                                                                   | а ЛН                      | ICIS: Vers. 9 Am                                                                                                    | 90055                                 |                                                                 | BįE | ■ 66 | -     | -+ 100 % |

#### 5. วิธีการคลอด รายละเอียดตามภาพด้านล่าง

| <ul> <li>日 ち・()</li> <li>Má můnun</li> </ul>        | 5 =<br>www.apa | แบบ เจ้าโครงหน้ากร                                                         | ะตาษ การอ้างอิง | การสังจุดหมาย                                                                                         | ការ<br>•ព        | ไปกลอง แสบไห<br>มุมมอง | มหลังค      | ann - Microsoft Wo                                                                     | rd                           |                                           |     | ? (13) | - 6 ×<br>มชื่อเข้าไช่ 🎵 |
|-----------------------------------------------------|----------------|----------------------------------------------------------------------------|-----------------|----------------------------------------------------------------------------------------------------|------------------|------------------------|-------------|----------------------------------------------------------------------------------------|------------------------------|-------------------------------------------|-----|--------|-------------------------|
| โลมก เค้าโครง เค้<br>การอ่าน เหมือนที่องที่<br>บุณห | ເດັບ<br>ເກ     | <ul> <li>ไม้บรรดัด</li> <li>เส้นตาราง</li> <li>บานหน้าส่วงนำตาง</li> </ul> | sie/<br>eene    | <ul> <li>[]] หนึ่งหน้า</li> <li>[]] หลายหน้า</li> <li>(])• ดวามกว้างของหน้</li> <li>()•ขาย</li> </ul> | หน้าท่าง<br>ใหม่ | นักเรียง แ<br>พังหมด   | in          | 22) แสดงสบบส่องข้าง<br>[12] การเสียเป็บโมหายะ<br>[2]] ตั้งด่าด่างสะน่องน้าง<br>หน้าสาม | ณ์<br>โยวทัน 4<br>เหลือ พลัก | ☐ ☐<br>พับ แม้อส<br>พ่วง<br>มมัลร         |     | _      | ~                       |
|                                                     |                | 940                                                                        | 9               |                                                                                                    | บันทึกร่         | ร้อมูลเล็กแรกเ         | ก็ค         | ประวัติการคลอด                                                                         | หรือแท่ง                     | อกเล็กชันทึกการคลอด                       | ×   |        |                         |
|                                                     |                | ครรภ์ที่ว                                                                  | 1               |                                                                                                    | หากวันที่คอ      | เอตเป็นวันอื่น         | ที่ไม่ไข่   | ວັນທີ່ນັນທຶກພ່ວນູຂໍນີ້ ໃ                                                               | สไปขันทึกการ                 | รคลอดที่เมนูย่อนหลัง ของวันที่ตามจริงที่ค | AGA |        |                         |
|                                                     | ที่รับบริการจ่ | ใง(คลอด): บ้านดุง,รพร.                                                     |                 |                                                                                                    | วันที่คลอด       | 3 ค.ศ. 255             | 6           | เวลาคลอด                                                                               | 15:36:00                     | อายุครรภ์เมื่อคลอดหรือแท้ง(สัปดาห์):      |     |        |                         |
|                                                     | 54             | การคลอด: ช=ปกติ(เกีย                                                       | สมีชัต)         | -                                                                                                    | ผู้ทำคลอด        | 1.แพทย์                | -           | วิธีการคลอด                                                                            | 1.NORMAL                     |                                           | -   |        |                         |
|                                                     | จานวนเดกทเง    | daarro                                                                     | stus in Utero): | sun(en)                                                                                               | TIRADA           | 11 sw.                 |             | ขลตรวจหลังคลอด                                                                         | 2.CESAREA                    | AN E                                      |     |        |                         |
|                                                     | อาการผิดปกติขณ | สังครรภันีเ                                                                |                 |                                                                                                    |                  |                        | _           |                                                                                        | 4.FORCEPS                    | 5                                         |     |        |                         |
|                                                     | อาการผิดปกติ   | หลังคลอดว                                                                  |                 |                                                                                                    |                  |                        |             |                                                                                        | D. I. I. I. I.               |                                           | _   |        |                         |
|                                                     |                |                                                                            |                 |                                                                                                    |                  |                        |             |                                                                                        |                              |                                           |     |        |                         |
| 1                                                   |                |                                                                            |                 |                                                                                                    |                  |                        |             |                                                                                        |                              |                                           |     |        |                         |
|                                                     |                |                                                                            |                 |                                                                                                    |                  |                        |             |                                                                                        |                              |                                           |     |        |                         |
|                                                     |                |                                                                            |                 |                                                                                                    |                  |                        |             |                                                                                        |                              |                                           |     |        |                         |
|                                                     |                |                                                                            |                 |                                                                                                    |                  |                        |             |                                                                                        |                              |                                           |     |        |                         |
|                                                     |                |                                                                            |                 |                                                                                                    |                  |                        |             |                                                                                        |                              |                                           |     |        |                         |
|                                                     |                |                                                                            |                 |                                                                                                    |                  |                        |             |                                                                                        |                              |                                           |     |        |                         |
|                                                     | <b>10</b> •    | NAME AND ADDRESS OF                                                        |                 |                                                                                                    |                  |                        |             |                                                                                        |                              |                                           | 54  |        |                         |
| Mu1 / WH / 745 W1                                   | LLS Gerupe (Aw | (gourni)                                                                   |                 |                                                                                                    |                  |                        | <u>«</u> ], | None Name & Rose                                                                       |                              |                                           |     |        | 10:47                   |

6. ที่คลอด รายละเอียดตามภาพด้านล่าง

| รับเรียง<br>โซเล่ หน้างกา<br>โซแล เคริโครร เครี<br>การอ่าน เหมือนเดิมที่<br>มุมมณ | <ul> <li>จ</li> <li>แทรก ออส</li> <li>แต้าร่าง</li> <li>เพ็าร่าง</li> <li>เพ็ารง</li> <li>เพ็ารง</li> <li>เพ็ารง</li> </ul> | າແບບ ທ້າ<br>ີ່ໃຜ້ບາກກໍ<br>ທີ່ແທງກາ<br>ບານເຫລ້າ<br>ແຫ | เโดรงหน้ากระดา<br>ด (<br>ส<br>ส่วงน้าหาง ,<br>อง | <ul> <li>การข้า</li> <li>จัง</li> <li>1009</li> <li>ขอาย</li> </ul> | ออิง การส่<br>   หนึ่งหน้<br>    พ.สายหน้<br> | งจองมาย<br>1<br>โา<br>โางของหน้า | การที่<br>รีวิว<br>หน้าต่าง<br>โหน่   | มักกอกและมี<br>มุมมาค<br>มักเรียง<br>มัครรมด | ขมงเกิด<br>an |    | n - Microsoft Wor<br>) แสดงแบบพิธงข้างก่<br>( การเลื่อนไปโนเกวงเตี<br>5) ตั้งต่าต่ามหน่งหน้าต่<br>หน้าต่าง | d<br>เการ์น<br>หลังน่ หนั | eller<br>with a suffer<br>with a suffer                          |    |    | ?                |                                 |
|-----------------------------------------------------------------------------------|----------------------------------------------------------------------------------------------------|------------------------------------------------------|--------------------------------------------------|---------------------------------------------------------------------|-----------------------------------------------|----------------------------------|---------------------------------------|----------------------------------------------|---------------|----|----------------------------------------------------------------------------------------------------|---------------------------|------------------------------------------------------------------|----|----|------------------|---------------------------------|
|                                                                                   |                                                                                                    | arreiti                                              | <del>8</del> 888                                 | 1                                                                   |                                               |                                  | บันทึกข่                              | อมูลเล็กแรก                                  | เกิด          |    | ประวัติการคลอด 1<br>เป็ญหนึดช่อแลนี้ ให้                                                                   | เรือแห่ง<br>ไปปัญญาต      | ยกเล็กปันทึกการคลอด<br>รอดออกโบบเข้อบนติฯ ของรับเนื่อวามอริเมช์อ |    |    |                  |                                 |
|                                                                                   | ที่รับบริการจ<br>ผ<br>จำนวนเล็กที่ย                                                                                         | รัง(คลอด): ป<br>ลการคลอค: ข<br>สืบชีวิตในครรส        | ำนดุง,รพร.<br>≤−ปกติ(เกิดปีชี<br>í (Dead Fetus   | n)<br>In Utero):                                                    | [                                             | <br>*<br>ราย(คน)                 | วันที่คลอด:<br>ผู้ทำคลอด:<br>ที่คลอด: | 3 ค.ศ. 25<br>1.แพทย์<br>1 รพ.                | 56<br>•       |    | เวลาคลอด:<br>วิธีการคลอด:<br>นัดตรวจหลังคลอด:                                                              | 15:36:00<br>1.NORMAI      | อายุครรภ์เมื่อคลอดหรือแห้ง(สัปดาห):<br>-                         |    |    |                  |                                 |
|                                                                                   | การสิ้นสุดกา<br>อาการผิดปกคิขณ<br>อาการผิดปกต์                                                                              | รตั้งครรภ์<br>เะตั้งครรภ์นี้:<br>เหลีงคลอด:          |                                                  |                                                                     |                                               |                                  |                                       | 1 รพ.<br>2 สอ.<br>3 บ้าน<br>4 อื่นๆ(กลา      | างทางา        |    |                                                                                                    |                           |                                                                  | •  |    |                  |                                 |
|                                                                                   |                                                                                                    |                                                      |                                                  |                                                                     |                                               |                                  |                                       |                                              | _             |    |                                                                                                    |                           |                                                                  |    |    |                  |                                 |
|                                                                                   |                                                                                                    |                                                      |                                                  |                                                                     |                                               |                                  |                                       |                                              |               |    | nda 👔 mit tan ina                                                                                          |                           | Product and                                                      |    |    |                  |                                 |
| ທລ້າ 7 ຫາຄ 8 747 ກຳ                                                               | Q8 Smu                                                                                                    | (7) Faceb                                            | ook - M                                          | 5                                                                   | <b>2</b>                                      | w                                | าดีบัดกรดแกร                          | timu_                                        | <u></u>       | нс | 15: Vers. 9 8m                                                                                             |                           |                                                                  | BE | EN | ≅ -<br>- N: fi ⊲ | + 100 %<br>10:48<br>\$1/10/2556 |

- 7. นัดตรวจหลังคลอด
- 8. การสิ้นสุดการตั้งครรภ์ ที่เมนูนี้การสิ้นสุดการตั้งครรภ์จะต้องสัมพันธ์กับวิธีการคลอด

| <u>.</u>      |                              | JHCIS: Vers. 9         | สิงหาคม 2556 :*             | วังทอง   | บ้านวังดาร    | า หมู่ที่ 02,ส   | สอ.(0             | 4600) ຕ.ວັงทอง ຄ                    | .บ้านดุง จ   | .อุดรธานี ->                | User Login: เจด               | พล :[เ       | นายเจต   | าพลเกษแก้ว] 🗕 🗖 |
|---------------|------------------------------|------------------------|-----------------------------|----------|---------------|------------------|-------------------|-------------------------------------|--------------|-----------------------------|-------------------------------|--------------|----------|-----------------|
| ุทุกคน(หย่    | บู้งอายุ 11 - 70 ปี ในเขตรับ | ผิดชอบ)   เฉพาะในหมู่ป | ม้านที่ระบุ: ทุกหมู่ฯ ในเ   | ขดา      | •             | 🗸 🔿 ทุกคน        | ٥                 | ฉพาะที่มีประวัติตั้งครร             | ែ 41         | นวน:= 384 คน                | รายงาน                        | จบ           |          |                 |
| HN            | ศาหน้า-ชื่อ                  | สกุล                   | วันเกิด                     |          | อายุถึงสิ้น   | เป็ (ป-ด-ว)      |                   | สีทธิ                               | ເລນ          | บัตร ปชช                    | บ้านเลขที่                    |              |          |                 |
| 2006          | น.ส.อรพิน                    | โทนโด้ะ                | 31 ส.ค. 2534                |          | 22-           | -2-0             |                   | 89                                  | 14111        | 00198177                    | 101                           | _            | <b>^</b> |                 |
| 2131          | น.ส.อรวรรณ                   | จันทร์เทพ              | 18 n.e. 2534                |          | 22-           | 3-13             |                   | 02                                  | 14111        | 00195941                    | 127                           |              |          |                 |
| 5007          | นางอรษา                      | แก้วบุรี               | 5 มิ.ย. 2525                |          | 31-           | 4-26             |                   | 89                                  | 54611        | 00017051                    | 30                            |              |          |                 |
| 2246          | นางอรสา                      | สาระบุญ                | 20 ก.ย. 2524                |          | 32-           | 1-11             |                   | 89                                  | 54111        | 00012807                    | 147                           |              |          |                 |
| 108           |                              |                        |                             |          |               |                  |                   |                                     |              |                             |                               |              | ×        |                 |
| 4945          |                              |                        |                             |          | 1             |                  | _                 | (                                   |              |                             |                               |              |          |                 |
| 6134          |                              | 0220                   |                             |          | าบเพื่อข้     | ້ວນລະອັດແຮດເດ    | 10                | ประวัติการคลอด                      | เรือแห้ง     | ne                          | າເລັດກັນທົ່ວວາຮອລລ            |              |          |                 |
| 2380          |                              |                        |                             |          |               |                  |                   |                                     |              |                             |                               |              |          |                 |
| 7496          |                              |                        |                             |          |               |                  | dw                | a da da da da da                    | a landa a sa |                             |                               |              |          |                 |
| 4813          | ครรภข                        | 1:                     | 1                           |          | หากวนทคล      | อดเบนวนอน 1<br>ม | กามเช             | วนขบนขอมูลน เ                       | เบบนพุทก     | ารคลอดทเมนูยอา              | นหลง ของวนทดาม-               | ารอุทุคล     | 109      |                 |
| 1337          | ที่รับบริการจริง(คลอด)       | ): บ้านดุง,รพร.        |                             |          | วันที่คลอด:   | 3 ด.ค. 255       | 3                 | เวลาคลอด:                           | 15:36:00     | อายุครรภ์เมื่อค             | ลอดหรือแท้ง(สัปดา             | ห):          |          |                 |
| 8504<br>3956  | ผลการคลอด                    | ล: ช=ปกติ(เกิดมีชีพ)   |                             | -        | ผู้ทำคลอด:    | 1.แพทย์          | -                 | วิธีการคลอด:                        | 1.NORMA      | L                           |                               |              | -        |                 |
| 2098          | จำนวนเด็กที่เสียชีวิตใน      | ครรภ์ (Dead Fetus In U | tero):                      | ราย(คน)  | ที่คลอด:      | 1 5 м.           | -                 | นัดตรวจหลังคลอด:                    | 15 ธ.ค. 2    | 556                         |                               |              | ~        |                 |
| 5660          | การสิ้นสุดการตั้งครรภ์.      | 080.0-การคลอดเองท      | iาศึรษะ-Spontaneou          | s verte  | x delivery    |                  |                   |                                     |              |                             |                               |              | -        |                 |
| 2785          | อาการผิดปกติขณะตั้งครรภ์นี   | 5:                     |                             |          |               |                  |                   |                                     |              |                             |                               |              |          |                 |
| 4008          | อาการผิดปกติหลังคลอด         | a:                     |                             |          |               |                  |                   |                                     |              |                             |                               |              |          |                 |
| 4109          |                              |                        |                             |          |               |                  |                   |                                     |              |                             |                               |              |          |                 |
| 3406          |                              |                        |                             |          |               |                  |                   |                                     |              |                             |                               |              |          |                 |
| 4491          | น.ส.เกศรารัชต์               | ตามสีรัมย์             | 31 n.e. 2534                |          | 22-           | -3-0             |                   | 02                                  | 14111        | 00197391                    | 90                            |              | <b>T</b> | -               |
|               |                              |                        | ประวัติการตั้งครร           | รภ์ ของ: | น.ส.เกศรารัร  | ชต์ ตามสีรัมย์   | (HN:              | 4491)                               |              |                             |                               |              |          |                 |
|               |                              |                        |                             |          |               |                  |                   |                                     |              |                             |                               |              |          |                 |
| ครรภ์ที่      | LMP                          | EDC                    | บันทึกเพิ่มเดิม(เร          | ช่น ความ | เผิดปกติที่พบ | จาก บ่           | วันที่กก          | ารตรวจครรภ์ ส                       | บ ปร         | เะวัดิๆ บันทีก              | เคลอด ตรวจหลง                 | คลอด         |          |                 |
| ครรภ์ที่<br>1 | LMP<br>31 ธ.ค. 2555          | EDC<br>7 п.п. 2556     | บันทึกเพิ่มเติม(เข<br>ใม่พบ | ช่น ความ | เผิดปกติที่พบ | จาก บ้           | บันทึกก<br>บันทึก | ารตรวจครรภ์ ส<br>ตรวจครรภ์ <b>ล</b> | บ ปร<br>เป   | ะวัติฯ บันทิก<br>ะวัติฯ คละ | เคลอด ตรวจหลัง<br>อด ตรวจหลัง | คลอด<br>คลอด |          |                 |

ต่อไปจะเป็นการบันทึกข้อมูลเด็กที่เกิด ให้ไปที่เมนู "บันทึกข้อมูลเด็กแรกเกิด"

จะได้ข้อมูลตามภาพที่ปรากฎด้านล่าง

| 🔊 🖯 5° 0                                           |            |                         |                    |                   | บันทึก                         | ์<br>เข้อมูลเ | เด้กแรกเกิด            |                |            |             | ×          |          | ? 🖻 – 🗗 🗙               |
|----------------------------------------------------|------------|-------------------------|--------------------|-------------------|--------------------------------|---------------|------------------------|----------------|------------|-------------|------------|----------|-------------------------|
| Weit With With Indept                              |            | บันทึกข้อมูลเด้กแรกเกิด |                    | ศาอธิ             | บาย                            | 8             | ขกเลิกการบันทึกเด็กแรก | เกิด           |            | EXIT        |            | 1        |                         |
|                                                    | สำดับที่   |                         |                    |                   | รายละเ                         | อียดทา        | ารกแรกเกิด ครรภ์เ      | 1              |            |             |            |          |                         |
| ไหมด เล้าโครง เค้าโคร่<br>การอ่าน เหมือนพิมพ์ เว็บ |            | HN (เด็ก):              | สำคับคลอด:         | ชื่อ- สกุลเด็ก:   |                                |               | -                      | ที่ขณะคลอดจริง | 1:โรงพยาบา | าล          | -          |          |                         |
| 1,11104                                            |            | ท่าเด็กขณะคลอด          | วิธีก              | ารคลอด            | ผลการคลอด                      | เพศ           | น้ำหนักคลอด(กรัม)      | รับ Vit K      | ภาวะขา     | ดออกซ์เจน   | สุขภาพหารก |          | ^                       |
|                                                    | 1          | 1:ท่าปกติ 🗾 🔻           | 1:ปกติ             | -                 | 1:เกิดมีชีพ 👻                  |               |                        | 0:ไม่ได้รับ 🚽  | 1:ไม่ขาด   | -           |            |          |                         |
|                                                    | _          | ส่วนสูง(ชม.)            | คะแบบ Apg          | ar Score(1 นาที): | A (สีผิว):                     |               | P G                    | ความดึง:       | R          | การตรวจ TSH | 1:85291 💌  |          |                         |
|                                                    |            | รอบศรษะ(ชม.)            | คะแบบ Apga         | ar Score(5 นาที): | A (สีผิว):                     |               | P G                    | ความตึง:       | R          | ผลตรวจ TSH  |            |          |                         |
|                                                    |            | 181811(141.)            |                    |                   |                                |               |                        |                |            |             |            |          |                         |
|                                                    |            |                         |                    |                   |                                |               |                        |                |            |             |            |          |                         |
|                                                    |            |                         |                    |                   |                                |               |                        |                |            |             |            |          |                         |
|                                                    |            |                         |                    |                   |                                |               |                        |                |            |             |            |          |                         |
| การสับส                                            |            |                         |                    |                   |                                |               |                        |                |            |             |            |          |                         |
| อาการยืดปอง                                        |            |                         |                    |                   |                                |               |                        |                |            |             |            |          |                         |
| อาการผิด                                           |            |                         |                    |                   |                                |               |                        |                |            |             |            |          |                         |
| 2 11 12/14                                         |            |                         |                    |                   |                                |               |                        |                |            |             |            |          |                         |
|                                                    |            |                         |                    |                   |                                |               |                        |                |            |             |            |          |                         |
|                                                    |            |                         |                    |                   |                                |               |                        |                |            |             |            |          |                         |
|                                                    |            |                         |                    |                   |                                |               |                        |                |            |             |            |          |                         |
|                                                    |            |                         |                    |                   |                                |               |                        |                |            |             |            |          |                         |
|                                                    |            |                         |                    |                   | 2915. S. P                     |               |                        |                |            |             |            |          |                         |
|                                                    |            |                         |                    | 1                 |                                |               | v a V d                | 2.1            |            |             |            |          |                         |
|                                                    |            |                         | ตอเร               | บจะเบ             | and the second second          |               | งนทกขอมูลเดเ           | าแรกเกต"       |            |             |            |          |                         |
|                                                    |            |                         |                    |                   | aloati selayokh tita-iangkentr |               |                        |                |            |             |            |          |                         |
| หน้า 8 จาก 9 790 ต่ำ 🗍                             | รี้ อังกฤษ | (สหรัฐอเมริกา)          | None Participation |                   |                                |               |                        |                |            |             | 69         | E R      | + 100 %                 |
| S (                                                |            | (8) Facebook - M        | . 🧿                | 2                 | V การดีย์ตลอดและเ              | ยี่ยม         | JHCIS: Vers. 9         |                |            |             |            | EN 🔺 隆 📆 | and 10:51<br>31/10/2556 |

## สิ่งที่ต้องบันทึกในหน้านี้คือ

- 1. ชื่อ-สกุลเด็ก
- 2. ที่ขณะคลอดจริง
- 3. ท่าเด็กขณะคลอด
- 4. วิธีการคลอด
- 5. ผลการคลอด
- น้ำหนักที่คลอด ให้บันทึกข้อมูลเป็นกรัม เช่น 2790 กรัม
- 7. รับ vit k ให้เลือกเป็นชนิดฉีด
- 8. ภาวะขาดออกซิเจน
- สุขภาพทารก บันทึกเป็นข้อความลงไปเช่น สุขภาพแข็งแรงสมบูรณ์ดี เมื่อกรอกครบแล้วให้ตอบ ตกลง ตามภาพด้านล่าง

| 👩 🔒 🖘 🖉                                           |         |                        |                |                 | บันที             | กข้อมล | เด้กแรกเกิด            |               |                              |            |              | ×  | ?          | ≖ - <i>•</i> ×  |
|---------------------------------------------------|---------|------------------------|----------------|-----------------|-------------------|--------|------------------------|---------------|------------------------------|------------|--------------|----|------------|-----------------|
| ไฟล์ หน้าแรก                                      |         | บันทึกข้อมลเด้กแรกเกิด |                | ศาลธิ           | บาย               | - v    | ากเลิกการบันทึกเด็กแรก | กิด           |                              | EXIT       |              |    |            | ลงชื่อเข้าใช่ 📿 |
|                                                   | สำดับที |                        |                |                 | รายอะเ            | อียดท  | ารถแรกเกิด ครรภ์ข      | 1             |                              |            |              |    |            |                 |
| โหมด เค้าโครง เค้าโคร<br>การอ่าน เหมือนพิมพ์ เว็บ |         | HN (เด็ก): 9251        | สำคับคลอด:     | ชื่อ- สกุลเด็ก: | ด.ญ.ศุภัสสร ตามสี | ຈັນຍໍ  | -                      | ที่ขณะคลอดจริ | ง: 1:โรงพยาบ                 | าล         | •            |    |            |                 |
| มุมมอง                                            |         | ท่าเด็กขณะคลอด         | วิธีการคล      | อด              | ผลการคลอด         | เพศ    | น้ำหนักคลอด(กรัม)      | รับ Vit K     | ภาวะขา                       | ดออกซิเจน  | สุขภาพหารก   |    |            | ^               |
|                                                   |         | 1:พ่าปกติ 👻            | 1:ปกติ         | -               | 1:เกิดมีชีพ 👻     | หญิง   | 2790                   | 1:ชนิดฉีด 🗖   | <ul> <li>1:ใม่ขาด</li> </ul> |            |              |    |            |                 |
|                                                   | 1       | ສ່ວນສູง(ชม.)           | คะแบบ Apgar So | ore(1 บาที):    | A (สีผิว):        |        | PG                     | ความดึง:      | R                            | การตรวจ TS | SH: 1:95297  |    |            |                 |
|                                                   |         | รอบศีรษะ(ชม.)          | คะแบบ Apgar Sc | ore(5 นาที):    | A (สีผิว):        |        |                        |               |                              |            | ×            |    |            |                 |
|                                                   |         | รอบอก(ชม.)             |                |                 |                   |        |                        |               |                              |            |              |    |            |                 |
|                                                   |         | HN (เล็ก):             | สำคัญคลอดเ     | ชื่อ- สกุลเล็ก: |                   | ដុខរ   | าาพแข็งแรงสมบูรณต่     |               |                              |            |              |    |            |                 |
| ที่รับบริเ                                        |         | ห่วเล็กขณะคลอด         | วิธีการคล      | 20              | 480350830         |        |                        |               |                              |            | 100392050    |    |            |                 |
|                                                   |         | 1:ท่าปกติ              | 1:100          | -               | 1 แก้อมีรีพ       |        |                        |               |                              |            |              |    |            |                 |
| สานวนเด็                                          | 2       | ສ່ວນສູง(ชม.)           |                | ·               | A (20-)-          |        |                        |               |                              |            |              |    |            |                 |
| การสิ้นส                                          |         | รอบศีรษะ(ชม.)          | Asuuu Apgar Sc | ore(1 1111):    | A (645):          |        | ណ                      | ลง ยกเล       | จัก                          |            | 2341         |    |            |                 |
| อาการผิดปกเ                                       |         | รอบอก(ชม.)             | Asuuu Apgar So | ore(5 1111):    | A (200):          |        |                        |               |                              |            |              |    |            |                 |
| อาการผิด                                          |         |                        |                |                 |                   |        |                        |               |                              |            |              | -  |            |                 |
|                                                   |         |                        |                |                 |                   |        |                        |               |                              |            |              |    |            |                 |
|                                                   |         |                        |                |                 |                   |        |                        |               |                              |            |              |    |            |                 |
|                                                   |         |                        |                |                 |                   |        |                        |               |                              |            |              |    |            |                 |
|                                                   |         |                        |                |                 |                   |        |                        |               |                              |            |              |    |            |                 |
|                                                   |         |                        |                |                 |                   |        |                        |               |                              |            |              |    |            |                 |
|                                                   |         |                        |                |                 |                   |        |                        |               |                              |            |              |    |            |                 |
|                                                   |         |                        |                |                 |                   |        |                        |               |                              |            |              |    |            |                 |
|                                                   |         |                        |                |                 |                   |        |                        |               |                              |            |              |    |            |                 |
| หน้า 9 จาก 9 4 จาก 866 คำ                         | D8      | เหย                    |                |                 |                   |        |                        |               |                              |            | R            |    | r          | + 100 %         |
|                                                   | -       | (8) Facebook - M       |                | 2               | V การคีย์คลอดและ  | เขี่ยม | JHCIS: Vers. 9         | สิงห          |                              |            |              | EN | - 📑 🕅 .atl | 10:57           |
|                                                   |         | (8) Facebook - M       |                |                 | การคยคลอดและ      | งขอม   | JHCIS: Vers. 9         | alvm          |                              | 51923. L.  | lander fahre | EN | - 🔯 🗊 atl  | 31/10/2556      |

- 10. ส่วนสูง ให้บันทึกเป็นเซนติเมตร
- 11. รอบศรีษะ ให้บันทึกข้อมูลเป็นเซนติเมตร
- 12. รอบอก ให้บันทึกข้อมูลเป็นเซนติเมตร
- 13. คะแนนappar score
- 14. การตรวจ THS ผลการเจาะส้นเท้า บันทึกข้อมูลเมื่อผลการตรวจแจ้งกลับมา

เมื่อบันทึกข้อมูลครบถ้วนก็จะได้ข้อมูลดังภาพ

| 🛐 🔒 🖘 🗷                                        | ÷        |                         |                            |                 | การคีย์คลอดเ | และเยี่ยมหลังคลอด - Mic | rosoft Word     |                 |                  |              | ? 🗷 – 🗗 🗙           |
|------------------------------------------------|----------|-------------------------|----------------------------|-----------------|--------------|-------------------------|-----------------|-----------------|------------------|--------------|---------------------|
| ไฟล์ หน้าแรก                                   |          |                         |                            | บันเ            | ใกข้อมูลเด   | ด้กแรกเกิด              |                 |                 |                  | <            | ลงชื่อเข้าใช้ 📿     |
|                                                |          | บันทึกข้อมูลเด้กแรกเกิด | ศาอธิ                      | บาย             | EI           | าเลิกการบันทึกเด็กแรกเ  | กิด             | EXIT            | ſ                |              |                     |
| โหมด เค้าโครง เค้า<br>การอ่าย เหมือนเพิ่มเข้ เ | สาดับที่ |                         |                            | รายละ           | เอียดทา      | รกแรกเกิด ครรภ์ขึ       | 1               |                 |                  |              |                     |
| มุมมอง                                         |          | HN (เด็ก): 9251         | สำดับคลอด: ชื่อ- สกุลเด็ก: | ด.ญ.ศุภัสสร ตาม | สีรัมย์      | -                       | ที่ขณะคลอดจริง  | : 1:โรงทยาบาล   | -                |              | ^                   |
|                                                |          | ท่าเด็กขณะคลอด          | วิธีการคลอด                | ผลการคลอด       | เทศ          | น้ำหนักคลอด(กรัม)       | รับ Vit K       | ภาวะขาดออกซึเจน | สุขภาพทารก       |              |                     |
|                                                | 1        | 1:ท่าปกติ 👻             | 1:ปกติ 🗸                   | 1:เกิดมีชีพ 👻   | หญิง         | 2790                    | 1:ชนิดฉีด 👻     | 1:ไม่ขาด 👻      | ขึ่งแรงสมบูรณ์ดี |              |                     |
|                                                |          | ส่วนสูง(ชม.) 52         | คะแนน Apgar Score(1 นาที): | A (สีผิว)       | : 2          | P 2 G 2                 | ความดึง: 2      | R 2 การตรวจ T   | SH: 1:ตรวจฯ 👻    |              |                     |
|                                                |          | รอบอก(ชม.) 32           | คะแนน Apgar Score(5 นาที): | A (สีผิว)       | : 2          | P 2 G 2                 | ความดึง: 2      | R 2 ผลสรวจ T    | SH: 10           |              |                     |
|                                                |          |                         |                            |                 |              |                         |                 |                 |                  |              |                     |
| ที่รับ:                                        |          | HN (เด็ก):              | สำดับคลอด: ชื่อ- สกุลเด็ก: |                 |              | -                       | ที่ขณะคลอดจริง  | 1:โรงพยาบาล     | -                |              |                     |
|                                                |          | ท่าเด็กขณะคลอด          | วิธีการคลอด                | ผลการคลอด       | เทศ          | น้ำหนักคลอด(กรัม)       | รับ Vit K       | ภาวะขาดออกซิเจน | ส(ขภาพทารก       |              |                     |
| จำนวน                                          | 2        | 1:ท่าปกดิ 👻             | 1:ปกติ 👻                   | 1:เกิดมีชีพ 👻   |              |                         | 0:ไม่ได้รับ 🔷 🔻 | 1:ไม่ขาด 👻      |                  |              |                     |
| การส์                                          |          | ส่วนสูง(ชม.)            | คะแนน Apgar Score(1 นาที): | A (สีผิว)       | . [          | PG                      | ความดึง:        | R การตรวจ T     | SH: 1:05397 👻    |              |                     |
| อาการผิดร                                      |          | รอบศรษะ(ชม.)            | คะแนน Apgar Score(5 นาที): | A (สีผิว)       |              | P G                     | ความดึง:        | R ผลตรวจ T      | SH:              |              |                     |
| อาการ                                          |          | 10001(001)              |                            |                 |              |                         |                 |                 |                  |              |                     |
|                                                |          |                         |                            |                 |              |                         |                 |                 |                  |              |                     |
|                                                |          |                         |                            |                 |              |                         |                 |                 |                  |              |                     |
|                                                |          |                         |                            |                 |              |                         |                 |                 |                  |              |                     |
|                                                |          |                         |                            |                 |              |                         |                 |                 |                  |              |                     |
|                                                |          |                         |                            |                 |              |                         |                 |                 |                  |              |                     |
|                                                |          |                         |                            |                 |              |                         |                 |                 |                  |              |                     |
|                                                |          |                         |                            |                 |              |                         |                 |                 |                  |              |                     |
|                                                |          |                         |                            |                 |              |                         |                 |                 |                  |              |                     |
| หน้า 10 จาก 10 930 คำ                          | Q8 1     |                         |                            | P-Sealed Ser    | 5-407-22     |                         |                 |                 |                  | 1 🗉 🖪        | + 100 %             |
| <b>(</b>                                       | -        | (11) Facebook           | . 🧿 🤔                      | W การคีย์ตลอเ   | าและเขียม    | JHCIS: Vers             | . 9 สิงห        |                 |                  | EN 🔺 🍡 🕇 🖬 🗤 | 11:14<br>31/10/2556 |

ปิดที่กากบาทสีแดงด้านบนออก เป็นอันจบการบันทึกข้อมูลการคลอด

| เมือไม่มีสุดวรรมบุรี 31 ต                                                                                                    |                                                                                                    |
|----------------------------------------------------------------------------------------------------|----------------------------------------------------------------------------------------------------|
| спосоциятали эт о                                                                                                    | ภูลาคม 2556 เวลา 11:20:00                                                                                                    |
| คันหาจาก ชื่อ - สกุล:                                                                                                    |                                                                                                    |
| ค้นหาจาก HN:                                                                                                    | มัตร ปชช: <u></u>                                                                                                    |
| HN ศำหน้า ชื่อ สกุล วง                                                                                                    | ดปเกิด อานุ(ป-ด-ว) EPI Coverate                                                                                                    |
|                                                                                                    |                                                                                                    |
|                                                                                                    |                                                                                                    |
| มันทึกการให้บริการ วันนี้                                                                                                    | ปันทึกความครอบคลุมการตรวจครรภ์ ( ANC )& และการตลอดหรือแห่ง                                                                                                    |
| มันทึกการให้บริการ วันนี้<br>มันทึกการให้บริการ วันนี้                                                                                                    | ປັນນີ້ກຂວານຂອນຂອນກາງຂອງງາຈອງກໍ ( ANC )& ແລະກາງຂອງລອກຈົງແນາ່ຈ<br>ນັດນີ້ 5 ( FP Coverste ( วางแสนครอบคว้า & หญิ่งวันเจริญหันธ์) )                                                                                                    |
| มันทึกการให้บริการ วันนี้<br>มันทึกการให้บริการ ข่อมหลัง<br>.รรบบศักรรงโรงไปดัดต่อเรื้อริง. (ส่งออกแห้ม NCDSCREEN.bdt).                                                                                                    | ปันทึกความครอบคลมการควาจครรภ์ ( ANC )&., และการคลอดหรือแห้ง<br>มัญนี้ 6 ( FP Coversete (วางแผนครอบคริว & หญ่งรับแจริญกันธุ์) )<br>มัญนี้ 7 (หญ่งตั้งครรภ์ภายใน 40 สัปดาห์ ( 10 เดือน) ย่อนหลัง)                                                                                                    |
| บันทึกการให้บริการ วันนี้<br>บันทึกการให้บริการ วันนี้<br>มันทึกการให้บริการ ย่องหลัง<br>.รรบบศิลทรองโรลไปดีดต่อเรื้อร้อ. (ส่งออกแฟ้ม NCDSCREEN.bdt).<br>บันทึกศัลกรอง ความดัน + เบาหวาน + รอบเอว                                                                                                    | ปันทึกความครอบคลุมการตรวจตรรภ์ ( ANC )& และการคลอดหรือแห่ง<br>มัญชี 6 ( FP Coverate (วางแผนตรอบธรร & หญิงรับเจริญกันธุ์) )<br>ปัญชี 7 (หญิงซึ่งตรรภ์กายใน 40 สัมดาห์ ( 10 เมือน) ภ้อนหลือ)<br>มันทึกความตรอบคลุมการตรวจแม้ป(ยกเว้น DTX ,FBS และตรวจเลือดตั้งครรภ์)                                                                                                    |
| บันทึกการให้บริการ วันนี้<br>บันทึกการให้บริการ วันนั้ง<br>.ระบบศึกครองโรคไปดีดต่อเรื้อริง. (ส่งออกแห้น NCDSCREEN.bd).<br>บันทึกศึกครอง ดรวมดิน + เบาหวาน + รอบเอว<br>บันทึกศึกครอง ดรวมดิดกรองมะเร็ง(เด่านม + ปากมดลูก )                                                                                                    | ป็นที่กลวามครอบคลุมการตรวจตรรภ์ ( ANC )& และการคลอลหรือแห้ง<br>มัญชี 6 ( FP Coverate (วางแผนครอแตรว & หญิงวิยเจริญหังย์) )<br>มัญชี 7 (หญิงตั้งตรรภักษาใน 40 สัมไตาพ์ ( 10 เดือน) อัฒหหือ)<br>มันทึกความตรองคลุมการตรวจแต้ม((กาวัน DTX ,FPS และรวจเลือดอังครรภ์)<br>มันทึกความตรองคลุมการใต้วิบริตอิน( EPI )ที่ได้วิบจากสถานเวิการอื่น                                                                                                    |
| ปันทึกการให้บริการ วันนี้<br>มันทึกการให้บริการ วันนั้ง<br>.ระบบศึกครองโรคไม่คิดต่อเรื้อริง. (ส่งออกแส้ม NCDSCREEN.bd).<br>ปันทึกศึกครอง ครางศึกครองหนึ่ง(เล่านม + ปากมดลุก )<br>เล็ก 0 - 227 เดือน ซึ่งบักนัก ,รัคชิน ,ครางศัฒนาการ                                                                                                    | ปันทึกความครอบคลุมการตรวจครรภ์ ( ANC )& และการคลอลหร้อแห่ง<br>ชัญชี 6 ( FP Coverate ( วางแสนตรอมควิ & หญิงวิณาจัญกินส์) )<br>ชัญชี 7 (หญิงสิ่งตรรภ์กานใน 40 สัมลาห์ ( 10 เลื่อน) อังเหล่ง)<br>ชันทึกความตรอบคลุมการเรือวามส์ป(pnr), FFS และธรรจะโอสลิตร์กรภ์)<br>ปันทึกความครอบคลุมการโต้วินวิตวิน( EPI )ที่ได้วินจากสถานบริการอื่น<br>ช้อมูล Refer บริการที่ถูกยกเล็ก ดิวอิตโนมิติ                                                                                                    |
| ปันทึกการให้บริการ วันนี้<br>ปันทึกการให้บริการ วันนี้<br>เรรมบศิลกรองโรงไม่ติดรองต์เรื่อง. (ส่งออลแห้ม NCDSCREEN.bd).<br>ปันทึกศัลกรอง ตรวจศิลป + เบาหวาน + รอนเอว<br>ปันทึกศัลกรอง ตรวจศิลกรองหนึ่ง(เล่านม + ปากมดลูก )<br>เด็ก 0 - 227 เดือน ตรวจสุขธภาพข่องปาก                                                                                                    | ประทักความครอบคลมการตรวจครรภ์ ( ANC )& และการคลอลทร้อแห่ง<br>ปัญชี 6 ( FP Coverate ( วางแสดรอบควิ & หญิงวัณเจริญหันธ์ )<br>ปัญชี 7 ( หญิงคือตรรภ์กายใน 40 สัปดาห์ ( 10 เดือน) อัณหลัง)<br>วันที่กิดวามครอบคลมการตรรจแต้ป(ตกว่น DTX ,FES และธรรจเลือดตั้งกรรภ์)<br>ปัณฑิกอามครอบคลมการได้ประวัตน์ ( EPI )ที่ได้ปัจจากตอามปริการอื่น<br>ข้อมูล Refer บริการที่ถูกถานติก ดิวอัตโบฮติ                                                                                                    |
| บันทึกการให้บริการ วันนี้<br>บันทึกการให้บริการ วันนี้<br>บันทึกการให้บริการ ย้อมหลัง<br>เรยบเสลกรองโรงไปเดือดต่อเรื่อง, (ส่งออกแต้น NCDSCREEN.bdt).<br>บันทึกลัดกรอง ความสิน + เบาทาวาน + รอมเอว<br>บันทึกลัดกรอง ความสิน + เบาทาวาน + รอมเอว<br>บันทึกลัดกรอง ความสิน + เบาทาวน + รอมเอว<br>บันทึกลัดกรอง เราะสันทางการ<br>เล็ก 0 - 227 เลือน ช่วงเรียกการอ่องปาก<br>บัณชัยน(ริบวิลยัน) | ป็นที่กรวามรรอบคลุมการธรวจตรรภ์ ( ANC )& และการตลอดหรือแห้ง<br>มัญชี 6 ( FP Coverate ( ารแผนเครอมควิ & หญ่งวันเจริญกินธุ์) )<br>มัญชี 7 (หญิงตั้งตรรก์ภายใน 40 สัปดาห์ ( 10 เดือน) ย้อนหลัง)<br>มันทึกความตรอบคลุมการธรรมนี้ปุญการ์บ DTXFBS และธรรจเลือดตั้งกรรภ์)<br>ปันทึกความตรอบคลุมการได้วิบไตวัน ( DTXFBS และธรรจเลือดตั้งกรรภ์)<br>มันทึกความตรอบคลุมการได้วิบไตวัน ( DTXFBS และธรรจเลือดตั้งกรรภ์)<br>มันทึกความตรอบคลุมการได้วิบไตวัน ( DTXFBS และธรรจเลือดตั้งกรรภ์)<br>มันทึกความตรอบคลุมการได้วิบไตวัน ( DTXFBS และธรรจเลือดตั้งกรรภ์)<br>มันทึกความตรอบคลุมการได้วิบไตวัน ( DTXFBS และธรรจเลือดตั้งกรรภ์) |

# การบันทึกข้อมูลการเยี่ยมหลังคลอด

พิมพ์ชื่อหญิงที่ต้องการเยี่ยมหลังคลอดลงไปในช่องค้นหาจากชื่อ

| <u></u>             | JHCIS                               | /ers. 9 สิงหาคม    | 2556:วังหอง ป | บ้านวังดารา หมู่ที่ | 02,สอ.(04600      | D) ต.วังทอง อ.บ้านดุง                                | จ.อุดรธานี -> Us  | ser Login: ເຈຫໜ        | ล:[นายเจตพล เ | กษแก้ว] | - 0                     |
|---------------------|-------------------------------------|--------------------|---------------|---------------------|-------------------|------------------------------------------------------|-------------------|------------------------|---------------|---------|-------------------------|
|                     | วันที่รับบริการ: 8 ต.ค. 2556        | √ 10:24:53         | 10:25:31 No   | ow: 11:24:39 HN     | i: ส              | าดับที่:                                             | Finger Scan       |                        |               |         |                         |
|                     | ศำหน้า-ชื่อ-สกุล:                   |                    |               | ประวัติ ดตก         | หันดฯ ปร          | ระวัติรับบริการอื่น                                  |                   |                        |               |         |                         |
| คลิก<br>เพื่อแสดงรป | เปลี่ยน เกิด:                       |                    |               |                     | ค้นหา ต           | ามเงื่อนไขที่ต้องการ                                 |                   |                        | ×             |         |                         |
|                     | รูปภาพ                              | ุ ค้นหา (F3 ปิดไดอ | ะล็อก ดันหา)  |                     |                   |                                                      | 1                 |                        |               |         |                         |
|                     |                                     | ชื่อ - สกละ        | เอสรว         |                     |                   |                                                      | บันทึก            | าข้อมูลประชากรรา       | ยใหม่         |         |                         |
|                     |                                     | Las HN             | STIPLY I      |                     | Ctrl              | U : ระบุค่าสำหรับค้นหาฯ<br>I : เคาะ Enter ส่งเข้ารับ |                   |                        |               |         |                         |
| ขอมูลเบืองตน วา     | นจฉัยโรค-จายยา-เวชภัณฑ ตร           | Langue alerer      |               |                     | บริการ            |                                                      |                   | (a catilitati ana Sara | whened        |         |                         |
| ปรับปรุง สิท        | n6:                                 |                    |               |                     |                   |                                                      | UNA DI            | in a lo una a in Sine  | liccaru       |         |                         |
| รพ.หล้              | จัก:                                |                    | 8 ตุลาคม      | 2556!!!ค่           | ันหาฯ เพื่อบ้     | <u>เ้นทึกการให้บริก</u> า                            | ารในวันที่: 8 ต   | ลาคม 2556              |               |         |                         |
| เลขที่บัด           | as:                                 | รหัสบระจำตัว       | ด่าหม้า       | ອໃຈ+(ອໃຈເລ່ນ)       |                   | ວັນຄິດ                                               | ລາຍເອັລເບັ(ຢ)     | ນ້ວນເຂຍທີ              | หม่ที         |         |                         |
| เวลาให้บริกา        | 15:                                 | 8943               | น.ส.          | เกศรา               | ทองน้อย           | 22 เมษายน 2535                                       | 21                | 0                      | 0             |         |                         |
| ประเภทย์รับบริกา    | ns:                                 | 4491               | น.ส.          | เกศรารชัด           | ตามสี่รัมย        | 31 กรกฎาคม 2534                                      | 22                | 90                     | 6             |         |                         |
|                     |                                     | 6964               | ທ.ນູ.         | แกกรารชด            | ามงชยญา           | 21 ธนวาคม 2548                                       | 8                 | 210                    | g             |         |                         |
| การให้สุขศึกษ       | n:                                  |                    |               |                     | Confirn           | n Service                                            |                   |                        | ×             |         |                         |
| วัคชั่นนักเรียน     |                                     |                    |               |                     | 0                 | 2556                                                 |                   |                        |               |         |                         |
| ามารับสัตวรียม      |                                     | <u> </u>           |               | ، ام                | ୍ ୁ ୦ ଜାଶ         | กษม 2000                                             | v d o             | -                      |               |         |                         |
| au mancaau          | บรการณ์ หรอนอกสถานบรกา              | ····!              | !!!คนเ        | งาฯ เพอบ            | เนทกกา            | รใหบรการใ                                            | นวนท <b>: 8</b> ( | ตุลาคม 2               | 556           |         |                         |
| บริการตามข่วงวัน    | เพื่ Refresh สถาน                   |                    |               |                     |                   |                                                      |                   |                        |               |         |                         |
| ประวัติการรับบริการ | ( 107 ครั้งล่าสุด ):->>> (คลิ้กปุ่: |                    |               | Xโปร                | ดยืนยันการเข้ารับ | บบริการ ( น.ส.เกศรารัช                               | เด ์ตามสีรัมย์)   |                        |               |         |                         |
|                     |                                     |                    |               |                     |                   |                                                      |                   |                        |               |         |                         |
|                     |                                     |                    | 8 ตุ          | <b>ลา</b> คม 25     | 56ดีฮ             | ววันให <b>้บริกา</b>                                 | รใช่หรื           | ้อไม่ ?                |               |         |                         |
|                     |                                     |                    |               |                     | ິດລິ້ກ C          | )K เพื่อยืนยั                                        | ้น                |                        |               |         |                         |
|                     |                                     |                    |               |                     |                   |                                                      |                   |                        |               |         |                         |
|                     |                                     | 1                  |               |                     | OK                | CANCEL                                               |                   |                        |               |         |                         |
|                     |                                     | O NIN INI          | N 2000 11     |                     | เ นพยาการทา       |                                                      |                   | изин. о и.и.           | . 2330!!!     |         |                         |
|                     |                                     |                    |               |                     |                   |                                                      |                   |                        |               |         |                         |
|                     |                                     |                    |               |                     |                   |                                                      |                   |                        |               |         |                         |
|                     |                                     |                    |               |                     |                   |                                                      |                   |                        |               |         |                         |
| บันทึก แก้เข        | ค้นหา ส่งเข้าคิว                    | คำต่อปป ข้อใน      | กิว ยกเล็กคิว | ຄົວມາເລົ່າ          | ใบสั่งยา          | ใบรับรองรับบริการ ใบ                                 | บรับรองแพทย์ ใบ   | เสร็จ ลม               | ຈນ            |         |                         |
| ) (2)               | (5) Faceboo                         | ok - M 🧔           | ) 🍎           | พ การคิย์คลอ        | ลและเยี่ยม        | JHCIS Vers. 9 איז JHCIS Vers. 9                      |                   |                        |               | TH 🔺 💦  | €<br>11:24<br>31/10/255 |

เมื่อกล่องข้อความconfirm service ขึ้นมาให้ตอบ OK ตามภาพด้านล่าง

| <u>\$</u>             | JHCIS Vers. 9 สิงหาคม 2556:วัง                                     | หอง บ้านวังดารา หมู่ที่ 02,สอ.(04600) ต.วังหอง อ.บ้าน      | เดง จ.อุดรธานี -> User Login: เจตพล :[นายเจตพล เกษแก้ว] 🥼 – 🗇 🔀                                                               |
|-----------------------|--------------------------------------------------------------------|------------------------------------------------------------|----------------------------------------------------------------------------------------------------|
|                       | วันที่รับบริการ: 8 ต.ค. 2556 🤟 11:26:34 <u>:</u>                   | Now: 11:26:51 HN: 4491 สำคัญที่: 167747                    | Finger Scan                                                                                                    |
| คลิ้ก<br>เพื่อแสดงราโ | เปลี่ยน เกิด: 31 ก.ศ. 2534 อาย(ป.ศ.ก.): 22-2-8                     | Blood Test น้ำตาอ บริการย้อมหลังวันอื่น                    | ประวัติบริการจาก Provis Server                                                                                                |
|                       | STUDIN (18. 211.18. 2004) BIG(D-4-1). 22-2-0                       |                                                            | กำหนด เวลาการให้บริการ(ใน/ นอกเวลา                                                                                            |
|                       | 14111-00147-54-1 [[8122548 AM                                      | LISHISUSS DINSISDUSITIS OPD CARD                           | ◯ ในเวลา                                                                                                    |
| ข้อมูลเบื้องต้น วิบี  | ี<br>มีจฉัยโรค-จ่ายยา-เวชภัณฑ์ ∫ัตรวจครรภ์ ∫ัคลอด ∫ัดูแลแม่หลัง    | ์<br>เคลอด   หลังคลอดทารก   โภชนาการ & วัคชั้น   วางแผนคร  | อบครัว ตรวจมะเร็ง & บริการอื่น                                                                                                |
| บรับบรุง สิท          | เชี: 02: สิทธิประกันสังคม(ทั้งรัฐบาลและเอกชน)                      | อาการสำคัญ:                                                |                                                                                                    |
| สทธ<br>รท.หลั         | กะสำนักการแพทย์,ศูนย์บริการสาธารณสุข                               | GA+                                                        |                                                                                                    |
| เลขที่บัด             | ระ 1411100197391 ตรวจสิทธิจากฐาน สปสช.                             | BP 2                                                       | วินิจฉัย                                                                                                    |
| เวลาให้บริกา          | updateRightFromSmartCard 3600700378439 ,1601200088371              | ความดัน 1: / ปกติ นน.:- สส.: 45.0 15                       | 54.0 BMI: 18.9:บน.ปกติ อุณทภูมิ:                                                                                              |
| ประเภทผู้รับบริกา     | าร: 2-นอก Cup 💌 คุณทราบหรือไม่ว่า ?                                | ขีพจร:หายใจ: เอว:-สะโพก(ชม.): 74.0                         | แปล: ไม่อ้วน(ญ.)) บันทึกส่ง ChronicFU                                                                                         |
| การให้สุขศึกษ         | n:                                                                 | รับ Refer: 00-ไม่ใช่ Case รับ Refer 💌 จาก:                 |                                                                                                    |
| วัคชั่นนักเรียน       |                                                                    | Refer ต่อ: 00-ไม่ใช่ Case Refer 👻 ไปที่:                   | Refer                                                                                                    |
| ລນານັບນັກເຮັບນ        | มริการใน หรือมอกสถาบบริการ: 1:ในสถาบบริการ 💌                       | เยี่ยมน้ำม กรองซึ่นแสร้าและอื่นด สามโร้กษา                 | ในรับรองแหนย์ สวมรีกษาอากแหนย์                                                                                                |
|                       |                                                                    |                                                            |                                                                                                    |
| บริการตามข่วงวัน      | ที่ Refresh สถานะชีวิต เมื่อเสร็จสินการให้บริการ                   | แพ้ม Labfu แพ้ม ChronicFU 43 แฟ้ม                          | 7 แฟม Refer                                                                                                    |
| ประวัติการรับบริการ   | ( 107 ครั้งล่าสุด ):->>> (คลิกปุ่มค่าสั่ง บันทึก(ด้านล่างข่าย) หาก | เม็ประวัดีรับบริการ แต่ไม่แสดงในกรอบนิ)                    |                                                                                                    |
| วันที่รับบริการ       | อาการเบื้องต้น                                                     | ผลการตรวจฯ ความสันฯ น้ำ                                    | าหนัก(กก.) ส่วนสูง(ชม.) ผู้ให้บริการฯ                                                                                         |
| 8 ด.ค. 2556           |                                                                    |                                                            | เจตพล เกษแก้ว                                                                                                    |
| 19 ส.ค. 2556 เ        | แบบพอรมที่ 2 วิ่งเวียนศรีษะ เป็นมา 1 วัน                           | 110/60                                                     | 45.0 <u>154.0</u> พัฒนพงศ พองออน                                                                                              |
| 19 พ.ค. 2556 เ        | แบบพอรมที่ 3 ฝากครรกตามนัดครั้งที                                  | 115/72                                                     | 49.0 154.0 เจตพล เกษแกว                                                                                                    |
| 17 ต.ศ. 2555 เ        | แบบพอรมที่ 1 ตรวจคัดกรองเบาหวาน-ความต้นโลห์ด                       | 90/60                                                      | 45.0 154.0 สินินาก ศรีนนิทะ                                                                                                   |
| 20 มี.ค. 2555         |                                                                    | 1ใหกลักร i<br>2คลิ๊กขวา เ                                  | ้ช่องรายการ อาการเมืองดน เพื่อขยายขอดวาม อาการเมืองดน<br>เลวดลิกอ้ายที่ อณหกมิ ชีพจร หายใจ เอว สะโพก เพื่อแสดงรายการเหล่านั้น |
|                       |                                                                    |                                                            |                                                                                                    |
|                       |                                                                    |                                                            |                                                                                                    |
| บันทึก แก้เข          | ค้นหา ส่งเข้าคิว คิวก่อไป ชื่อในคิว <u>เ</u>                       | <mark>คเล็กค์ว ค้วยคเล็ก</mark> ใบสั่งยา ใบรับรองรับบริการ | ใบสังรองแพทย์ ใบเสร็จ ลบ จบ                                                                                                   |
| ۸                     | 🚞 💩 (6) Facebook - M 🧿 🧧                                           | ) IHCIS Vers. 9 ลิ                                         | ew<br>EN ▲ <mark>P≵ †</mark> ∬ and ⊄) 11:26<br>31/10/2556                                                                     |

#### สิ่งที่ต้องบันทึกในหน้านี้คือ

- 1. ตรวจสอบสิทธิจากฐานสปสช. เพื่อยืนยันสิทธิ
- 2. อาการสำคัญ แนะนำให้ระบุว่าเยี่ยมหลังคลอดมารดาครั้งที่(ตามที่ไปเยี่ยมจริงเช่น 1 2 3 )
- ความดันโลหิต ถ้าวัดครั้งที่1 ไม่ถึง119/79มม.ปรอท ไม่ต้องบันทึกความดันครั้งที่ 2 แต่ถ้าความ ดันครั้งที่ 1 ถึง120/80 มม.ปรอทจะต้องวันความดันครั้งที่2ซ้ำโดนไม่ต้องสนใจผลการวัดความดัน ครั้งที่2ว่าจะสูงหรือต่ำกว่าครั้งแรก (ให้บันทึกไปตามจริงตามที่วัดได้)
- 4. น้ำหนัก ให้บันทึกเป็นกิโลกรัม
- 5. ส่วนสูง ให้บันทึกเป็นเซนติเมตร
- 6. อุณหภูมิ ให้บันทึกข้อมูลเป็นองศาเซนเซียส
- 7. ชี่พจร บันทึกเป็นครั้งต่อนาที
- 8. หายใจ บันทึกเป็นครั้งต่อนาที
- 9. เอว ให้บันทึกเป็นเซนติเมตร
- 10. การให้สุขศึกษา
- 11. บันทึกคำวินิจฉัย เช่น เยี่ยมหลังคลอดแม่ครั้งที่ 1

| 🇉 JHCIS Vers. 9 สิงหาคม                                                  | 2556:วังหอง บ้านวังดารา หมู่ที่ 0 | )2,สอ.(0460    | )0) ຕ.ວັงກອ     | อ.บ้านดุง  | จ.อุดรธานี -> User Login: เจตพล :[น | ายเจตพล เกษแก้ว] |   |
|--------------------------------------------------------------------------|-----------------------------------|----------------|-----------------|------------|-------------------------------------|------------------|---|
| วันที่รับบริการ: 8 ต.ศ. 2556 💚 11:26:34                                  | ::_ Now: 11:35:08 HN:             | 4491           | สำดับที่: 10    | 7747       | inger Scan                          |                  |   |
| คลิ์ก<br>เปลี่ยน - อะ อรอง (ป.)                                          | ประวัติ OPD ทำ                    | ในดา 1         | ประวัติรับบริกา | เอิน       | ประวัติบริการจาก Provis Server      |                  |   |
| เพื่อแสดงรูบ รูปภาพ เกต: 31 ก.ศ. 2534 อายุ(บ-ค-ว):                       | 22-2-8 Blood Test W1              | าตาล บร        | รการขอนหลงเ     | นอน        | อาการการให้หรือวะ(วิน/ มากเวลา      | 1                |   |
| เลขที่บัตร ปขช: 1-4111-00197-39-1 แก้                                    | <b>£</b>                          | GA: น.ส.เ      | กศรารัชต์       | ตามสีรัมย์ | ×                                   |                  |   |
| "<br>[ข้อมูลเป็องต้น วินิจฉัยโรค-จ่ายยา-เวชภัณฑ์   ตรวจครรภ์   คลอด      | - การตรวร                         | จร่างกายทั่วไป | l [ General A   | ppearance: | GA ]                                | -                |   |
| บรับบรุง สิทธิ: 02: สิทธิประกันสังคม(ทั้งรัฐบาลและเอกชน)                 |                                   | ปกติ           | ผิดปกติ 1       | ม่ตรวจ     |                                     |                  |   |
| รพ.พลัก:<br>สำนักการแพทย์,ศูนย์บริการสาธารณสุข                           | HE                                | EENT:          |                 | <b>r</b>   |                                     |                  |   |
| เลขที่บัตร: 1411100197391 ตรวจสิทธิจากฐาน                                | н                                 | LART:          |                 | <b>v</b>   | ជ័ប                                 |                  |   |
| เวลาให้บริการ: 2-นอกเวลาราชการ 🚽updateRightFromS<br>3600700378439 ,1601  |                                   | LUNG:          |                 | V          | .8                                  |                  |   |
| ประเภทผู้รับบริการ: 2-นอก Cup 🗢 คุณทราบหรือไ                             |                                   | Ab:            | _               |            |                                     |                  |   |
| การให้สุขศึกษา:                                                          |                                   | AD             |                 | •          |                                     |                  |   |
| วัคชั่นนักเรียน                                                          |                                   | EXT:           |                 | V          | ប<br>Fer                            |                  |   |
| วมารับบัญอีกม                                                            | '                                 | Neuro 📃        |                 | 2          |                                     |                  |   |
| בי הטעוונטע איז פורעערעעראנאנאנאנאייניין בי געאט ווינע                   |                                   |                | 100050500       |            |                                     |                  |   |
| บริการตามช่วงวันที่   Refresh   สถานะชีวิต เมื่อเสร็จสั้นการ             |                                   |                |                 |            |                                     |                  |   |
| บระวิตการรับบรการ ( 10/ ครงลาสุด ):->>> (คลิกปุ่มคำสั่ง บันทึก(ด่านลา    |                                   |                |                 |            |                                     |                  |   |
| วันหรือบริการ อาการเบืองต้น                                              |                                   |                |                 |            |                                     |                  |   |
| 0 ຫ.ກ. 2000<br>10 ສ.ດ. 2556 ແບບເພລະຮົບທີ່ 2 ວິນເວີຍນ.ດ້ຮັບຈະບັນນາວ 1 ວັນ |                                   |                |                 |            | H                                   |                  |   |
| 19 พ.ศ. 2556 แบบพอร์มที่ 3 ผากกรรก์ตามนัตกรับที่                         | เยียมหลังคลอดแม่ครั้งที่ 1        | 1              | ยินทึกคำวินีจส  | ۵          |                                     |                  |   |
| 17 ต.ศ. 2555 แบบพอร์มที่ 1 ตรวจศัตกรองเบาหวาน-ความตันโลห์ต               |                                   |                |                 |            |                                     |                  |   |
| 20 มี.ค. 2555                                                            |                                   |                |                 |            |                                     |                  |   |
|                                                                          |                                   |                |                 |            |                                     |                  |   |
|                                                                          |                                   |                |                 |            |                                     |                  |   |
| เป็นนั้น แล้นแ ล้าแหว ส่งเข้านำ ถ้าว่านี่น เมื่อไป                       | ເຊັ່ງ ແຜ່ລັດລົງ ລົງແຜ່ລົດ         | วินสังคว       | ໃນຕໍ່ແຕນຕໍ່ແມ່  | ene 211    | ถ้าสวามหมาย์ วามสรีอ อาก อาก        | 1                |   |
|                                                                          | arta anticentri i ri safilicent   | 1000001        | יעעראפרערשי     | w          | ער געאום שאאאאנייני                 |                  | i |
| 🛞 ၉ 🚞 🕹 (9) Facebook - M                                                 | 👌 🚺 การดีบัดลอดแ                  | เละเยี่ยม      | 🕌 JHCIS V       |            |                                     | TH 🔺 😿 👬 and     | i |

#### เมื่อบันทึกข้อมูลที่หน้า "ข้อมูลเบื้องต้น" เสร็จเรียบร้อยให้ไปต่อที่หน้าดูแลแม่หลังคลอด

| <u>ی</u> |                                     |                          |                              | J               | JHCIS Ver                   | s. 9 สิงหาคม                   | 255                | 56:วังหอง บ้านวั                               | งดารา หมุ                    | มู่ที่ 02               | ,สอ.            | .(04600) ต.วังเ                    | ของ อ.บ้าน                    | ເດຸง ຈ.ອ          | อุดรธานี -> User Log    | jin: ເຈຫພລ :   | [นายเจตพล เกษแก้ว] | - 🗇 🗙               |
|----------|-------------------------------------|--------------------------|------------------------------|-----------------|-----------------------------|--------------------------------|--------------------|------------------------------------------------|------------------------------|-------------------------|-----------------|------------------------------------|-------------------------------|-------------------|-------------------------|----------------|--------------------|---------------------|
|          |                                     | วันที่รู                 | รับบริการ: 8<br>ส้ว. สถอ: 11 | ด.ค. 2<br>ส.เคศ | 2556 🛛                      | 11:26:34<br>เสีรวันนี้         | 11:                | 38:51 Now: 1                                   | 1:39:35                      | HN:                     | 449             | 91 สำคับที่:                       | 167747                        | Fing              | jer Scan                |                |                    |                     |
|          | คลิ้ก<br>เพื่อแสดงรป                | เปลี่ย                   | <sup>มน</sup> เกิด: 3        | 1 ຄ.ອ.          | . 2534 ani                  | ri(1 -e-2):                    | 22-2               | -8 Blog                                        | d Test                       | น้าต                    | าล              | บริการย่อมห                        | สังวันอื่น                    | 1                 | ประวัติบริการจาก Prov   | is Server      |                    |                     |
|          |                                     | รูปภา<br>เลขที่บั        | าพ<br>โตร ปชช:               | 1-41            | 111-00197-3                 | 39-1                           | าววัล              | มออน โรค                                       | เรื่อรัง                     | າໂຄ                     | ะเริ่าเ         | มริการ OP                          | D CARD                        | ก่าห              | นด เวลาการให้บริการ(ใน/ | ນອກເວລາ        |                    |                     |
|          |                                     |                          |                              |                 |                             |                                |                    |                                                |                              |                         |                 |                                    |                               |                   | 🔾 กละเกรม 🔍 กละเม       | เวลาไนเครื่องๆ |                    |                     |
| ข้       | อมูลเบื้องต้น 🏼                     | วินิจฉัยโรค              | -จ่ายยา-เวช                  | ภัณฑ์           | ตรวจครร                     | ภ์ คลอด                        | ดูแลเ              | แม่หลังคลอด ห                                  | ลังคลอดทา                    | ารก                     | โภชา            | มาการ & วัดขึ้น                    | วางแผนคระ                     | อบครัว            | ดรวจมะเร็ง & บริการอื่น |                |                    |                     |
|          | เกณฑ์ตรวจห<br>มาตรฐา<br>นับถัดจากว่ | ลังคลอด<br>าน<br>วันคลอด | ดูแลมาร<br>หลังคล            | ิดา<br>อด       | หากวันที่<br>การตรวจา       | ตรวจ(หลังคลอ<br>หลังคลอดที่เมา | ດ)ນີ້ເງິ<br>,ນັນທີ | ป็นวันอื่น ที่ไม่ใช่วัน<br>เกข้อมูลย้อนหลัง ชะ | ที่บันทึกข้อ:<br>วงวันที่ตาม | มูลนี้ ให่<br>จริง(ที่เ | เป็ปปั<br>เรวจะ | ในทึก ป<br>จริง) กา                | ระวัติการตั้งค<br>รคลอด หรือเ | รรภ์<br>แท้ง      | ประวัติ<br>ครวจหลังคลอด |                |                    |                     |
|          | สปสช. ครั้ง 1:<br>สปสช. ครั้ง 2:    | 1-15 วัน<br>16-42 วัน    |                              | ให่             | <b>บันทึกการค</b> ล         | อดของครรภ์นี้ไ                 | ว้ด้วย             | เพื่อให้โปรแกรมๆต                              | รวจได้ว่ากา                  | ารตรวจ                  | หลังจ           | คลอดนี้ เกิดขึ้นเมื่อ              | ก็สัปดาห์หลัง                 | วคลอด(เ           | 0110 50 5)              |                |                    |                     |
|          | สปสช. ครั้ง 3:<br>เกณฑ์ สปส         | 43 วัน<br>ช.ปี 55        | <b>A55</b>                   | ภ์ที่:          |                             | 1                              |                    | ตรวจที่ สอ./บ้าน :                             | 2=ที่บ้าน                    |                         |                 | 👻 วันนัด                           | ครั้งต่อไป :                  |                   |                         | ยกเลิก         |                    |                     |
|          | เพื่อ 21<br>(mch &                  | แฟม<br>pp)               | ระดับมด                      | เลูก :          | 1-ปกติ                      |                                | -                  | มีน้ำคาวปลา? :                                 | 1=มี                         |                         | -               | đ.                                 | ານມປກທີ? :                    | 1-ปกติ            | -                       | การ<br>ตรวจฯ   |                    |                     |
|          | เกณฑ์ใหม่<br>& กรบ อา               | สนย.                     | น้ำนมใง                      | 1a? :           | 1=ใหล                       |                                | •                  | ประจำเดือน? :                                  | 9:(ยังไม่ม                   | มาๆ)                    | -               |                                    | ວັລນູນິນ? :                   | 0-ปกติ            | -                       |                |                    |                     |
|          | (43 แพ้                             | ່າມ )                    | น้ำต                         | าล :            | 0-ปกติ                      |                                | •                  | <b>ជី</b> ខើប :                                | 1=ปกติ                       |                         | •               | รับวัดขึ้น TT? :                   |                               |                   | -                       |                |                    |                     |
|          | วันที่คลอด:                         | 3 ต                      | .ศ. 2556                     |                 |                             |                                |                    | ที่รับบริการจริง:                              |                              |                         |                 | สรุปเ                              | เลการดูแล:                    | 1-ปกติ            |                         |                |                    |                     |
|          | มาตรฐาน สปล                         | สช.(กค. 5                | i5 - มีย. 56)<br>(วี. วร.    | การดู           | แลหลังคลอด                  | า ครั้งที่ 1 (<                | 15                 | วันนับถัดจากวันคละ                             | อด) ไม่เกิน                  | วันที่:                 | 18 🕯            | <ol> <li>ค. 2556 ครั้ง1</li> </ol> | 1 2 (16-42                    | ວັນາ):            | 19 ต.ศ. 2556 - 14 พ.    | u. 2556        |                    |                     |
|          | มาตรฐาน เหม<br>มาตรฐาน ครั้งที      | สนยกรม<br>ที่ 2: 8-15    | เอ.(มค.25:<br>วัน(นับถัดจ    | 56) พ<br>ากวันค | ลงคลอดฯ คร<br>เลอด) -ระหว่า | งทา::1-/วนต<br>เงวันที่:       | ุ่นบถเ             | ดจากวนคลอด)-เม                                 | เกมวนท:                      | มาตร                    | เฐาน            | ครั้งที่ 3: 16-42                  | บนพกการตร<br>วันฯ -ระหว่าง    | วาทสอม<br>วันที่: | -4994 (13371463)(13411) | 927841 H9998   |                    |                     |
|          |                                     |                          |                              |                 |                             | บันทึกการเ                     | จูแลท              | กรกหลังคลอด ( คล์                              | โกฯ ที่เด็กค                 | านที่ต้อง               | การเ            | บันทึกการดูแลฯ )-                  |                               |                   |                         |                |                    |                     |
|          | ครรภ์ที่ ⊦                          | HN                       | สำหน้า                       |                 | ชื่อ                        | สกุล                           |                    | วันคลอด<br>(วันที่แม่คลอด)                     | น้ำ<br>แรกเกิ                | หนัก<br>โด(กรีม)        | )               | อายุนับจากวัน<br>คลอด              | RC                            |                   | RN                      | нм             |                    |                     |
|          | 1 92                                | 251                      | ດ.ຄູ.                        | ศุภัสส          | s                           | ดามส์รัมย์                     |                    | 3 ต.ค. 2556                                    | 279                          | 90.0                    |                 | 5                                  | 71                            |                   | R7141002306 1144        | 5              |                    |                     |
|          | เนินว์ก แก้ไ                        | 2 6                      | iuwn a                       | ้เลล้าค้        | 0 6399                      | าน ข้อบ                        | ะคำ                | มะเล็กกำ                                       | คำมาเล่า                     |                         | ในสัง           | ยา ใบนี้เรือง                      | ฉันเรื่อาร                    | ໃນຄັ້ເຮ           | สงเพทม์ ใบเสร็จ         |                |                    |                     |
|          | ) (2                                |                          | 1                            | ) (9)           | Facebook -                  | M                              |                    | A                                              | การดีย์ค                     | เลอดและ                 | เขี่ยม          |                                    | IS Vers. 9 🕏                  | ואיז              |                         |                | EN 🔺 🎠 👬 ait 🔶     | 11:39<br>31/10/2556 |

สิ่งที่บันทึกข้อมูลในหน้านี้

- 1. ครรภ์ที่
- 2. ตรวจที่สอ./บ้าน
- 3. ระดับมดลูก จะมีให้เลือกคือ0=ผิดปกติ ,1=ปกติ
- 4. น้ำคาวปลา จะมีให้เลือกคือ0=ไม่มี(หมด), 1=ปกติ
- 5. หัวนมปกติ จะมีให้เลือกคือ 0=บอด ,1=ปกติ
- 6. น้ำนมไหล จะมีให้เลือกคือ 0=ไม่ไหล, 1=ไหล

- 7. ประจำเดือน จะมีให้เลือกคือ 0=ผิดปกติ,1=ปกติ,9=ยังไม่มา
- 8. อัลบูมิน จะมีให้เลือกคือ 0=ปกติ,1=ระดับ1,2=ระดับ2,3=ระดับ3,4=ระดับ4
- 9. น้ำตาล จะมีให้เลือกคือ0=ปกติ,1=ระดับ1,2=ระดับ2,3=ระดับ3,4=ระดับ4
- 10. ฝีเย็บ จะมีให้เลือกคือ 1=ปกติ,2=แผลมีเลือดซึม,3=แผลเป็นหนอง,4=ผิดปกติอื่นๆ
- 11. การรับวัคซีน
- 12. สรุปผลการดูแล จะมีให้เลือกคือ 0=ผิดปกติ,1=ปกติ

เมื่อบันทึกข้อมูลการเยี่ยมหลังคลอดมารดาครบจะได้ข้อมูลดังภาพ

|                                       |                             |                                                  | JHCIS Ver                 | rs. 9 สิงหาคม 2                        | 556:วังหอง บ้านว่                                  | ังดารา หมู่ที่ 02,เ                              | สอ. <b>(</b> 046(  | 00) ต.วังทอง อ.บ้                        | านดุง จ.อุด       | เรธานี -> User L        | .ogin: เจตพล                      | เ:[นายเจตพล เกษแก | ້າວ]     | - 0               |
|---------------------------------------|-----------------------------|--------------------------------------------------|---------------------------|----------------------------------------|----------------------------------------------------|--------------------------------------------------|--------------------|------------------------------------------|-------------------|-------------------------|-----------------------------------|-------------------|----------|-------------------|
|                                       | วันที่รั<br>ศำหน้า-         | บบริการ: <mark>8 ด.ค</mark><br>ชื่อ-สกุล: น.ส.เร | . 2556 🛛 🛩<br>ศรารัชต์ ตา | 11:26:34 1<br>มสีรัมย์                 | 1:38:51 Now:<br>ประ                                | 11:52:18 HN:<br>วัติ opd หันด                    | 4491               | สาดับที่: 167747<br>ประวัติรับบริการอื่น | Finger            | Scan                    |                                   |                   |          |                   |
| หลก<br>เพื่อแสดงรูป                   | เปลี่ย                      | น เกิด: 31 ก.                                    | ค. 2534 อา                | าย(ป-ด-ว): 23                          | -2-8 Blog                                          | od Test น้ำตาเ                                   | า บ                | ริการย้อนหลังวันอื่น                     |                   | ประวัติบริการจาก P      | rovis Server                      |                   |          |                   |
|                                       | ูรู <i>บร</i> า<br>เลขที่บั | ท<br>ตรปชช: 1-                                   | 4111-00197-               | -39-1 แก้ใน                            | ม้อมล คน โรศ                                       | นรื้อรัง บัตรเ                                   | ไร้บบริการ         | OPD CARD                                 | ก่าหนด            | เวลาการให้บริการ()      | ใน/ นอกเวลา                       |                   |          |                   |
|                                       |                             |                                                  |                           |                                        |                                                    |                                                  |                    |                                          | 0 <b>h</b> u      | วลา 🔍 นอกเวลา 🤇         | 🥥 เวลาไนเครืองๆ                   |                   |          |                   |
| ข้อมูลเบื้องต้น วิ                    | นิจฉัยโรค                   | จ่ายยา-เวชภัณ                                    | ท์ ตรวจคระ                | รภ์ คลอด ดู                            | เลแม่หลังคลอด ห                                    | สังคลอดทารก โ                                    | กชนาการ 8          | & วัดชื่น 🛛 วางแผน                       | ารอบครัว          | ตรวจมะเร็ง & บริการ     | อ็น                               |                   |          |                   |
| เกณฑ์ตรวจหลั<br>มาตรฐา<br>นับถัดจากวั | โงคลอด<br>น<br>นคลอด        | ดูแลมารดา<br>หลังคลอด                            | หากวันที<br>การตรวจ       | า์ตรวจ(หลังคลอด)<br>งหลังคลอดที่เมนูบั | ม้เป็นวันอื่น ที่ไม่ใช่วัน<br>มทึกข้อมูลย้อนหลัง ข | ที่บันทึกข้อมูลนี้ ให้ไ<br>องวันที่ตามจริง(ที่ตร | ปบันทึก<br>วจจริง) | ประวัติการด้<br>การคลอด ห                | งครรภ์<br>ร้อแท้ง | ประวัติ<br>ตรวจหลังคลอด |                                   |                   |          |                   |
| สปสช. ครั้ง 1:1<br>สปสช. ครั้ง 2:1    | 1-15 วัน<br>16-42 วัน       | •                                                | ห้บันทึกการคะ             | ลอดของครรภ์นี้ไว้ด่                    | วย เพื่อให้โปรแกรมๆด                               | เรวจได้ว่าการตรวจห                               | ลังคลอดนี้         | เกิดขึ้นเมื่อก็สัปดาห์เ                  | เล้งคลอด(01       | 10 so 5)                |                                   |                   |          |                   |
| สปสช. ครั้ง 3:4                       | 43 วัน<br>เปิรร             | ครรภ์ที่                                         | :                         | 1                                      | ตรวจที่ สอ./บ้าน                                   | : 2=ที่บ้าน                                      |                    | <ul> <li>วันนัดครั้งต่อไป</li> </ul>     | :                 |                         | ยกเล็ก                            |                   |          |                   |
| เพื่อ 21 แ                            | เพิ่ม<br>วก)                | ระดับมดลูก                                       | : 1-ปกติ                  | •                                      | มีน้ำคาวปลา?                                       | : 1=มี                                           | -                  | ห้วนมปกติ?                               | : 1-ปกติ          |                         | <ul> <li>การ<br/>ตราจฯ</li> </ul> |                   |          |                   |
| เกณฑ์ใหม่                             | สนย.                        | น้ำนมใหล?                                        | : 1=ใหล                   | •                                      | ประจำเดือน?                                        | : 9:(ยังไม่มาฯ) 🦷                                | -                  | ວັລນູນິນ?                                | : 0-ปกติ          |                         | •                                 |                   |          |                   |
| & กรม อน<br>(43 แฟ้ม                  | ามัย<br>J)                  | น้ำตาล                                           | : 0-ปกดิ                  | •                                      | ผีเย็บ                                             | : 2=แผลมี 🔻                                      | รับวัคชี           | u TT? :                                  |                   |                         | •                                 |                   |          |                   |
| วันที่คลอด:                           | 3 R                         | .ค. 2556                                         |                           |                                        | ที่รับบริการจริง                                   | :                                                |                    | สรุปผลการดูแล                            | : 1-ปกดิ          |                         | •                                 |                   |          |                   |
| มาตรฐาน สปส                           | ช.(กค. 5                    | 5 - มีย. 56) กา                                  | รดูแลหลังคลอเ             | ดๆ ครั้งที่ 1 (<= 1                    | 5 วันนับถัดจากวันคล                                | อด) ไม่เกินวันที่: 1                             | 8 ต.ค. 25          | 56 ครั้งที่ 2 (16-4                      | 2 ວັນາ):          | 19 я.я. 2556 - 14       | พ.ย. 2556                         |                   |          |                   |
| มาตรฐาน ใหม่ ส                        | สนยกรม                      | อ.(มีค. 2556)                                    | หลังคลอดฯ ค่              | รั้งที่ 1: 1-7 วัน(นั                  | เถ้ดจากวันคลอด) -ใม                                | เกินวันที่:                                      |                    | อย่าบันทึกกา                             | ตรวจหลังคล        | อด ในวันเดียวกับที่แ    | ม่ และเด็ก คลอด                   |                   |          |                   |
| มาตรฐาน ครั้งที่                      | 2: 8-15                     | ວັນ(ນັນຄັດຈາກວັນ                                 | เคลอด) -ระหว่             | ่างวันที่:                             |                                                    | มาตรฐ                                            | าน ครั้งที่ :      | 3: 16-42 วันๆ -ระหว                      | างวันที่:         |                         |                                   |                   |          |                   |
|                                       |                             |                                                  | -                         | — บันทกการดูแ                          | งทารกหลังคลอด (ค<br>วันคลอด                        | ลกฯ ทเดกคนทดองก<br>น้ำหนัก                       | ารบันทกก<br>อายนั  | ารดูแลฯ)<br>บลากวัน -                    | -                 |                         |                                   | 1                 |          |                   |
| ครรภทิ H                              | N                           | ศาหน่า                                           | ช่อ                       | สกุล                                   | (วันที่แม่คลอด)                                    | แรกเกิด(กรัม)                                    | Pi                 | ลอด                                      | .C                | RN                      | нм                                |                   |          |                   |
| 1 92                                  | 51                          | ດ.ດູ. (ກັນ                                       | สร                        | ดามสรัมย์                              | 3 ต.ศ. 2556                                        | 2790.0                                           |                    | 5 7                                      | 1 R7              | 141002306 11            | 446                               |                   |          |                   |
|                                       |                             |                                                  |                           |                                        |                                                    |                                                  |                    |                                          |                   |                         |                                   |                   |          |                   |
|                                       |                             |                                                  |                           |                                        |                                                    |                                                  |                    |                                          |                   |                         |                                   |                   |          |                   |
|                                       |                             |                                                  |                           |                                        |                                                    |                                                  |                    |                                          |                   |                         |                                   |                   |          |                   |
| บันทึก แก้เข                          | ě                           | มหา ส่งเข้า                                      | เค้ว คำวล่                | อไป ข้อในคำ                            | มกเล็กคำ                                           | ຄຳມາເລົ່າ ໃ                                      | มสังยา             | ใบรับรองรับบริการ                        | ใบรับรอง          | แพทย์ ใบเสร็จ           | ลม                                | υ                 |          |                   |
|                                       |                             |                                                  | DYRP No                   |                                        |                                                    |                                                  |                    | 4                                        |                   | 1000                    |                                   |                   | A 22 M   | 110               |
| <b>e</b>                              |                             | i 🔁 (                                            | 1) Facebook               |                                        | - <u>-</u>                                         | การคีย์คลอดและเร                                 | iยม                | JHCIS Vers. 9                            | สิงหา             |                         |                                   |                   | EN - 🔯 🕇 | iii ani ↓ 31/10/2 |

เมื่อบันทึกข้อมูลที่หน้า "ดูแลแม่หลังคลอด" เรียบร้อย ให้ไปที่ "วินิจฉัยโรค-จ่ายยา-เวชภัณฑ์" เพื่อตรวจสอบ วินิจฉัยโรคว่าถูกต้องหรือไม่ ซึ่งในJHCIS versionวันที่ 9 สิงหาคม 2556 โปรแกรมจะให้วินิจฉัยโรคอัตโนมัติ มาคือ Z39.2 เป็นPrinciple ตามภาพด้านล่าง

| <u></u>               | JHCIS Vers. 9 สิงหาคม 2556:วังหอ                                                                                                    | ง บ้านวังดารา ห              | มู่ที่ 02,สอ.(046               | 00) ต.วังทอง อ.บ้าน                      | ดุง จ.อุดรธา           | ដ -> User Lo           | gin: เจตพล :[นา             | บเจตพล เกษแก้ว] |              | - 🗇 🗙 |
|-----------------------|----------------------------------------------------------------------------------------------------|------------------------------|---------------------------------|------------------------------------------|------------------------|------------------------|-----------------------------|-----------------|--------------|-------|
| คลิ์ก<br>เชื้อแสด ระป | รินที่รับบริการ: 8 ต.ศ. 2556 ♥ 11:26:34 11:38:51<br>สำหน้า-ชื่อ-สกุล: น.ส.เกศรารชัด ตามสีรัมย์<br>เปลี่ยน น.ศ. วุธว∢ วุธว∢ วุธว∢ วุธว | Now: 11:55:05<br>ประวัติ OPD | HN: 4491<br>ทันดา               | สำคับที่: 167747<br>ประวัติรับบริการอื่น | +Finger Sca            | n<br>วัดิบริการจาก Pro | vis Server                  |                 |              |       |
|                       | รูปภาพ เสษารีป ก.พ. 2354 อานุ(ปพ.). 222-5<br>เลขที่ประ ปชช: 1-4111-00197-39-1 แต้ใจข้อมูล กม                                          | โรคเรื้อรัง                  | มัตรผู้รับบริการ                | OPD CARD                                 | ศำหนด เวลา<br>◯ ในเวลา | าการให้บริการ(ใน,      | ( นอกเวลา<br>เวลาในเครื่องๆ |                 |              |       |
| ข้อมูลเบื้องต้น วิ    | มีนิจฉัยโรค-จ่ายยา-เวชภัณฑ์ ตรวจครรภ์ คลอด ดูแลแม่หลังคล<br>-                                                                         | อด หลังคลอดท                 | ารก โภชนาการ (                  | & วัดขึ้น 🏾 วางแผนคระ                    | เบครัว ตรวจ            | มะเร็ง & บริการอำ      | 1                           |                 |              |       |
| วินิจฉัยโรค:-(ต้อง    | งบันทึกอาการเบื้องต้น จึงจะสามารถวินิจฉัยฯ ได้ (ยกเว้นการวินิจฉัยฯ จาก                                                                | าประวัติการรับบริกา          | ร ในอดีด)):                     |                                          |                        |                        |                             |                 |              |       |
| 770 0                 | วินิจฉบัโรค (คลิกขวาทีโรคนั้นๆ เพื่อบันทึกสาเหตุการบ่วย)                                                                              |                              | ลำดับสำคัญ<br>24 กล่างว่าไป การ | บ้ายต่อเนื่อง?                           | กันนัด ละ              | u 506                  |                             |                 |              |       |
| 2.39.2-การดูแลเ       | และการตรวจหลงคลอด                                                                                                    |                              | 01-Principle DX                 | 0:เมตอเนอง                               | -                      | 506                    | uwws                        |                 |              |       |
|                       |                                                                                                    |                              |                                 |                                          |                        | 500                    | with the                    |                 |              |       |
|                       |                                                                                                    |                              |                                 |                                          |                        |                        |                             |                 |              |       |
|                       |                                                                                                    |                              |                                 |                                          |                        |                        |                             |                 |              |       |
| ยา-เวชภัณฑ์-บริก      | การ-ทัดถการ-ทันตกรรม ฯลฯ                                                                                                    |                              |                                 |                                          |                        |                        |                             |                 |              |       |
| การแพ้ยา / อาร        | หาร: ปฏิเสธการแพ้ยา ไม่แพ้ยาโดๆ                                                                                                    |                              |                                 |                                          | ? รู้หรือไม่ว่า        | แพ้ยาฯ                 | งกันตกรรม                   |                 |              |       |
|                       | ชื่อยาฯ (ดับเบิ้ลคลิ้ก: เพื่อค้นหายาฯ) จำนวน ชาย/เ                                                                                    | หน่วย รวมเงิน                | วิธีใช้บา                       | (คลิ้กขวา ເพิ่ม-ລນวิธีใจ                 | ኘ)                     | ผู้อ่ายฯ ราคาทุ        | นลบ                         |                 |              |       |
|                       |                                                                                                    |                              |                                 |                                          |                        |                        | ×                           |                 |              |       |
|                       |                                                                                                    |                              |                                 |                                          |                        |                        |                             |                 |              |       |
|                       |                                                                                                    |                              |                                 |                                          |                        |                        |                             |                 |              |       |
|                       |                                                                                                    |                              |                                 |                                          |                        |                        |                             |                 |              |       |
|                       |                                                                                                    |                              |                                 |                                          |                        |                        |                             |                 |              |       |
|                       |                                                                                                    |                              |                                 |                                          |                        |                        |                             |                 |              |       |
|                       |                                                                                                    |                              |                                 |                                          |                        |                        |                             |                 |              |       |
|                       |                                                                                                    |                              |                                 |                                          |                        |                        |                             |                 |              |       |
| ยาชุด                 | 🔻 คิดค่ายา รวม(ข                                                                                                    | าย):                         | sວມ(ນ <sub>ໄ</sub> ນ):          | เงินรับจริง:                             | เบิกไม่ได              | ă: 0.0                 | ฉลากยาง                     |                 |              |       |
|                       |                                                                                                    |                              |                                 |                                          |                        |                        |                             |                 |              |       |
| บันทึก แก้ระ          | ข ค้นหา ส่งเข้าคิว คิวก่อไป ขือในคิว <mark>มคเล้</mark>                                                                               | ກຄົງ ຄົງມາແລ້ກ               | ใบสังยา                         | ใบรับรองรับบริการ                        | ใบรับรองแพทย์          | ใบเสร็จ                | ລນ ຈນ                       |                 |              |       |
|                       | 📄 🙆 Pra สะข้อตาวมกี่งคุ 🔽 🥠                                                                                                    | W การพิย์ร                   | จกอดแกะเยี่ยม                   | JHCIS Vers. 9 🕅                          | พา                     |                        |                             |                 | EN 🔺 🍡 👬 🖬 🌢 | 11:55 |

อีกกิจกรรมที่ต้องทำคือการคัดกรองภาวะซึมเศร้าของหญิงหลังคลอด ผมแนะนำให้ทำการคัดกรองในการเยี่ยม หลังคลอดครั้งที่1เลย ทำดังนี้ให้ไปที่หน้า "ข้อมูลเบื้องต้น" แล้วคลิ๊กที่ "กรองซึมเศร้าและอื่นๆ"จะได้ดังภาพ

| <u>&amp;</u>                    | JHCIS Vers. 9 គឺ                               | Iงหาคม 2556:วังทอง | บ้านวังดารา ห    | มู่ที่ 02,สอ.( | 04600) ต.วังหอง อ.บ้าง    | เดง จ.อุดรธานี -> User Login: เจตพล :[นายเจตพล | เกษแก้ว] — 🗇 🗙                   |
|---------------------------------|------------------------------------------------|--------------------|------------------|----------------|---------------------------|------------------------------------------------|----------------------------------|
|                                 | วันที่รับบริการ: 8 ต.ศ. 2556 🛛 11:2            | 26:34 11:38:51     | Now: 12:00:14    | HN: 449        | 1 สำตับที่: 167747        | - Finger Scan                                  |                                  |
| คลึก                            | ศำหน้า-ชื่อ-สกุล: น.ส.เกศรารชัต ์ ตามสีรัมย์   | ;                  | ประวัติ OPD      | ทันดา          | ประวัติรับบริการอื่น      | Intertextences Denvis Conver                   |                                  |
| เพื่อแสดงรูป                    | เปลี่ยน<br>รูปภาพ เกิด: 31 ก.ศ. 2534 อายุ(ป-ศ- | -1): 22-2-8        | Blood Test       | น้าตาล         | บริการย้อนหลังวันอื่น     | บระวดบรารจาก Provis Server                     |                                  |
|                                 | เลขที่บัตร ปชช: 1-4111-00197-39-1              | แก้ไขข้อมูล คน     | โรคเรื้อรัง      | บัตรผู้รับบ    | ริการ OPD CARD            | ⊖ ในเวลา                                       |                                  |
| ข้อมูลเบื้องต้น วิ              | 1<br>1                                         | บันทึกกา           | ารตรวจคัดกรอ     | งเฉพาะโรคะ     | 1: น.ส.เกศรารัชต์ ตาม     | สีรัมย์ 🗙                                      |                                  |
| บรับบรุง สิบ                    | 16                                             | บันเ               | ทึกการตรวจศัตกระ | องเฉพาะโรคฯ:   | น.ส.เกศรารัชต์ ตามสีรัมย์ |                                                | 1                                |
| สิทธิ์<br>รพ.หล่                | ลัก โรคที่คัดกรองฯ                             | ผลการคัดกระ        | องฑ              |                | บันทึก                    | เพิ่มเดิม                                      |                                  |
| เลขที่บั                        | ins                                            |                    |                  |                |                           | ลบ                                             |                                  |
| เวลาให้บริก                     | ns                                             |                    |                  |                |                           |                                                |                                  |
| ประเภทผู้รับบริก                | 15                                             |                    |                  |                |                           |                                                |                                  |
| การให้สุขศึกบ                   | ท                                              |                    |                  |                |                           |                                                |                                  |
| วัคซึ่นนักเรียน                 |                                                |                    |                  |                |                           |                                                |                                  |
| อนามัยนักเรียน                  |                                                |                    |                  |                |                           |                                                |                                  |
| บริการตามข่วงวัน                | เที                                            |                    |                  |                |                           |                                                |                                  |
| ประวัติการรับบริการ             | r (                                            |                    |                  |                |                           |                                                |                                  |
| วันที่รับบริการ<br>8 ต. ต. 2556 |                                                |                    |                  |                |                           |                                                |                                  |
| 19 ส.ค. 2556                    | u                                              |                    |                  |                |                           |                                                |                                  |
| 19 พ.ศ. 2556                    | u:                                             |                    |                  |                |                           |                                                |                                  |
| 17 ต.ค. 2555                    | u:                                             |                    |                  |                |                           |                                                |                                  |
| 20 มี.ค. 2555                   |                                                |                    |                  |                |                           |                                                |                                  |
|                                 | -                                              |                    |                  |                |                           |                                                |                                  |
| บันทึก แก้ขอ                    |                                                |                    |                  |                |                           |                                                |                                  |
| (2)                             | (4) Facebook - M                               | 💿 🌽                | พ 🗐 การคีย์      | ดกอดแกะเยี่ยม  | . JHCIS Vers. 9 #         | งหา                                            | EN 🔺 隆 📆 📶 🌒 12:00<br>31/10/2556 |

# จากนั้นก็คลิ๊กเลือกที่ โรคที่คัดกรอง แล้วใส่ผลผลการคัดกรอง ตามภาพ

| <u></u>             | JHCIS Vers. 9 គឺ                                    | ไงหาคม 2556:วังหอง บ้านว่     | วังดารา หมู่ที่ 02,สอ.(  | (04600) ต.วังทอง อ.บ้าน   | เดฺง จ.อุดรธานี -> User Login: เจตพล :                                   | (นายเจตพล เกษแก้ว) 🛛 🗕 🗖 🗡         |
|---------------------|-----------------------------------------------------|-------------------------------|--------------------------|---------------------------|--------------------------------------------------------------------------|------------------------------------|
|                     | วันที่รับบริการ: <mark>8 ต.ต. 2556 \vee 11</mark> : | 26:34 11:38:51 Now:           | 12:05:32 HN: 449         | 1 สำคับที่: 167747        | Finger Scan                                                              |                                    |
| ฉลีก                | ศำหน้า-ชื่อ-สกุล: น.ส.เกศรารชัต ์ ตามสีรัมย์        | ประ                           | วัติ OPD หนิดฯ           | ประวัติรับบริการอื่น      |                                                                          |                                    |
| เพื่อแสดงรูป        | เปลี่ยน เกิด: 31 ก.ค. 2534 อายุ(ป-ค.                | -ɔ): 22-2-8 Bloo              | od Test น้ำตาล           | บริการย้อนหลังวันอื่น     | ประวัติบริการจาก Provis Server                                           |                                    |
|                     | เลขที่บัตร ปชช: 1-4111-00197-39-1                   | แล้ไขข้อมูล คน โรร            | คเรื้อรัง บัตรผู้รับบ    | มริการ OPD CARD           | ุศาหนด เวลาการไหบรการ(โน/ นอกเวลา<br>⊖ ในเวลา ● นอกเวลา ⊖ เวลาในเครื่องๆ |                                    |
| ข้อมลเนื้องต้น วิรี |                                                     | บันทึกการตรว                  | จคัดกรองเฉพาะโรค         | ฯ: น.ส.เกศรารัชต์ ตาม     |                                                                          | ×                                  |
| าเร้าแรง            |                                                     | บันทึกการะ                    | ตรวจศัตกรองเฉพาะโรดฯ:    | น.ส.เกศรารัชต์ ตามสีรัมย์ |                                                                          |                                    |
| สิทธิ์<br>รพ.หลั    | ธ<br>ก โรคที่คัดกรองฯ                               | ผลการคัดกรองฯ                 |                          | บันทึกเ                   | พึ่มเดิม                                                                 |                                    |
| เลขที่บัด           | ร c01-โรคซึมเศร้า                                   | 1: ปกติ                       |                          |                           |                                                                          | ลบ                                 |
| เวลาให้บริกา        | 5                                                   |                               |                          |                           |                                                                          | ลบ                                 |
| ประเภทผู้รับบริกา   | s                                                   |                               |                          |                           |                                                                          |                                    |
| การให้สยศึกษ        |                                                     |                               |                          |                           |                                                                          |                                    |
| วัดชั้นนักเรียน     | -                                                   |                               |                          |                           |                                                                          |                                    |
| ວນວນັບນັດເຮັບນ      | =                                                   |                               |                          |                           |                                                                          |                                    |
|                     |                                                     |                               | 2 O (กรณีตรวจโร          | เดชีมเสรา)                |                                                                          |                                    |
| บริการตามข่วงวัน    | <ul> <li>ในกรณีที่ผลการคัดกรอง</li> </ul>           | โรคซึมเศร้า (ด้านบน) ขัดแย่   | บังกับผล 2 Qโปรแ         | กรมฯ จะใช้ค่าผล 2 Q เป็   | เหลักในการประมวลผลงาน บันทึก                                             |                                    |
| ประวัตการรับบรการ   | (<br>Q1. ในช่วง 2 สั                                | ปดาห์ที่ผ่านมา คุณรู้สึกหดหู่ | i /เศร้า /ท้อแท้ /สิ้นห  | วัง บ้างหรือไม่ ? ->>     | <ul> <li>มี ไม่มีฯ ช่วยเหลื</li> </ul>                                   |                                    |
| วันทรับบรการ        | Q2. ในช่วง 2 สั                                     | ปดาห์ที่ผ่านมา คุณรู้สึกเบื่อ | ้<br>/ทำอะไรไม่เพริดเพลิ | นใจ บ้างหรือไม่ ? ->>     | มี เม่มีๆ บริการอำ                                                       | P1                                 |
| 0 M.M. 2000         | _                                                   |                               |                          |                           |                                                                          |                                    |
| 19 W.n. 2556        |                                                     |                               |                          |                           |                                                                          |                                    |
| 17 ต.ค. 2555        | 1                                                   |                               |                          |                           |                                                                          |                                    |
| 20 มี.ค. 2555       |                                                     |                               |                          |                           |                                                                          |                                    |
|                     |                                                     |                               |                          |                           |                                                                          |                                    |
|                     |                                                     |                               |                          |                           |                                                                          |                                    |
| าบันท็อ แอ้ระเ      |                                                     |                               |                          |                           |                                                                          |                                    |
|                     |                                                     |                               | -                        |                           |                                                                          |                                    |
| 9                   | 📑 😺 โปรแกรมตราจสอบข้                                | 🗿 🌽 💆                         | การคีย์คลอดและเยี่ยม     | JHCIS Vers. 9 🕅           | אי                                                                       | EN 🔺 🔀 📆 aul 🔶 12:05<br>31/10/2556 |

ในกรณีที่ประเมินแล้วไม่ผ่าน 2Q ก็จะต่อด้วย 9Q ตามภาพ

| <u>e</u>                                                   | JHCIS Vers. 9 สิงหาคม 2                                                                                                    | รววอ:หมุดจ กาหางตารา หมู่ห                                                           | 02,80.(04000) พ. 338103 อ.บ เนตุล จ.อุเ                                                                                                    | ตรธาน -> 0 | ser Login: គេ | เตพล :[นาย         | แจตพล เกษแก่ | n] – 🗆 |  |  |  |
|------------------------------------------------------------|----------------------------------------------------------------------------------------------------|--------------------------------------------------------------------------------------|----------------------------------------------------------------------------------------------------|------------|---------------|--------------------|--------------|--------|--|--|--|
| บันทึกการตรวจคัดกรองเฉพาะโรคฯ: น.ส.เกศรารัชต์ ตามสีรัมบ์ 🗙 |                                                                                                    |                                                                                      |                                                                                                    |            |               |                    |              |        |  |  |  |
| สาหกับชื                                                   |                                                                                                    | บันทึกการตรวจศั                                                                      | ดกรองเฉพาะโรคฯ: น.ส.เกศรารัชต์ ตามสีรัมย์                                                                                                    |            |               |                    |              |        |  |  |  |
| คลิ้ก<br>เพื่อแสดงราย เปลี่ยน                              | โรคที่คัดกรองฯ                                                                                                    | ผลการคัดกรองฯ                                                                        | บันทึกเ                                                                                                    | พิ่มเติม   |               |                    |              |        |  |  |  |
| รูปภา                                                      | c01 วิธาศึมแสล้ว                                                                                                    | 1: 100                                                                               |                                                                                                    |            |               |                    | 21           |        |  |  |  |
| เลขทบัด                                                    |                                                                                                    |                                                                                      |                                                                                                    |            |               |                    | 81           |        |  |  |  |
| Company and the second                                     |                                                                                                    |                                                                                      |                                                                                                    |            |               |                    | ***          |        |  |  |  |
| ขอมูลเบองตน วนจฉยเรค-                                      |                                                                                                    |                                                                                      |                                                                                                    |            |               |                    |              |        |  |  |  |
| ມຈັນນຽນ<br>ສົກຮົ່ ສຶກຮິ: 02: ສຶກ                           |                                                                                                    |                                                                                      |                                                                                                    |            |               |                    |              |        |  |  |  |
| รพ.หลัก:สำนักก                                             |                                                                                                    |                                                                                      |                                                                                                    |            |               |                    |              |        |  |  |  |
| เลขที่บัตร: 1-                                             |                                                                                                    |                                                                                      |                                                                                                    |            |               |                    |              |        |  |  |  |
| เวลาให้บริการ: 2-นอกเ                                      | I                                                                                                    |                                                                                      | 0 (                                                                                                    |            |               |                    |              |        |  |  |  |
| ประเภทผู้รับบริการ: 2-นอก                                  | ในกรณีเนื่องการตัดกรรมวัน                                                                                                    | 2                                                                                    | ບ (ການທາງຈາງເອຍສາໄດ້ຮັກ)<br>ພາລີ O                                                                                                    |            |               |                    |              |        |  |  |  |
|                                                            | เนกรณทผลการคดกรอง เร                                                                                                    | งคชมเครา (ดานบน) ขดแยงกบ                                                             | พล 2 Q เบรแกรมฯ จะเขตาพล 2 Q เบร                                                                                                    | เหลกเนการบ | ะมวลผลงาน     | n                  | เขก<br>ดูแล  |        |  |  |  |
| การให้สุขศึกษา:                                            | Q1. ในช่วง 2 สัปเ                                                                                                    |                                                                                      |                                                                                                    |            |               |                    |              |        |  |  |  |
| วัดชิ้นนักเรียน                                            | Q2. ในช่วง 2 สัปเ                                                                                                    | ดาห์ที่ผ่านมา คุณรู้สึกเบื่อ /ท่าอ                                                   | ะไรไม่เพริดเพลินใจ บ้างหรือไม่ ? ->>                                                                                                    | 🗌 រឺ       | 🗹 ไม่มีๆ      |                    |              |        |  |  |  |
| อนามัยนักเรียน บริการ                                      |                                                                                                    |                                                                                      | 9 Q (กรณีที่ Q1 หรือ Q2 ม์)                                                                                                    | Self-re-   | เป็นและสัน    | เป็นแรกเ           | เป็นแรกกับ   |        |  |  |  |
|                                                            | ภาษากลาง                                                                                                    |                                                                                      | ภาษาใต้                                                                                                    | เมมเตย     | 10001010      | 104000             | CULIVITION   |        |  |  |  |
| บริการตามข่วงวันที่                                        | 1. เบื้อ ไม่สนใจอยากทำอะไร                                                                                                    | 1. เช้ง เบื่อ ไ                                                                      | ม่ใคร่สนใจอยากทำไหร                                                                                                    |            |               |                    |              |        |  |  |  |
| ประวัติการรับบริการ ( 107 ครั้                             | 2. ไม่สบายใจ ชีมเศร้า ท้อแท้                                                                                                    | 2. ไม่บายใจ                                                                          | ชีมเศร้า ท้อแท้                                                                                                    |            |               |                    |              |        |  |  |  |
| วันที่รับบริการ                                            | <ol> <li>หลับยาก หรือหลับๆตื่นๆ หรือหลับมากไ</li> </ol>                                                                                                    | ไป 3. นอนไม่ค่อเ                                                                     | งหลับ หรือหลับๆตื่นๆหรือว่าหลับมากเกินไป                                                                                                    |            |               |                    |              |        |  |  |  |
| 0 = = 0556                                                 | 4. เหนือยง่าย หรือไม่ค่อยมีแรง                                                                                                    | 4. เหนือยง่าย                                                                        | หรือม่ายแรง                                                                                                    |            |               |                    |              |        |  |  |  |
| 0 VI.VI. 2000                                              | 5. เบื่ออาหาร หรือกินมากเกินไป                                                                                                    | 5. ไม่อยากกำ                                                                         | มไหร หรือว่ากินได้มากเกินไป                                                                                                    |            |               |                    |              |        |  |  |  |
| 19 ส.ค. 2556 แบบพอร์ม                                      | <ol> <li>รู้สึกไม่ดีกับดัวเอง คิดว่าดัวเอง</li> </ol>                                                                                                    | 6. รู้สึกไม่ดีกับ                                                                    | เสาไอง คิดว่าตัวเอง<br>เต็วไอง คิดว่าตัวเอง<br>114 ระบุรียะกับโอง                                                                                                    | Ner Logim  |               |                    |              |        |  |  |  |
| 19 พ.ศ. 2556 แบบพอร์ม                                      | สมเหลว หรองกาเหติวเองพรอ<br>ครอบครัวผิดหวัง                                                                                                    | ลมเหลว ห<br>ครอบครัวผื                                                               | เมพา เหตุ แมงกรอ<br>พรรูพล :[แายเจตพล เกษแก้ว]                                                                                                    | 5          | -             |                    |              |        |  |  |  |
| 17 ต.ศ. 2555 แมนเฟอร์ม                                     | 7. สมาธิไม่ดีเวลาทำอะไร เช่น ดูโทรทัศน์                                                                                                    | พังวิทยุ 7. ไม่มีสมาธิบ                                                              |                                                                                                    |            |               |                    |              |        |  |  |  |
| 11 9.11. 2000 100010                                       |                                                                                                    | หรือว่าท่าง                                                                          | านที่ต่าง 👘 👘 👘 👘                                                                                                    |            |               |                    |              |        |  |  |  |
| 20 มี.ค. 2555                                              | หรือทำงานที่ต่องใช้ความตั้งใจ                                                                                                    |                                                                                      | And Provide the second second se |            |               |                    |              |        |  |  |  |
| 20 มี.ค. 2555                                              | หรือทำงานที่ต่องใช้ความดังใจ<br>8. พุดข้า ทำอะไรข้าลงจนคนอื่นสังเกตเห็น<br>กระสับกระสายไม่สามารถอยู่นึ่งได้เหมือเ                                              | มได้หรือ 8. แหลงเนือย<br>มที่เคยเป็น หรืออยู่ไม่ดี                                   | 19 M1                                                                                                    |            |               |                    |              |        |  |  |  |
| 20 J.n. 2555                                               | หรือทำงานที่ต้องใช้ความดังใจ<br>8. ทุดข้า ทำอะไรข้าลงจนคนอื่นสังเกตเห็น<br>กระสับกระส่ายใม่สามารถอยู่นึ่งได้เหมือง<br>9. คิดทำร้ายด้วเอง หรือคิดว่าถ้าตายไปคง  | มได้หรือ 8. แหลงเนื้อย<br>มที่เคยเป็น หรืออยู่ไม่ดี<br>เจะดี 9. คิดทำร้ายเ           |                                                                                                    |            |               |                    |              |        |  |  |  |
| 20 J.n. 2555                                               | หรือห้างานที่ต้องใช้ความสั่งใจ<br>8. ทุณข้า ทำอะไรข้างงจนคนอื่นสังเกตเห็น<br>กระสับกระสายไม่สามารถอยู่นั่งได้เหมือง<br>9. คิดทำร้ายตัวเอง หรือคิดว่าถ้าตายไปดง | มได้หรือ 8. แพลงเนือย<br>มที่เคยเป็น หรืออยู่ไม่ดี<br>เจะดี 9. คิดฟาร้ายเ            | Image: Section 1.1         Image: Section 1.1         Image:                                                                                                    |            |               | เป็นโรคซึม         | เศร้า( < 7 ) |        |  |  |  |
| 20 มี.ค. 2555<br>มันภัก แล้วย กัน                          | หรือทำงานที่ต้องใช่ดวามดึงไข<br>8. ฤดบ้า ทำอะไรข้าดงนดนอื่นดังเกตเท็บ<br>กระสับกระสายใม่สามารถอยู่นึ่งได้เหมือง<br>9. คืดทำร้ายตัวเอง หรือคิดว่าถ้าตายไปดง     | มได้หรือ 8. แหลงเนือบ<br>มที่เคยเป็น หรืออยู่ไม่ดี<br>หรืออยู่ไม่ดี<br>9. คิดทำร้ายเ |                                                                                                    |            |               | 🗌<br>ב) เป็นโรคซึม | เศร้า( < 7 ) |        |  |  |  |
| 20 มี.ค. 2555<br>มันทัก แก้ระ กัน                          | หรือปาจาบที่ต่องให้ความดังใจ<br>8. พุณข้า ทำอะไรข้าดงจนคนอื่นได้งดงทั่ง<br>กระดับกระด้วยส่วนอง หรือสิตว่าสำคายไปคง                                             | มได้หรือ<br>มที่เคยเป็น หรืออยู่ไม่ดี<br>หรืออยู่ไม่ดี<br>9. คิดทำร้ายเ              | n Ma                                                                                                    |            |               | ะ) เป็นโรคซึม      | เศร้า( < 7 ) |        |  |  |  |

เมื่อบันทึกข้อมูลเสร็จเรียบร้อยให้ปิดกากบาทสีแดงออกไป แล้วกลับไปที่หน้า วินิจฉัย-จ่ายยา-เวชภัณฑ์

| <u>\$</u>                          | JHCIS Vers. 9 สิงหาคม                                                 | ม 2556:วังหอง บ้านวังด        | ารา หมู่ที่ 02,สอ.(04) | 500) ต.วังทอง อ.บ้าน                     | เดง จ.อุดรธานี -> User Login: เจตพล                                                | [นายเจตพล เกษแก้ว] | - 🗇 🗙               |
|------------------------------------|-----------------------------------------------------------------------|-------------------------------|------------------------|------------------------------------------|------------------------------------------------------------------------------------|--------------------|---------------------|
|                                    | วันที่รับบริการ: <mark>8 ต.ศ. 2556</mark> ♥ <u>11:26:34</u>           | 11:38:51 Now: 12:             | 19:03 HN: 4491         | สำคับที่: 167747                         | Finger Scan                                                                        |                    |                     |
| คลิ์ก<br>เพื่อแสดงรูป              | เปลี่ยน<br>เปลี่ยน<br>เกิด: 31 ก.ค. 2534 อายุ(ป.ค-ว):                 | 22-2-8 Blood T                | est น้ำตาล             | บระวดรบบรท เรอน<br>บริการย้อนหลังวันอื่น | ประวัติบริการจาก Provis Server                                                     |                    |                     |
|                                    | เลขที่บัตร ปชช: 1-4111-00197-39-1 แจ้                                 | ก้ใบข้อมูล กน โรคเรื้อ        | ទីง ប័ពទផ្ទទ័បបទិកា    | s OPD CARD                               | ทำหนดเวลาการให้บริการ(ใน/นอกเวลา<br>Oในเวลา 🖲 <mark>นอกเวลา</mark> Oเวลาในเครื่องห |                    |                     |
| ข้อมูลเบื้องต้น วิ                 | ี<br>เนิจฉัยโรค-จ่ายยา-เวชภัณฑ์ ตรวจครรภ์ คลอด                        | ดูแลแม่หลังคลอด หลังค         | ลอดทารก โภชนาการ       | 8 วัคขึ้น วางแผนคระ                      | อบครัว ตรวจมะเร็ง & บริการอื่น                                                     |                    |                     |
| วินิจฉัยโรค:-(ต้อง                 | บบันทึกอาการเบื้องต้น จึงจะสามารถวินิจฉัยฯ ได้ (ยกเว้น                | มการวินิจฉัยฯ จากประวัติการรั | มบริการ ในอดีด)):      |                                          |                                                                                    |                    |                     |
|                                    | วินิจฉัยโรค (คลิ้กขวาที่โรคนั้นๆ เพื่อบันทึกสา                        | าเหตุการบ่วย)                 | ล่าดับสำคัญ            | บ่ายต่อเนื่อง?                           | วันนัด ลม 506                                                                      |                    |                     |
| Z13.3-การตรวจ                      | ศัตกรองพิเศษสำหรับความผิดปกติทางจิตและพฤติกรรม                        |                               | 04-Others              | 0:ไม่ต่อเนื่อง                           | 🗙 506 แพทธ์                                                                        |                    |                     |
| Z39.2-การดูแลเ                     | และการตรวจหลังคลอด                                                    |                               | 01-Principle DX        | 0:"ไม่ต่อเนื่อง                          | × 506 แพทส์                                                                        |                    |                     |
|                                    |                                                                       |                               |                        |                                          | × 506 uwwa                                                                         |                    |                     |
| ยา-เวชภัณฑ์-บริก<br>การแพ้ยา / อาา | าาร-หัดอการ-ทันดกรรม ฯลฯ<br>หาร-ุปฏิเสธการแห้ยา ไม่แพ้ยาใดๆ           |                               |                        |                                          | ? รู้หรือไม่ว่า แพ้ยาฯ ทันดกรรม                                                    |                    |                     |
|                                    | ชื่อยาฯ (ดับเบิ้ลคลิ๊ก: เพื่อค้นหายาฯ)                                | จำนวน ขาย/หน่วย รวง           | แง่น วิธีใช้บ          | า (คลิ้กขวา เพิ่ม-ลบวิธีใช               | ้ท) ผู้อ่ายฯ ราคาทุน ลบ<br><b>X</b>                                                |                    |                     |
| ยาชุด                              | <ul> <li>✓ ลิตค่ายา</li> <li>คันหา ส่งเร็าห่า คัวน่อน ร้อง</li> </ul> | รวม(ชาย):                     | รรม(หุบ);              | เงินรับจริง:<br>ในรับรองรับบริการ        | ເນີກໃນໃສ່: 0.0 ຊອາດບາງ<br>ໃນກັບສອນເທາມ໌ ໃນທາຈາ ຂມ ຈ                                |                    |                     |
| چ (2                               | 📋 🙋 โปรแกรมตรวจสอบขั                                                  | > 🤣 🚺                         | การคีย์คลอดและเยี่ยม   | JHCIS Vers. 9 🕷                          | wn                                                                                 | EN 🔺 🎼 👬 🗤 🔶       | 12:09<br>31/10/2556 |

จะปรากฏรหัสการวินิจฉัยโรคคัดกรองภาวะซึมเศร้าขึ้นมาคือ Z13.3 และเป็นother ตามภาพ

ถึงตรงนี้ก็แสดงว่าขณะนี้เราได้บันทึกข้อมูลการคลอด เยี่ยมหลังคลอดแม่และประเมินภาวะซึมเศร้าหญิงหลัง คลอดเสร็จเรียบร้อยแล้ว ต่อไปจะเป็นการบันทึกข้อมูลเยี่ยมทารกหลังคลอด

# การคีย์ข้อมูลการเยี่ยมหลังคลอดทารก

| 🍝 JHCIS Vers. 9 নীৰ | หาคม 2556:วังหอง บั | านวังดารา หมู่ที่ 0       | 2,สอ.(04600) ต.วั  | ังทอง อ.บ้านดุง | จ.อุดรธานี ->                                                                                                    | • User Login:      | เจตพล :[          | นายเจตพล เกษแก้ว           | ] : JHC | IS: Vers. 9 สิงหา | คม 2556: วังเ | าอง บ้านวังดารา <i>ห</i> | มู่ที่ – ⊡    | ×   |
|---------------------|---------------------|---------------------------|--------------------|-----------------|----------------------------------------------------------------------------------------------------|--------------------|-------------------|----------------------------|---------|-------------------|---------------|--------------------------|---------------|-----|
|                     | สถานบริ             | การ:วังทอง ป              | ้านวังดารา หมู่เ   | ที่ 02,สอ.(0    | 4600) ด.วัง                                                                                                    | ทอง อ.บ้าเ         | <b>ເດຸ</b> ง ຈ.ຄຸ | ดรธานี                     |         |                   |               |                          |               |     |
|                     |                     | เปิด                      | ให้บริการวันที่ :  | 31 ตุลาคม 2     | 2556 เวลา                                                                                                    | 13:32:45           |                   |                            |         |                   |               |                          |               |     |
|                     |                     |                           |                    |                 |                                                                                                    |                    |                   |                            |         |                   |               |                          |               |     |
|                     |                     | ด้นหาจ                    | าก ชื่อ - สกุล:    |                 |                                                                                                    |                    |                   |                            |         |                   |               |                          |               |     |
|                     |                     |                           | ค้นหาจาก HN:       |                 | บัต                                                                                                    | เรปซช:             |                   | <u></u>                    |         |                   |               |                          |               |     |
|                     | HN คำหา             | ภ ชื่อ                    | สกุล               | วดปเกิด         | อายุ(ป-ด-ว)                                                                                                    |                    |                   | EPI Coverate               |         |                   |               |                          |               |     |
|                     |                     |                           |                    |                 |                                                                                                    |                    |                   |                            |         |                   |               |                          |               |     |
|                     |                     |                           |                    |                 |                                                                                                    |                    |                   |                            |         |                   |               |                          |               |     |
|                     |                     |                           |                    |                 |                                                                                                    |                    |                   |                            |         |                   |               |                          |               |     |
|                     |                     |                           |                    |                 |                                                                                                    |                    |                   |                            |         |                   |               |                          |               |     |
|                     |                     |                           |                    |                 |                                                                                                    |                    |                   |                            |         |                   |               |                          |               |     |
|                     |                     |                           |                    |                 |                                                                                                    |                    |                   |                            |         |                   |               |                          |               |     |
|                     |                     | บันทึกการให้บริการ        | วันนี้             | บันที           | กความครอบคลุม                                                                                                    | การตรวจครรภ์ ()    | ANC )&            | และการคลอดหรือแท้ง         |         |                   |               |                          |               |     |
|                     | ;                   | วันทึกการให้บริการ ยั     | อนหลัง             | 1               | ปัญชี 6 ( FP Coverate (วางแผนครอบครัว & หญิงวัยเจริญพันธุ์) )<br>ปัญชี 7 (หญิงตั้งครระดำชนใน 40 สัปคาท์ ( 10 เดือน) ข้อนหลัง) |                    |                   |                            |         |                   |               |                          |               |     |
|                     | .ระบบศัตกรองโรคไ:   | ม่ติดต่อเรื้อรัง. (ส่งออเ | าแพ้ม NCDSCREEN.tx | t).             |                                                                                                    |                    |                   |                            |         |                   |               |                          |               |     |
|                     | บันทึกศัตร          | ารอง ความดัน + เบา        | หวาน + รอบเอว      | บันทึก          | ความครอบคลุมกา                                                                                                    | ารตรวจแล้ป(ยกเว่   | กัน DTX ,FB       | S และตรวจเลือดตั้งครรภ์)   |         |                   |               |                          |               |     |
|                     | บันทึกคัดกรอง       | ตรวจคัดกรองมะเร็ง(เ       | ต้านม + ปากมดลูก ) | บันร่           | iกความครอบคลุม<br>(                                                                                                    | เการได้รับวัดขึ้น( | EPI )ที่ใส        | งรับจากสถานบริการอื่น<br>เ |         |                   |               |                          |               |     |
|                     | เดิก 0 - 227        | เดือน ซังน้ำหนัก ,วัด     | ชิ้น ,ตรวจพัฒนาการ | ข้อ             | มูล Refer                                                                                                    | บริการที่ถูกเ      | ยกเลิก            | คิวอัตโนมัติ               |         |                   |               |                          |               |     |
|                     | เด็ก 0              | - 227 เดือน ตรวจสุข:      | กาพข่องปาก         |                 | บันทึกข้อมูลประ                                                                                                    | ชากร               |                   | รายงาน                     |         |                   |               |                          |               |     |
|                     |                     | นักเรียน(รับวัดช่ง        | ı)                 |                 |                                                                                                    | ຈນ                 |                   |                            |         |                   |               |                          |               |     |
|                     |                     | นักเรยน(ตรวจอนา:          | 1u)                |                 |                                                                                                    |                    |                   |                            |         |                   |               |                          |               |     |
|                     |                     |                           |                    |                 |                                                                                                    |                    |                   |                            |         |                   |               |                          |               |     |
|                     | <u></u>             | Advertige                 | <b>–</b>           |                 |                                                                                                    |                    | 0.2               |                            |         |                   | 14-22-4 10-1  | EN IN IN                 | 13:3          | 2   |
|                     | Face                | book - Mózill             |                    | พ อีการคยคะ     | เอตและเยียม                                                                                                    | JHCIS V            | ers. 9 พพา        |                            | Nos     |                   | R. W. 2.7     |                          | att 🗣 31/10/2 | 556 |

ที่เมนู ค้นหาจากชื่อ-สกุล ให้พิมพ์ชื่อเด็กที่เราต้องการบันทึกข้อมูลลงไป ตามภาพ

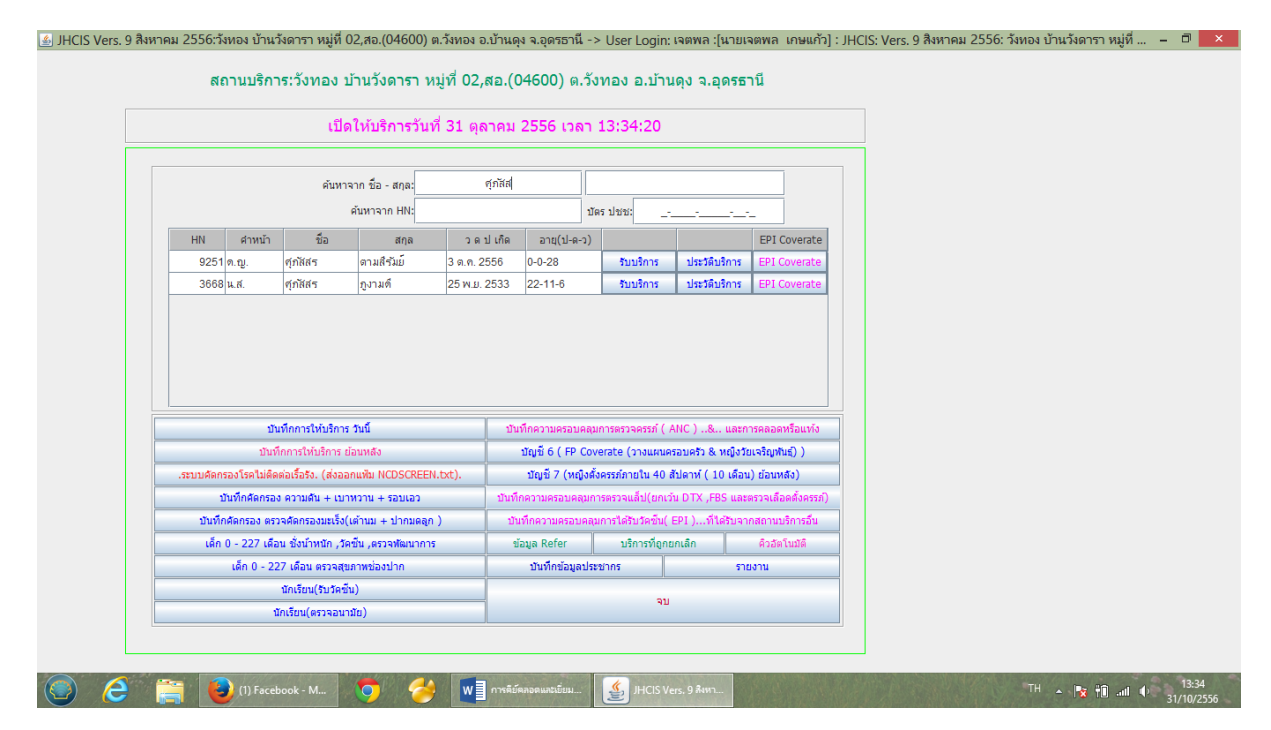

#### เมื่อได้ชื่อตามต้องการแล้วให้คลิ๊กที่รับบริการ จะมีกล่องข้อความขึ้นมาให้เลือกที่ OK

|                                              |               | ദിച                                                 |                                                     | 21.00000     | 2556 1992                           | 12:25:14                             |                                 |                                        |  |
|----------------------------------------------|---------------|-----------------------------------------------------|-----------------------------------------------------|--------------|-------------------------------------|--------------------------------------|---------------------------------|----------------------------------------|--|
|                                              |               | 1010                                                | . И <b>Д</b> ЭТ I I I I I I I I I I I I I I I I I I | DT NU INT    | 2550 1101                           | 15.55.14                             |                                 |                                        |  |
|                                              |               |                                                     |                                                     |              | 1                                   |                                      |                                 |                                        |  |
|                                              |               | ค้มหาจา                                             | าก ชื่อ - สกุล:                                     | ศุภัสส       |                                     |                                      |                                 |                                        |  |
|                                              |               | Ŕ                                                   | ันหาจาก HN:                                         |              | บั                                  | ัดรปชช:                              |                                 | _                                      |  |
| HN                                           | ศาหน้า        | ชื่อ                                                | สกุล                                                | วดปเกิด      | อายุ(ป-ด-ว)                         |                                      |                                 | EPI Coverate                           |  |
| 9251                                         | ໑.ຎ           | ศุภัสสร                                             | ดามสีรัมย์                                          | 3 ต.ค. 2556  | 0-0-28                              | รับบริการ                            | ประวัติบริการ                   | EPI Coverate                           |  |
| 3668                                         | น.ส.          | ศุภัสสร                                             | กูงามดี                                             | 25 W.J. 2533 | 22-11-6                             | จับบริการ                            | ประวัติบริการ                   | EPI Coverate                           |  |
|                                              | บัน<br>บันที  | <mark>ทึกการให้บริการ</mark> ≎<br>กการให้บริการ ย้อ | เ<br>ณนี้<br>นหลัง                                  | บันเ         | ทึกความครอบคลุม<br>บัญชี 6 ( FP Cov | มการตรวจครรภ์ ( )<br>verate (วางแผนค | ANC)& และก<br>รอบครัว & หญิงวัย | ม<br>ารคลอดหรือแท้ง<br>มเจริญพันธุ์) ) |  |
| .ระบบคัดก                                    | รองโรคไม่ติดเ | ก่อเรื้อรัง. (ส่งออก                                | ແໜ່ນ NCDSCREEN.                                     | txt).        | บัญชี 7 (หญิงศั                     | โงครรภ์ภายใน 40 เ                    | รัปดาห์ ( 10 เดือน              | ) ย้อนหลัง)                            |  |
| 1                                            | วันทึกศัตกรอง | ดวามดัน + เบาห                                      | วาน + รอบเอว                                        | บันที่ก      | าความครอบคลุมก                      | การตรวจแล็ป(ยกเว่                    | ัน DTX ,FBS และ                 |                                        |  |
| บันที่ส                                      | าศัตกรอง ตรว  | จคัดกรองมะเร็ง(เต                                   | ถ้านม + ปากมดลูก )                                  | บัน          | ทึกความครอบคลุ                      | มการได้รับวัดขึ้น(                   | EPI )ที่ได้รับจา                |                                        |  |
| เล็ก                                         | 0 - 227 เดือ  | น ซึ่งนำหนัก ,วัดข์                                 | ัน ,ตรวจพัฒนาการ                                    | ข้อ          | อมูล Refer                          | บริการที่ถูกเ                        | เกเล็ก                          | คิวอัตโนมัติ                           |  |
| เด็ก 0 - 227 เดือน ตรวจสุขภาพช่องปาก         |               |                                                     |                                                     |              | บันทึกข้อมูลประ                     | ะชากร                                | ราย                             | มงาน                                   |  |
| นักเรียน(รับวัตชั้น)<br>นักเรียน(ตรวจอนามัย) |               |                                                     |                                                     | _            |                                     | จบ                                   |                                 |                                        |  |
|                                              |               |                                                     |                                                     |              |                                     |                                      |                                 |                                        |  |

| 💰 JHCIS Vers. 9 สิงหาคม 2556:                                                                                                    | ังทอง บ้านวังดารา หมู่ที่ 02,สอ.(04600) ต.วังทอง อ.บ้านด                                                                                                    | ลุง จ.อุตรธานี -> User Login: เจตพล :[นายเจตพล เกษแก้ว] 🛛 🛛 🗕 🗖 🗙                                              |
|----------------------------------------------------------------------------------------------------|----------------------------------------------------------------------------------------------------|----------------------------------------------------------------------------------------------------|
| รลัก<br>เพื่อแสดงรูป<br>เมื่อนสดงรูป<br>เลขที่ประ ปขน: 1.4175-00141-84-4 แล้รษอมูลก                                                                                                    | Now:         13:38:10         HN:         9251         สำสับที:         167752           ประวิธี opp         หันดา         ประวิธี opp         หันดา         ประวิธี opp         ประวิธี opp           Blood Test         นัดกา         ประวิธี opp         บริเราส์สับบริการอื่น           เล         โรกเรือร้าง         ประวิธี opp         บริเราส์สับบริการอื่น | Ringer Scan<br>ประวิถินริการจาก Provis Server<br>เก็ทบนะ เวลาการให้บริการ(ใน/ นอกเวลา<br>◯ ในเวลา (อ           |
| รู้ข้อมูลเปื้องคัน วิปัจฉัยโรค-จำยยา-เวยทัณฑ์ ตรวจครรภ์ คลอด ดูแลแปก<br>ที่ข้อมูระ<br>คิตข้ะ<br>กร.ศ.ศิกร์ไปหอ,รพร.<br>เลขที่ประ: R71410023061513 ตรวจสิทธิจากฐาน เปลี่ยน.<br>เวลาโห้บริการ: 2-ขอกเวลาราชการ ↓ updatfightFromSmatCard<br>105xmm/ghumans: [-Tu Cup ↓ RawszuwSalais??<br>กราปให้เหตุโกษรา! | สงคลอด หลังคลอดทารก โทชบาการ & รัตชื่น วางแหนดรอบ<br>                                                                                                    | มดรัง (คราจมหรือ & บริการอื่น)<br>3 ยMI: บ้าหนักสุขมาก<br>มนสะ<br>มนสะ<br>มนสะ<br>มนสะ<br>มนสะ<br>มนสะ<br>มนสะ |
| ริตอินมิกเรียน<br>อนามิขอกเรียน บริการใน หรือนอกสอานบริการ: ไว้ในสอานบริการ<br>บริการตามร่วงวันที่ Refresh สถานะชีวิล เมื่อเสร็จสั้นการให้บริการ<br>ประวัติการขับเริการ ( 107 ครั้งล่าสุด ):>>> (คลิ๊กปุ่มศาลัง ชนิก(ด้านด้างชาว) 1                                                                      | าบ kerer Du-Luita Case ณ kerer → จาก:<br>Refer ต่อ:00-Luita Case Refer → ไปที่:<br>เมื่อมม้าน กรองขึ้มเคร้าและอื่นๆ สาปวีกษา<br>เฟ้น Labfu เฟ้ม ChronicRU 43 แฟ้ม<br>กกมีปะวิธีวินายิการ แต่ไม่แสดงในกรอบปี)                                                                                                    |                                                                                                    |
| 31 n.n. 2556                                                                                                    |                                                                                                    | เมทุกทาง สวนของ(รมมง) ผู้เหมาการา                                                                              |
| 30 ต.ค. 2556 แบบพอร์มที่ 2 ระคายเดืองดา                                                                                                    |                                                                                                    | 3.0 51.0 สินันาก ศรีเนิทะ                                                                                      |
| มินท์ด แล้นข ดันหา ส่งอัทห่า คำก่อนม ร้อมนคำ<br>(6) (6) Facebook - M                                                                                                    | มสติศริว ค้ามสติด ใบเชิมว ใบเริ่มระหวับเทิศร<br>ไม่ พื่≣ การนี่มีตดอดและบับน. ( () ) Hitts Vers. 9 ลัก                                                                                                    | ในประสงหม่ม์ ในแก้ง au อบ<br>■EN ▲ เรื่อ รู้รู้รู้สื่อยู่ 41 41 ระเดองการ                                      |

## สิ่งที่ต้องบันทึกในหน้านี้

- 1. ตรวจสอบสิทธิ์
- 2. อาการสำคัญ
- 3. น้ำหนัก ให้บันทึกเป็นกิโลกรัม
- 4. ส่วนสูงให้บันทึกเป็นเซนติเมตร
- 5. อุณหภูมิ ให้บันทึกเป็นองศาเซนเซียส
- 6. ชีพจร ให้บันทึกเป็นจำนวนครั้งต่อนาที
- 7. หายใจ ให้บันทึกเป็นจำนวนครั้งต่อนาที

เมื่อบันทึกข้อมูลครบแล้ว ให้ย้ายไปที่หน้า "หลังคลอดทารก"

| 🛎 JHCIS Ve                                                                                                    | 'ers. 9 สิงหาคม 2556:วังหอง บ้านวังดาร                                                                                                    | เ หมู่ที่ 02,สอ.(04600) ต.วังทอง                                                                                                    | อ.บ้านดุง จ.อุดรธานี -> L                                                                                                    | Jser Login: เจตพล :[นาย                                                          | แจตพล เกษแก้ว] | - 🗇 🗙               |
|----------------------------------------------------------------------------------------------------|----------------------------------------------------------------------------------------------------|----------------------------------------------------------------------------------------------------|----------------------------------------------------------------------------------------------------|----------------------------------------------------------------------------------|----------------|---------------------|
| รมีกับบริการ 31 ค.ศ. 2556<br>สำหนัว-ชื่อสุดละ ก.ยู.ศูกรัสสร ตาม<br>เปลื่อน<br>รูปภาพ เกิด: 3 ค.ศ. 2556 ส<br>เลขที่ปัตร ปขช: 1.4175-00141<br>ข้อมูลเนื้องค่น 7 วียิจรัยโรค-ล่ายยา-เวขทัณฑ์ (คราจค                                                                                                    | 13:35:43                                                                                                    | 37 HN: 9251 สำสับที่: 167<br>ที่แลา ประวัติรับบริการ<br>นั้งตาล บริการข้อมหลังวัน<br>บัตรหูวับบริการ OPD CA                                                                                                    | 752<br>น<br>มีม<br>มีม<br>กำหนด เวลาการให้บ<br>การเกิร<br>เสนตรอบครัว (ตรวจมะเจ้ง &                                                                          | รจาก Provis Server<br>เริการ(โน/ นอกเวลา<br>เวลา ◯ เวลาโนเครื่องฯ<br>เบริการอื่น |                |                     |
| ดูแลหลังคลอ                                                                                                    | อด(เด็ก(ทารก))-> ดรั้งที่ดูแล                                                                                                    | ฯไม่ต้องบันทึก(ดำนวณจ                                                                                                    | ากวันเกิดฯ)                                                                                                    |                                                                                  |                |                     |
| ตรวจที่สถานบริการ / ที่บ้าน :<br>สะต้อ 11:ปกติ<br>อุจจาระ 11:ปกติ                                                                                                    | ม                                                                                                    | 13 ด.ศ. 2556 ♥<br>1:ปกติ ▼<br>1:ปกติ ▼                                                                                                    | ขละเอียด ยกเล็ก<br>รคลอดฯ การตรวจฯ                                                                                                    | ประวัติ<br>การตรวจ<br>พารก                                                       |                |                     |
| ผลการตรวจสุขภาพหลังคลอด : 1:สมบู:<br>อาหารที่รับประทาน: 1:เมแม                                                                                                    | มูรณ์ ▼ สถานหยาบาลที่ให้<br>เม่อย่างเดียว ▼ ฟัฒนาการสมวัยฯ และ                                                                                                    | ับริการ : วังทอง บ้านวังดารา<br>การใช้ขวดนม ให้บันทึกในงานตรวจโภชา                                                                                                    | เาการ(แฟ้ม Nutrition) เข่านั้น                                                                                                    | หลังคลอดฯ                                                                        |                |                     |
| วันคลอส (วันเกิง) 3 ตุลาสม 1<br>[ปันทึกการตราจหลังคลอลา ให้ได้อามสามเด<br>มาตรฐาน โหม่ สนบกรม ล. (มืด. 2556) ตรา<br>มาตรฐาน โหม่ สนบกรม ล. (มืด. 2556) ตรา<br>มาตรฐาน โหม่ สนบกรม ล. (มืด. 2556) ตราจา<br>การบันทึกการตราจหลังคลอลเก็น 42 วัน(บันถืดจา<br>การบันทึกการตราจหลังคลอลเก็น 42 วัน(บันถืดจา<br>การบันทึกการตราจหลังคลอลเก็น 42 วัน(บันถืดจา<br>การบันทึกการตราจหลังคลอลเก็น 42 วัน(บันถืดจา<br>การบันทึกการตราจหลังคลอลเก็น 42 วัน(บันถืดจา | 2556<br>องราทีโหม่ 3 ครั้ง(ตามที่ระบุต่ามสาวมี) แต้วจะได้ปรั<br>องหรือลออคา มาตรฐาน ครั้งที่ 2: 8-15 วัน(ปันดี<br>เหลือคออคา มาตรฐาน ครั้งที่ 2: 8-15 วัน(ปันดี<br>อย่ามันที่การครางหรือลออค ในวัน<br>อย่ามันที่การครางหรือลออค ในวัน<br>ากวันคออค) จะในได้คุณภาพคามมาตรฐานใหม่า .<br>วอ่อน อิชโมฟ้า ตะสัตด้า ค่าม | ນູລຄາງຮອງວາກຄົວຄອລອາ ອານມາດແຫ່ເລິ່ມຊ<br>ຈາກວັນຄອລອ) -ອາກວ່າວວັນກີ່ນັ່ງ<br>ຈາກວັນຄອລອ) -ອາກວ່າວວັນກີ່ນັ່ງ<br>ຈາກວັນຄອລອ) -ອາກວ່າວັນກີ່ນັ່ງ<br>ຈາກວັນຄອນອອງ -ອາກວ່າວັນກີ່ນັ່ງ<br>ຈາກວັນຄອນອອງ<br>ແຜ່ດີ ໃນເຫັນມາ ໃນເປັນຂອນນັ້ນກີ່ 3 ອານແ<br>ແຫ່ດີ ໃນເຫັນມາ ໃນເປັນຂອນນັ້ນກີ່ | 38( 4านวน 2 ครั้ง )<br>4 สุดาคม 2556 - 10 สุดาคม<br>11 ลุดาคม 2556 - 18 สุดาค<br>9 สุดาคม 2556 - 14 พฤศจิกา<br>ณฑ์ตราจหลังคลอลแบบเก่าร(<br>15 ในปีเรลเพทน์ ? | 12556<br>122556<br>เชน 2556<br>เชน 2556<br>เมษิม mch และ pp)                     |                |                     |
| 💿 🤌 🚞 Socute אולסא                                                                                                    | ความถี 🧿 🦂 🚺 การ                                                                                                    | ลีย์คลอดและเยี่ยม                                                                                                    | rs. 9 สิงหา                                                                                                    |                                                                                  | EN 🔺 🍢 👬 aut 🐠 | 13:46<br>31/10/2556 |

## สิ่งที่ต้องบันทึกข้อมูลในหน้านี้คือ

- 1. ตรวจที่สถานบริการ/ที่บ้าน
- 2. วันนัดครั้งต่อไป
- 3. สะดือ จะมีข้อมูลให้เลือกคือ 0=ไม่ปกติ, 1=ปกติ
- 4. ผิวหนัง จะมีข้อมูลให้เลือกคือ 0=ไม่ปกติ, 1=ปกติ
- 5. อุจจาระ จะมีข้อมูลให้เลือกคือ 0=ไม่ปกติ, 1=ปกติ
- 6. ปัสสาวะ จะมีข้อมูลให้เลือกคือ 0=ไม่ปกติ, 1=ปกติ
- 7. ผลการตรวจสุขภาพหลังคลอด จะมีข้อมูลให้เลือกคือ 0=ไม่สมบูรณ์, 1=สมบูรณ์
- 8. อาหารที่รับประทาน จะมีข้อมูลให้เลือกคือ 1=นมแม่อย่างเดียว,2=นมแม่และน้ำ,3=นมแม่และ นมผสม,4=นมผสมอย่างเดียว

เมื่อบันทึกข้อมูลที่หน้านี้ครบแล้ว ก็ให้ย้ายไปที่หน้า "โภชนาการ&วัคซีน" เพื่อคีย์การตรวจพัฒนาการ

| <u></u>                               |                                                      | J                                 | HCIS Vers.             | 9 สิงหาค                 | าม 2556:วังห   | อง บ้านว้   | ังดารา หมู่             | ที่ 02,สอ.       | (04600     | 10) ต.วังทอ                    | ง อ.บ้านเ                      | จุง จ.อุดรธานี    | -> User Logi          | n: เจตพล :[นา | เยเจตพล เกษแก้ว] | -         | ∎ ×                |
|---------------------------------------|------------------------------------------------------|-----------------------------------|------------------------|--------------------------|----------------|-------------|-------------------------|------------------|------------|--------------------------------|--------------------------------|-------------------|-----------------------|---------------|------------------|-----------|--------------------|
| _                                     | วันที่รับบริการ:<br>ศำหน้า-ชื่อ-สกุล:                | 31 ด. <mark>ค</mark> .<br>ด.ญ.ศุภ | 2556 ❤<br>สสร ดามสีร้ม | 13:35:43<br>เย็          |                | Now:        | 14:06:24 H              | HN: 925<br>ทันดา | 51 ส์<br>ป | สำคับที่: 1<br>ไระวัดิรับบริกา | 67752<br>ารอื่น                | -Finger Scan      |                       |               |                  |           |                    |
| คลึก<br>เพื่อแสดงรป                   | <u>เปลี่ยน</u> เกิด: 3 ค.ศ. 2556 อวย(ป.ค.ว.): 28 วัน |                                   |                        |                          |                | Bloc        | Pland Test Jamp Manager |                  |            | การย่อนหลัง                    | ประวัติบริการจาก Provis Server |                   |                       | s Server      |                  |           |                    |
|                                       | รูปภาพ เพราะ 5 พ.ศ. 2556 ซาสุ(ป-พ-1). 20 ทีน         |                                   |                        |                          |                |             |                         |                  |            |                                |                                | กำหนด เวลาเ       | การให้บริการ(ใน/ น    | เอกเวลา       |                  |           |                    |
|                                       | 10/21/11/05 11/12/13                                 | 1-41                              | .75-00141-84           | +-4 1                    | เค่เขขอมูล คน  | LSP         | แรอรง                   | บตรผูรบ          | บรการ      | OPD                            | CARD                           | 🔾 ในเวลา 🤇        | 🖲 นอกเวลา 🔘 เว        | ลาในเครื่องๆ  |                  |           |                    |
| ข้อมลเบื้องต้น วิ1                    | "<br>ใจฉัยโรค-จ่ายยา-เ                               | วชภัณฑ์                           | ตรวจครรภ์              | 9829                     | ดแลแม่หลังค    | ลอดไห       | สังคลอดทาร              | ก โภชา           | มาการ &    | วัคซีน วา                      | างแผนครอ                       | แครีว ตรวจม       | เะเร็ง & บริการอื่น   | 1             |                  |           |                    |
| _ภาวะโภชนาการ (1                      | lutrition)                                           |                                   | 1                      |                          |                |             |                         |                  |            |                                |                                |                   |                       |               | ]                |           |                    |
| - The Second                          | 101500                                               |                                   | 18010 DOE              |                          | ประชัติ ความโร | 100005      |                         | Silsuosuu        | ວະດີດດ່າງ  | อาาะโองเบาต                    | ารให้เอหา                      | แล็กที่อายไม่เกิง | น 227 เดือน           |               |                  |           |                    |
| Duvin                                 | untann                                               | 11411411                          |                        |                          | Tiere in the c |             |                         | CD PARTY I       |            |                                |                                |                   | # 227 WDW             |               |                  |           |                    |
| อายุ (เดือ                            | nu): 1                                               |                                   | ผลภาวะโภร              | ชนาการ =>                | >อายุ/นน.:     | น้ำหนักสูง  | ามาก =                  | =>อายุ/ส่วน      | เสง:       | ปกติ                           | =>น้ำห                         | นัก/ส่วนสูง:      | สมส่วน                |               |                  |           |                    |
| น้ำหนัก (ก.ก                          | .): 3.8                                              |                                   | ส่วนสูง (ชม.):         | 53                       | เส้นรอบศีรษะ(: | ชม.): 34    | 1 บัน                   | ทึกการตรวะ       | จส(ขภาพร   | ช่องปาก                        | << คลิ้ก                       | เท็โน่นหรือห่     | ก็นี่เพื่อบันทึกสุขภา | พข่องปาก      |                  |           |                    |
| ความสะอาดสะด                          | อ: 1 สะอาด                                           | - H                               | ลตรวจพัฒนาก            | ารสมวัยฯ:                | 1:ปกติ         |             | 👻 อาหาร                 | ที่รับประทา      | นปัจจุบัน  | u: 1:uuuuiar                   | ย่างเดียว                      | 💌 การใ            | ช้ขวดนม: 2:ไม่ใช้.    | 🔻             |                  |           |                    |
| วันนัดครั้งต่อไป:                     | ควรระบุเฉพาะเด็กฯ                                    | ที่ชั่งนน.                        | ที่ สอ. หรือ Pi        | CU หรือซั่ง <sup>-</sup> | าในชุมชน / โรง | เรียน แล้วพ | <br>เบว่าภาวะโภ•        | ชนาการต่าเ       | .ท่านั้น:  | วันเ                           | มัดครั้งต่อไว                  | 1:                | ~                     |               |                  |           |                    |
| การสร้างเสริมภูมิคุ้ม                 | เก้นโรค (EPI)                                        |                                   |                        |                          |                |             |                         |                  |            |                                |                                |                   |                       |               |                  |           |                    |
|                                       | วัตช์น                                               |                                   |                        | ลือดน้                   | ้มเบอร์ วไ     | เหมดอายุ    | ຄນ                      |                  | ē          | สถานบริการ                     | รที่รับฯ                       |                   | DTP 1+OPV 1+          | HBV 2         |                  |           |                    |
|                                       |                                                      |                                   |                        |                          |                |             | ลบ                      |                  |            |                                |                                |                   | DTP 2+OPV 2+          | HBV 3         |                  |           |                    |
|                                       |                                                      |                                   |                        |                          |                |             |                         | -                |            |                                |                                |                   | DTP 3+OPV 3+          | HBV 4         |                  |           |                    |
|                                       |                                                      |                                   |                        |                          |                |             |                         |                  |            |                                |                                |                   | DTP 4+OPV 4           | +JE 1         |                  |           |                    |
|                                       |                                                      |                                   |                        |                          |                |             |                         |                  |            |                                |                                |                   | DTP 4 + OF            | PV 4          |                  |           |                    |
| การนัดรับ                             | วัดขึ้นครั้งต่อไป:=                                  | >                                 |                        | วัคชั่น                  |                | วันนัดฯ     | นด                      |                  | รหัส JH    | ICIS                           | าโนทึกควา                      | มครอบคลม          | รับตามชุดวัค          | ชั้น~         |                  |           |                    |
| 🎒 พิมพ์ใบนัง                          | ง ปรับขนาด                                           | จใบนัด                            |                        |                          |                |             | ລນ                      |                  | รหัส J     | J.                             | การรับวัด                      | ขึ้น ( EPI )      | น้อรับร               | _             |                  |           |                    |
| ระบุวันนัด:                           |                                                      | ~                                 |                        |                          |                |             |                         |                  |            |                                | ประวัติก                       | ารรับวัดขึ้น      | ตามชุดวัคชี<br>ถ้าพบค | นที           |                  |           |                    |
| กำหนด Lo                              | t No. & Expire D                                     | ate                               |                        |                          |                |             |                         |                  |            |                                |                                |                   |                       |               |                  |           |                    |
| จำนวนบั                               | ดตามวันที่ระบุ (ดน                                   | )                                 |                        |                          |                |             |                         |                  |            |                                | บนทก ดร                        | วจฬฒนาการ         | นดตามสาดบก            | ารรับฯ        |                  |           |                    |
| · · · · · · · · · · · · · · · · · · · | 10 10                                                |                                   | 10                     | 2                        | 11             |             |                         |                  |            |                                | 10                             |                   |                       | 1             |                  |           |                    |
| บันทึก แก้เข                          | ค้นหา                                                | ส่งเข้าคำ                         | ก คำต่อข               | ป ประ                    | อในคิว ยก      | ເລົ່າທົ່ວ   | ຄຳມາເລົ່າ               | ໃນສັ່ນ           | ยา         | ໃນຮັນຮອດຮັນນ                   | ปริการ                         | ใบรับรองแพทย์     | ใมเสร็จ               | ລນ ຈນ         |                  |           |                    |
| ) (۲)                                 | i 👸 🚺                                                | Soc                               | ute ส่งข้อความ         | ถี                       | <b>9</b> 🎸     | w           | การดีย์คล               | าอดและเยี่ยม.    | 3          | 실 лнсіз                        | Vers. 9 तैश                    | n                 | Managada and          | A ANA         | EN 🔺 🖪           | a 📆 📶 🗣 😗 | 14:06<br>1/10/2556 |

สิ่งที่ต้องบันทึกข้อมูลในหน้านี้คือ

- 1. น้ำหนัก ให้บันทึกข้อมูลเป็นกิโลกรัม สามารถมีจุดทศนิยมได้ เช่น 3.8 กิโลกรัม
- 2. ส่วนสูง ให้บันทึกข้อมูลเป็นเซนติเมตร
- 3. ความสะอาดของสะดือ มีข้อมูลให้เลือกคือ 0=ไม่สะอาด ,1=สะอาด
- 4. ผลการตรวจพัฒนาการสมวัย มีข้อมูลให้เลือกบันทึกคือ 1=ปกติ,2=สงสัยช้ากว่าปกติ,3=ช้ากว่า ปกติ
- 5. การใช้ขวดนม จะมีให้เลือกคือ 1=ใช้ขวดนม, 2=ไม่ใช้ขวดนม

เมื่อบันทึกข้อมูลหน้านี้ครบแล้ว ให้ย้ายไปที่หน้า **"วินิจฉัย-จ่ายยา-เวชภัณฑ์"** เพื่อลงวินิจฉัยโรค

| <u></u>             | JHCIS Vers. 9 สิงหาคม 255                                     | 6:วังทอง บ้านวังดารา ห      | เมู่ที่ 02,สอ.(046 | 00) ต.วังทอง อ.บ้าน      | ดุง จ.อุดรธานี  | -> User Login: เจตพล :[น   | ายเจตพล เกษแก้ว] | - 🗆 🗙               |
|---------------------|---------------------------------------------------------------|-----------------------------|--------------------|--------------------------|-----------------|----------------------------|------------------|---------------------|
|                     | วันที่รับบริการ: <mark>31 ค.ศ. 2556 😢 13:35:43:_</mark>       | _: Now: 14:17:53            | HN: 9251           | สำดับที่: 167752         | Finger Scan     |                            |                  |                     |
| คลัก                | คาหนา-ขอ-สกุล: ๆ. ญ. ๆ หลง ตามสรมบ                            | USE 24 OPD                  | muan               | บระวดรบบรการอน           | ประวัต          | ใบริการจาก Provis Server   |                  |                     |
| เพอแสดงรูบ          | รูปภาพ เกิด: 3 ด.ค. 2556 อายุ(ป-ด-ว): 28 วัน                  | Blood Test                  | นาคาล 1            | มริการขอนพลังวันอัน<br>  | กำหนด เวลาก     | ารให้บริการ(ใน/ นอกเวลา    | 1                |                     |
|                     | เลขที่บัตร ปขช: 1-4175-00141-84-4 แค้ใขข้อมู                  | เล คน โรคเรื้อรัง           | บัตรผู้รับบริการ   | OPD CARD                 | 🔾 ในเวลา 🧕      | 🖲 นอกเวลา 🔾 เวลาในเครื่องฯ |                  |                     |
| ข้อมูลเบื้องต้น วิท | ม<br>มิจฉัยโรค-จ่ายยา-เวชภัณฑ์ ครวจครรภ์ คลอด คูแลแ           | ม่หลังคลอด หลังคลอดท        | ารถ โภชนาการ เ     | & วัดขึ้น วางแผนครอ      | บครัว ครวจม     | ะเร็ง & บริการอื่น         |                  |                     |
| วินิจฉัยโรค:-(ต้อง  | บันทึกอาการเนื้องต้น จึงจะสามารถวินิจฉัยฯ ได้ (ยกเว้นการวินิจ | งฉัยฯ จากประวัติการรับบริกา | เร ในอดีต)):       |                          |                 |                            |                  |                     |
|                     | วินิจฉบิโรค (คลิ้กขวาที่โรคนั้นๆ เพื่อบันทึกสาเหตุกา          | .รม่าย)                     | ล่าดับสำคัญ        | บ่ายต่อเนื่อง? ว่        | นนัด ลบ         | 506                        |                  |                     |
| 200.1-การครวจร      | ร่างกายทั่วไป                                                 |                             | 01-Principle DX    | 0:ไม่ต่อเนื่อง           | ×               | 506 แพทธ์                  |                  |                     |
|                     |                                                               |                             |                    |                          | ×               | 506 แพทฮ <b>์</b>          |                  |                     |
|                     |                                                               |                             |                    |                          |                 |                            |                  |                     |
|                     |                                                               |                             |                    |                          |                 |                            |                  |                     |
| ยา-เวชภัณฑ์-บริก    | าร-พัฒธการ-พันตกรรม ฯลฯ                                       |                             |                    |                          |                 |                            |                  |                     |
| การแพ้ยา / อาห      | 115:                                                          |                             |                    |                          | ? รู้หรือไม่ว่า | แพ้ยาฯ ทันดกรรม            |                  |                     |
|                     | ข้อยาฯ (ดับเป้ลดลั้ก: เพื่อค้นหายาฯ) จำนวง                    | น ขาย/หน่วย รวมเงิน         | วิธีเข้ยา          | (คลักขวา เพิ่ม-ลมวิธีใช้ | า) ผั           | ภาษฯ ราคาทน อบ             |                  |                     |
|                     |                                                               |                             |                    |                          |                 | *                          |                  |                     |
|                     |                                                               |                             |                    |                          |                 |                            |                  |                     |
|                     |                                                               |                             |                    |                          |                 |                            |                  |                     |
|                     |                                                               |                             |                    |                          |                 |                            |                  |                     |
|                     |                                                               |                             |                    |                          |                 |                            |                  |                     |
|                     |                                                               |                             |                    |                          |                 |                            |                  |                     |
|                     |                                                               |                             |                    |                          |                 |                            |                  |                     |
|                     |                                                               |                             |                    |                          |                 |                            |                  |                     |
| ยาชุด               | <ul> <li>ศิตต่ายา</li> </ul>                                  | รວມ(ນາຍ):                   | รວມ(ທຸນ):          | ເວັນຮັນຈຣີວ:             | เบิกไม่ได้:     | 0.0 รอากขาง                |                  |                     |
|                     |                                                               |                             |                    |                          |                 |                            |                  |                     |
| บันห์ก แก้เข        | กันหา ส่งเข้ากิว กิวล่อไป ชื่อในกิว                           | มกเลิกคัว ก้ามกเลิก         | n ใบสังยา          | ใบรับรองรับบริการ        | ใบรับรองแพทย์   | ໃນເສຈັຈ ລນ ຈນ              |                  |                     |
| ) (2)               | (3) Facebook - M                                              | 🏄 🚺 การลีย์                 | ัดกอดแกะเยี่ยม     | JHCIS Vers. 9 🗛          | n               |                            | EN 🔺 🔯 📶 🚸       | 14:17<br>31/10/2556 |

รหัสที่ใช้ในการวินิจฉัยเยี่ยมหลังคลอดเด็กคือ Z00.1 หรือไม่ก็ใช้ Z76.2

ขอขอบคุณทุกรายชื่อที่ได้อ้างถึงในการทำคู่มือตอนนี้ จะพยายามหาเวลามาเขียนคู่มือในเรื่องอื่นๆให้ทุก ท่านในโอกาสต่อไปครับ

ปล. นี่คือวิธีการบันทึกข้อมูลการคลอดและเยี่ยมหลังคลอดสำหรับJHCIS version 9 สิงหาคม 2556

Create by Rambo

31/10/2556